## thermoscientific

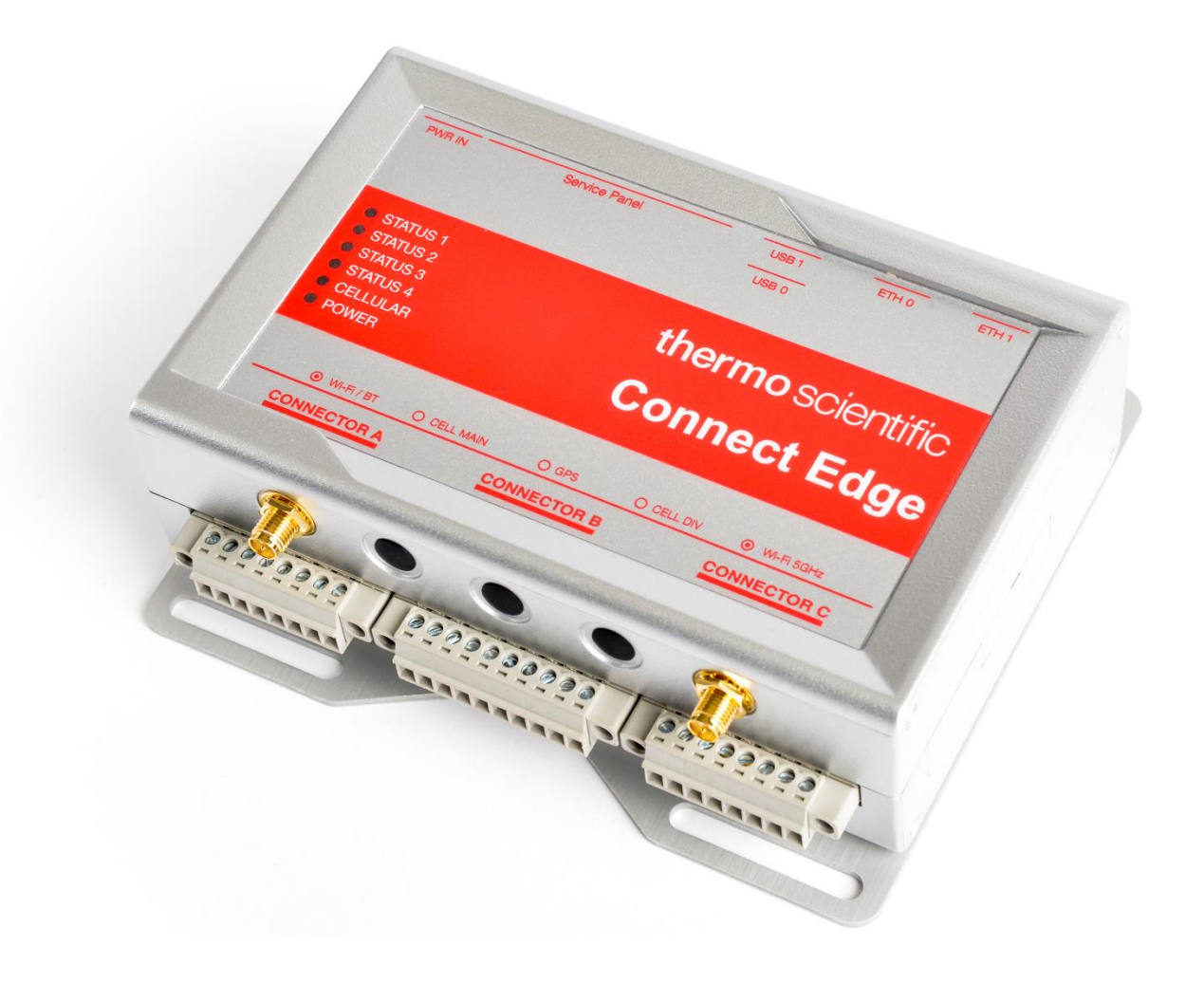

# Connect Edge

Guida dell'utente

334314H01 • Revisione A • Febbraio 2024

©2024 Thermo Fisher Scientific Inc. Tutti i diritti riservati.

Al momento dell'acquisto, Thermo Fisher Scientific Inc. fornisce ai propri clienti il presente documento da consultare per l'utilizzo del prodotto acquistato. Il presente documento è protetto da copyright ed è severamente vietato riprodurlo per intero o parzialmente, salvo dietro autorizzazione scritta da parte di Thermo Fisher Scientific Inc.

Il contenuto del presente documento è soggetto a modifica senza preavviso. Tutte le informazioni tecniche in esso contenute sono fornite a solo scopo di riferimento. Le configurazioni e le specifiche del sistema riportate in questo documento annullano e sostituiscono tutte le precedenti informazioni ricevute dall'acquirente.

Thermo Fisher Scientific Inc. non rilascia alcuna dichiarazione in merito alla completezza, all'accuratezza o all'assenza di errori del documento, e declina qualsiasi responsabilità per errori, omissioni, danni o perdite eventualmente derivanti dal suo utilizzo, anche quando le indicazioni in esso contenute vengano seguite correttamente.

Il presente documento non è parte di alcun contratto di vendita fra Thermo Fisher Scientific Inc. e un acquirente. Il documento non regola né modifica i Termini e Condizioni di vendita; in caso di conflitto tra le informazioni contenute nei due documenti, si dovrà fare riferimento ai Termini e Condizioni di vendita.

Tutti i marchi di fabbrica sono riconosciuti.

## Sommario

| Connect Edge                                                                          | 1  |
|---------------------------------------------------------------------------------------|----|
| Guida dell'utente                                                                     | 1  |
| Introduzione                                                                          | 6  |
| Informazioni generali su Connect Edge                                                 | 6  |
| Uso previsto                                                                          | 6  |
| Uso non previsto                                                                      | 6  |
| Condizioni operative ambientali                                                       | 6  |
| Considerazioni sulla sicurezza                                                        | 7  |
| Manutenzione del dispositivo                                                          | 7  |
| Istruzioni di sicurezza                                                               | 7  |
| Avvertenze relative all'elettricità                                                   | 7  |
| Informazioni sulle normative                                                          | 8  |
| Numeri di modello, apparecchio e kit                                                  | 9  |
| Gateway Connect Edge                                                                  | 9  |
| Kit Gateway Connect Edge                                                              | 10 |
| Accessori Connect Edge                                                                | 10 |
| Kit adattatore Connect Edge                                                           | 10 |
| Attrezzatura supportata                                                               | 10 |
| Specifiche tecniche                                                                   | 11 |
| Dimensioni del prodotto                                                               | 11 |
| Dimensioni meccaniche del gateway                                                     | 11 |
| Dimensioni meccaniche della staffa di montaggio del gateway                           | 12 |
| Dimensioni meccaniche della staffa di montaggio della guida DIN del gateway           | 13 |
| Dimensioni meccaniche dell'adattatore dispositivo                                     | 13 |
| Dimensioni meccaniche della base dell'adattatore ethernet                             | 14 |
| Opzioni di alimentazione                                                              | 14 |
| Informazioni preliminari                                                              | 15 |
| Fase 1: Creazione di un account Thermo Fisher™ Connect                                | 15 |
| Fase 2: Registrazione dell'abbonamento                                                | 16 |
| Fase 3: Installazione dell'hardware                                                   | 17 |
| Fase 4: Registrazione del gateway                                                     | 20 |
| Fase 5: Registrazione dei dispositivi collegati al gateway                            | 21 |
| Fase 6: Configurazione delle impostazioni di rete dell'adattatore                     | 24 |
| Fase 7: Applicazione della configurazione dell'adattatore e montaggio sullo strumento | 26 |
| Fase 8: Accesso ai dispositivi su Thermo Fisher Connect                               | 27 |
| Interfaccia utente (UI) locale del gateway (Interfaccia Web)                          | 27 |

| Connessione all'Ul locale del gateway                                         | 28 |
|-------------------------------------------------------------------------------|----|
| Visualizzazione dei dispositivi                                               | 29 |
| Configurazione delle impostazioni di rete                                     | 29 |
| Esecuzione della diagnostica                                                  | 29 |
| Accesso ai registri                                                           |    |
| OPC UA Manage Service Accounts (Gestione degli account di servizio OPC UA)    |    |
| Gestione dei gateway                                                          |    |
| Gateway – Monitorare una flotta o singoli gateway                             |    |
| Gateway – Dettagli                                                            |    |
| Gateway – Dispositivi                                                         |    |
| Gateway - Registri                                                            |    |
| Disattivazione di un gateway                                                  |    |
| Annullare la registrazione di un gateway                                      | 35 |
| Abbonamento/Portale utente                                                    |    |
| Registrazione di un abbonamento                                               |    |
| Iscrizione a Edge Gateway Management                                          |    |
| Visualizzare/Approvare le richieste                                           |    |
| Installazione dell'hardware                                                   |    |
| Installazione/montaggio del gateway Connect Edge                              |    |
| Sostituzione della staffa di montaggio con la clip di montaggio per guida DIN |    |
| Sostituzione della clip di montaggio per guida DIN con la staffa di montaggio |    |
| Attacco dell'adattatore dispositivo                                           |    |
| Caratteristiche hardware                                                      |    |
| Interfacce del gateway                                                        | 43 |
| Funzionalità del gateway                                                      | 44 |
| Indicatori LED del gateway                                                    | 45 |
| Funzionalità dell'adattatore                                                  | 46 |
| Indicatori LED dell'adattatore                                                | 46 |
| Cablaggio dell'adattatore dispositivo                                         | 47 |
| Informazioni generali su Thermo Fisher Connect                                |    |
| Accesso ai dati del dispositivo                                               |    |
| Vista dashboard                                                               |    |
| Gestione degli utenti                                                         |    |
| Monitors                                                                      | 50 |
| Visualizzazione dei dati del dispositivo                                      | 51 |
| Creazione di report                                                           | 52 |
| Informazioni generali sul server OPC UA™                                      |    |

| Acquisto o registrazione di un abbonamento OPC UA         | 53 |
|-----------------------------------------------------------|----|
| Installazione del software per il server OPC UA           | 53 |
| Abilitazione di uno o più dispositivi sul server OPC UA   | 53 |
| Account di servizio per il server OPC UA                  | 53 |
| Connessione al server OPC UA e accesso ai dati            | 54 |
| Impostazione di un indirizzo IP statico del PC            |    |
| PC con Windows 10 installato                              |    |
| MAC OS                                                    |    |
| Gestione degli allarmi                                    |    |
| Elenco degli allarmi per tipo di dispositivo              |    |
| HPLRF                                                     |    |
| Incubatori                                                |    |
| ULT                                                       |    |
| Guida alla configurazione di rete                         | 60 |
| Requisiti di rete                                         |    |
| Aperture porta occorrenti                                 | 60 |
| Rete A (rete esterna)                                     | 61 |
| Rete B (Strumento/Rete servizio)                          | 63 |
| Funzionalità di Network Security e raccomandazioni        | 64 |
| Interfacce di rete supportate e opzioni di configurazione |    |
| Impostazioni predefinite                                  |    |
| Topologie di rete raccomandate                            |    |
| Risoluzione dei problemi                                  | 67 |
| Mantenimento dell'hardware Connect Edge in dotazione      |    |
| Come rimuovere in sicurezza l'alimentatore                |    |
| Come verificare l'installazione del prodotto              |    |
| Come pulire il prodotto                                   |    |
| Informazioni di contatto                                  |    |

## Introduzione

### Informazioni generali su Connect Edge

Il gateway Connect Edge abilita la connettività tra dispositivi di laboratorio e il cloud Thermo Fisher nonché con i sistemi installati nei locali del cliente. Il gateway Connect Edge è un dispositivo "molti-a-1", vale a dire che consente la connessione di più apparecchi a un unico gateway. Gli adattatori Connect Edge forniscono un'interfaccia tra 1 dispositivo di laboratorio e un gateway Connect Edge mediante Wi-Fi o cavo Ethernet.

Questa guida per l'utente presenta una panoramica della soluzione Connect Edge e istruzioni per installare e mettere in funzione il sistema in dotazione in breve tempo.

### Uso previsto

Il gateway Connect Edge è indicato:

- Per usi generici o di ricerca solo in ambienti chiusi.
- Per il monitoraggio dello stato di salute di tutte le apparecchiature, il rilevamento e l'allarme per il malfunzionamento e deterioramento degli apparecchi.
- Per il monitoraggio da remoto dello stato di salute dei sistemi e la risoluzione dei problemi a uso dei fornitori di servizi.
- Il sistema raccoglierà, archivierà e fornirà dati analitici. I dati analitici raccolti da più dispositivi (flotta) forniranno all'operatore dati a sostegno delle raccomandazioni per l'efficienza.
- Per il monitoraggio dei parametri delle apparecchiature e la valutazione del loro stato generale di salute.

#### Uso non previsto

Il gateway Connect Edge non è considerato un dispositivo medico e pertanto non è stato registrato presso un ente normativo per i dispositivi medici (ad es., la FDA).

- Questi dispositivi non devono essere utilizzati per qualsiasi altra finalità medica.
- Non è dichiarato né implicito che il sistema migliorerà l'uso previsto del sistema.

#### Condizioni operative ambientali

Il gateway Connect Edge è progettato e indicato per garantire un funzionamento affidabile in condizioni normali di umidità e temperatura in ambienti al chiuso.

- Il gateway Connect Edge e gli adattatori non devono essere collegati in condizioni ambientali diverse da quelle indicate nelle specifiche raccomandate.
- Il gateway Connect Edge e gli adattatori non devono essere immersi.
- Intervallo della temperatura di esercizio: da 0 °C a +45 °C.
- Intervallo dell'umidità relativa (Relative Humidity, [RH]) di esercizio: da 0% RH a 85% RH, senza condensa.

ATTENZIONE: seguire le normative locali relative allo smaltimento della confezione, dei dispositivi wireless inutilizzati e relativi accessori e promuoverne il riciclo.

## Considerazioni sulla sicurezza

**IMPORTANTE:** prima di installare o utilizzare il prodotto, leggere con attenzione verificando di aver compreso le istruzioni e le avvertenze contenute in questo documento. Conservare questo documento per farvi riferimento in futuro.

Al fine di ridurre il rischio di infortuni, scosse elettriche, incendio o danni all'attrezzatura, attenersi alle istruzioni e alle avvertenze contenute in questo documento. Ogni inadempienza nel seguire le istruzioni e le avvertenze di questo documento viola le norme di sicurezza, progettuali, di produzione e relative all'uso previsto del prodotto. Thermo Fisher declina ogni responsabilità per eventuali danni causati dalla mancata osservanza delle istruzioni e delle avvertenze contenute in questo documento. In caso di dubbi relativi alla corretta comprensione di questo documento, rivolgersi al Servizio di assistenza tecnica Thermo Scientific.

### Manutenzione del dispositivo

ATTENZIONE: non provare a smontare il dispositivo. Lo strumento non contiene all'interno componenti riparabili dall'utente.

ATTENZIONE: non utilizzare il dispositivo in modo improprio. Seguire le istruzioni di corretto funzionamento e utilizzare solo come previsto. Un utilizzo improprio può rendere inutilizzabile o danneggiare il dispositivo e/o altri apparecchi o causare infortuni agli utilizzatori.

ATTENZIONE: non tentare mai di smontare il prodotto autonomamente o di introdurre alcun oggetto al suo interno, si possono causare cortocircuiti che potrebbero innescare incendi o causare scosse elettriche ATTENZIONE: non esercitare pressione eccessiva né collocare pesi non strettamente necessari sul dispositivo. Si potrebbe danneggiare il dispositivo o causare infortuni agli utenti.

ATTENZIONE: non utilizzare questo dispositivo in ambienti esplosivi o pericolosi.

ATTENZIONE: non esporre il dispositivo a condizioni ambientali estreme, quali temperature o umidità elevate. L'esposizione potrebbe provocare danni al dispositivo o fiamme.

ATTENZIONE: non esporre il dispositivo ad acqua, pioggia o versamento di bibite. Non è a tenuta stagna. L'esposizione a liquidi potrebbe provocare danni al dispositivo.

ATTENZIONE: non collocare il dispositivo in prossimità di dischi rigidi, carte di credito, tessere di abbonamento ai servizi di trasporto o altri supporti magnetici. Le informazioni contenute su dischi o carte possono risentire della vicinanza con il dispositivo.

ATTENZIONE: l'uso di accessori, come antenne non approvate da Thermo Fisher o non conformi alle specifiche accessorie fornite da Thermo Fisher può invalidare la garanzia.

ATTENZIONE: eventuali cambiamenti o modifiche non espressamente approvati dalla parte responsabile della conformità potrebbero invalidare l'autorizzazione dell'utente a utilizzare l'apparecchiatura.

#### Istruzioni di sicurezza

- Non utilizzare questo prodotto come protezione o integrato in un sistema di emergenza automatizzato installato per la protezione di persone e/o beni.
- I clienti e gli utilizzatori dei prodotti Thermo Fisher Scientific sono responsabili di garantire che il prodotto sia adeguato all'uso previsto. Non aprire l'involucro del prodotto né smontare o in alcun modo modificare i componenti interni.
- I prodotti Thermo Fisher Scientific non contengono alcun prodotto interno che richieda l'intervento o una riparazione a cura dell'utente. Se il dispositivo mostra segni di funzionamento difettoso, scollegarlo immediatamente dalla sorgente di alimentazione e rivolgersi al Servizio di assistenza tecnica Thermo Fisher Scientific.

### Avvertenze relative all'elettricità

- Alimentare il gateway Connect Edge mediante un alimentatore a 24 V c.c.
- Gli adattatori Connect Edge devono essere alimentati da una sorgente di alimentazione a 5 V c.c. oppure mediante la base Ethernet PoE.
- Non aprire il gateway Connect Edge e gli adattatori e non smontare o in alcun modo modificare i componenti interni. Il gateway Connect Edge e gli adattatori non contengono parti riparabili dagli utenti. Se il gateway Connect Edge e gli adattatori mostrano segni di malfunzionamento, scollegarli immediatamente e rivolgersi a Thermo Scientific per farli riparare o sostituire.
- Non mandare in corto circuito la spina elettrica. Non forzare sulla spina a c.a. o c.c.

- Prima di rimuovere il connettore dal gateway o di scollegare i cavi di alimentazione, scollegare il cavo dalla presa di alimentazione.
- Non sottoporre il gateway e gli adattatori a urti che possono danneggiarli o causarne un funzionamento gravemente difettoso. Non utilizzare o posizionare il gateway e gli adattatori in un ambiente umido o bagnato. Il gateway Connect Edge e gli adattatori non sono a tenuta stagna.

ATTENZIONE: seguire le linee guida per la sicurezza in uso presso la propria struttura e indossare i dispositivi di protezione individuale (DPI) richiesti durante l'installazione e/o la risoluzione dei problemi.

## Informazioni sulle normative

### Certificazioni e conformità

#### Dichiarazioni FCC

Questo dispositivo è conforme alla Parte 15 delle norme FCC. L'utilizzo è soggetto alle due condizioni seguenti: 1. Questo dispositivo non deve causare interferenze dannose.

2. Il dispositivo deve essere in grado di accettare qualsiasi interferenza ricevuta, comprese le interferenze che possono causarne un funzionamento indesiderato.

#### Dichiarazione FCC sull'esposizione alle radiazioni a RF

Questo apparecchio è conforme ai limiti FCC sull'esposizione alle radiazioni stabiliti per un ambiente non sottoposto a controlli. Per evitare la possibilità di superare i limiti FCC sull'esposizione alla radio frequenza, le persone devono trovarsi a non meno di 20 cm (8 pollici) dall'antenna durante il normale funzionamento. Gli utenti finali devono seguire le istruzioni operative specifiche per soddisfare i limiti di conformità per l'esposizione alle RF. Questo trasmettitore non deve esser collocato nella stessa posizione o funzionare unitamente a qualsiasi altra antenna o trasmettitore.

#### Avviso FCC Classe A

L'utilizzo è soggetto alle due condizioni seguenti: Questa apparecchiatura è stata testata ed è risultata conforme ai limiti per i dispositivi digitali di Classe A ai sensi della parte 15 delle norme FCC. Questi limiti sono progettati per fornire una protezione adeguata contro interferenze dannose quando l'apparecchiatura è utilizzata in un ambiente commerciale. Questo apparecchio genera, utilizza e può irradiare energia in radiofrequenza, e qualora non sia installato e utilizzato in modo conforme al manuale di istruzione può causare interferenze per le comunicazioni radio. Il funzionamento di questa apparecchiatura in un'area residenziale può causare interferenze dannose, nel qual caso l'utente sarà tenuto a correggere l'interferenza a proprie spese.

#### Dichiarazioni IC

Questo dispositivo è conforme alle norme RSS esenti da licenza di Industry Canada. L'utilizzo è soggetto alle due condizioni seguenti:

1. Questo dispositivo non deve causare interferenze dannose.

2. Questo dispositivo deve accettare qualsiasi interferenza ricevuta, incluse le interferenze che possono causarne il funzionamento indesiderato.

Ai sensi dei regolamenti Industry Canada, questo radiotrasmettitore può funzionare unicamente utilizzando un'antenna di un tipo e un guadagno massimo (o inferiore) approvati per il trasmettitore da Industry Canada. Al fine di ridurre la potenziale interferenza radio con altri utenti, il tipo di antenna e il suo guadagno devono essere scelti in modo da garantire che la potenza isotropica irradiata equivalente (*Equivalent Isotopically Radiated Power*, [e.i.r.p.]) non sia superiore a quella necessaria a garantire il buon esito della comunicazione.

Questo dispositivo digitale di classe A è conforme alla normativa canadese ICES-003.

#### CE - Conformità ai regolamenti europei

Il prodotto è conforme ai requisiti essenziali e ad altre clausole rilevanti della direttiva 2014/53/UE (Direttiva sulle apparecchiature radio), la direttiva 2014/30/UE (Direttiva EMC) e la direttiva 2014/35/UE (Direttiva bassa tensione).

#### Dichiarazione ROHS

Il dispositivo wireless è conforme con la direttiva UE 2011/65/UE (Restrizione dell'uso di determinate sostanze pericolose nelle apparecchiature elettriche ed elettroniche) e l'emendamento (UE) 2015/863. Non smaltire questo prodotto con i normali rifiuti domestici. In alcune circostanze Thermo Scientific ricicla questo prodotto. Contattaci per ulteriori informazioni.

ATTENZIONE: qualsiasi variazione o modifica non espressamente approvata da Thermo Scientific potrebbe invalidare il diritto dell'utente a utilizzare l'apparecchiatura.

Corea del Sud: (applicabile al gateway)

#### Dichiarazione di apparecchiatura di classe A

Apparecchiatura di classe A (Apparecchiatura per teleradiodiffusione ad uso aziendale). Questo apparecchio può causare interferenze radio quando viene utilizzato in ambiente domestico munito di certificazione per uso aziendale.

## A급 기기(업무용 방송통신기자재) 이 기기는 업무용환경에서 사용할 목적으로 적합성평가를 받은 기 기로서 가정용환경에서 용하는 경우 전파간섭의 우려가 있습니다.

#### Dichiarazione di conformità ai sensi della normativa KN 32/35

Questo prodotto può causare malfunzionamenti se viene utilizzato in prossimità di un'apparecchiatura wireless posta nelle vicinanze come un telefono cellulare, un apparecchio Wi-Fi o Bluetooth ecc.

## 이 장치는 이동전화, Wi-Fi 또는 블루투스 장치 등 무선통신장치와 매우 근접한 장소에서 사용할 경우 오작동을 일으킬 가능성이 있습니다.

## Numeri di modello, apparecchio e kit

#### Gateway Connect Edge

| -                       |                                                         |                             |
|-------------------------|---------------------------------------------------------|-----------------------------|
| Gateway Connect<br>Edge | Regioni/Paesi in cui è applicabile                      | Descrizione                 |
| EDGEPTGATE01            | Globale                                                 | Solo Edge Gateway Ethernet  |
| EDGEPTGATE02            | Stati Uniti, Europa, Giappone, Australia, Nuova Zelanda | Edge Gateway Wi-Fi/Ethernet |
| EDGEPTGATE03            | USA                                                     | Edge Gateway Wi-Fi/ETH/4G   |
| EDGEPTGATE04            | Europa                                                  | Edge Gateway Wi-Fi/ETH/4G   |
| EDGEPTGATE05            | Giappone/Australia/Nuova Zelanda                        | Edge Gateway Wi-Fi/ETH/4G   |
| EDGEPTGATE06            | Cina                                                    | Edge Gateway Wi-Fi/ETH/4G   |
| EDGEPTGATE07            | Messico                                                 | Edge Gateway Wi-Fi/ETH/4G   |
| EDGEPTGATE08            | India                                                   | Edge Gateway Wi-Fi/ETH/4G   |
|                         |                                                         |                             |

### Kit Gateway Connect Edge

|                  | Gateway Connect<br>Edge | Alimentatore | Cavo Ethernet | Montaggio su<br>guida DIN | Antenna Wi-Fi | Antenna<br>cellulare | Guida rapida  |
|------------------|-------------------------|--------------|---------------|---------------------------|---------------|----------------------|---------------|
| Kit Connect Edge | 1 x Qtà.                | EDGEPTPWRS01 |               |                           | EDGEPTANTD01  | EDGEPTANTC01         | EDGEPTINST001 |
| EDGEKTETHE01     | EDGEPTGATE01            | 1            | 1             | 1                         | 0             | 0                    | 1             |
| EDGEKTWIFI01     | EDGEPTGATE02            | 1            | 1             | 1                         | 2             | 0                    | 1             |
| EDGEKTCELL01     | EDGEPTGATE03            | 1            | 1             | 1                         | 2             | 2                    | 1             |
| EDGEKTCELL02     | EDGEPTGATE04            | 1            | 1             | 1                         | 2             | 2                    | 1             |
| EDGEKTCELL03     | EDGEPTGATE05            | 1            | 1             | 1                         | 2             | 2                    | 1             |
| EDGEKTCELL04     | EDGEPTGATE06            | 1            | 1             | 1                         | 2             | 2                    | 1             |
| EDGEKTCELL05     | EDGEPTGATE07            | 1            | 1             | 1                         | 2             | 2                    | 1             |
| EDGEKTCELL06     | EDGEPTGATE08            | 1            | 1             | 1                         | 2             | 2                    | 1             |

### Accessori Connect Edge

| Accessori Connect Edge | Descrizione                                |
|------------------------|--------------------------------------------|
| EDGEPTPWRS01           | Alimentatore Gateway Connect Edge EST 24 V |
| EDGEPTANTD01           | Antenna doppia banda Gateway Connect Edge  |
| EDGEPTANTC01           | Antenna cellulare 4G Gateway Connect Edge  |
| EDGEPTINST001          | Guida rapida all'avvio di Connect Edge     |

### Kit adattatore Connect Edge

| Adattatore Connect Edge | Descrizione                                            |
|-------------------------|--------------------------------------------------------|
| EDGEKTADPT01            | Kit adattatore Connect Edge (configurazione RS485)     |
| EDGEKTADPT02            | Kit adattatore Connect Edge (configurazione STTL)      |
| EDGEKTADPT03            | Kit adattatore Connect Edge (configurazione RS232)     |
| EDGEKTADPT04            | Kit adattatore Connect Edge (configurazione USB)       |
| EDGEKTADPT51            | Kit adattatore Connect Edge PoE (configurazione RS485) |
| EDGEKTADPT52            | Kit adattatore Connect Edge PoE (configurazione STTL)  |
| EDGEKTADPT53            | Kit adattatore Connect Edge PoE (configurazione RS232) |
| EDGEKTADPT54            | Kit adattatore Connect Edge PoE (configurazione USB)   |
| EDGEKTADPT99            | Kit adattatore Connect Edge PoE                        |

### Attrezzatura supportata

| Tipo di<br>dispositivo | Modello               | Kit adattatore dispositivo          |
|------------------------|-----------------------|-------------------------------------|
|                        | Serie Heracell        | EDGEKTADPT03 (configurazione RS232) |
| Incubatore             | Serie Heracell VIOS   | EDGEKTADPT54 (configurazione USB)   |
| ULT (Ultra Low         | UxF/HFU-T/TSU/88000   | EDGEKTADPT51 (configurazione RS485) |
| Temperature)           | ULT Serie TSX         |                                     |
| Ultracongelatori       | Serie TDE/RDE/FDE/HD  |                                     |
| Congelatore            | Congelatore serie TSX | EDGEKTADPT52 (configurazione STTL)  |
| Frigorifero            | Frigorifero serie TSX |                                     |

\*Per un elenco completo dei modelli supportati, visitare: www.thermofisher.com/edgecompatible

## Specifiche tecniche

### Dimensioni del prodotto

#### Dimensioni meccaniche del gateway

I componenti elettronici del prodotto sono alloggiati in un involucro ABS con le dimensioni seguenti: 139 (L) x 115 (P) x 46 (A) mm - Connettori delle antenne e staffa di montaggio inclusi.

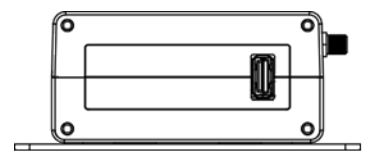

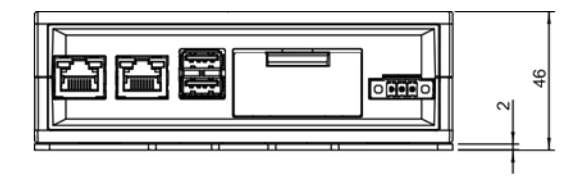

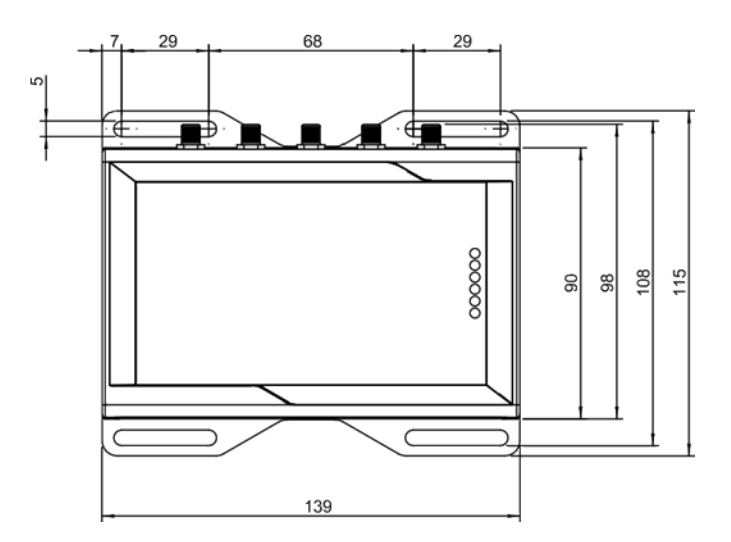

### Dimensioni meccaniche della staffa di montaggio del gateway

La staffa di montaggio è fissata sotto la base del gateway e ha le seguenti dimensioni.

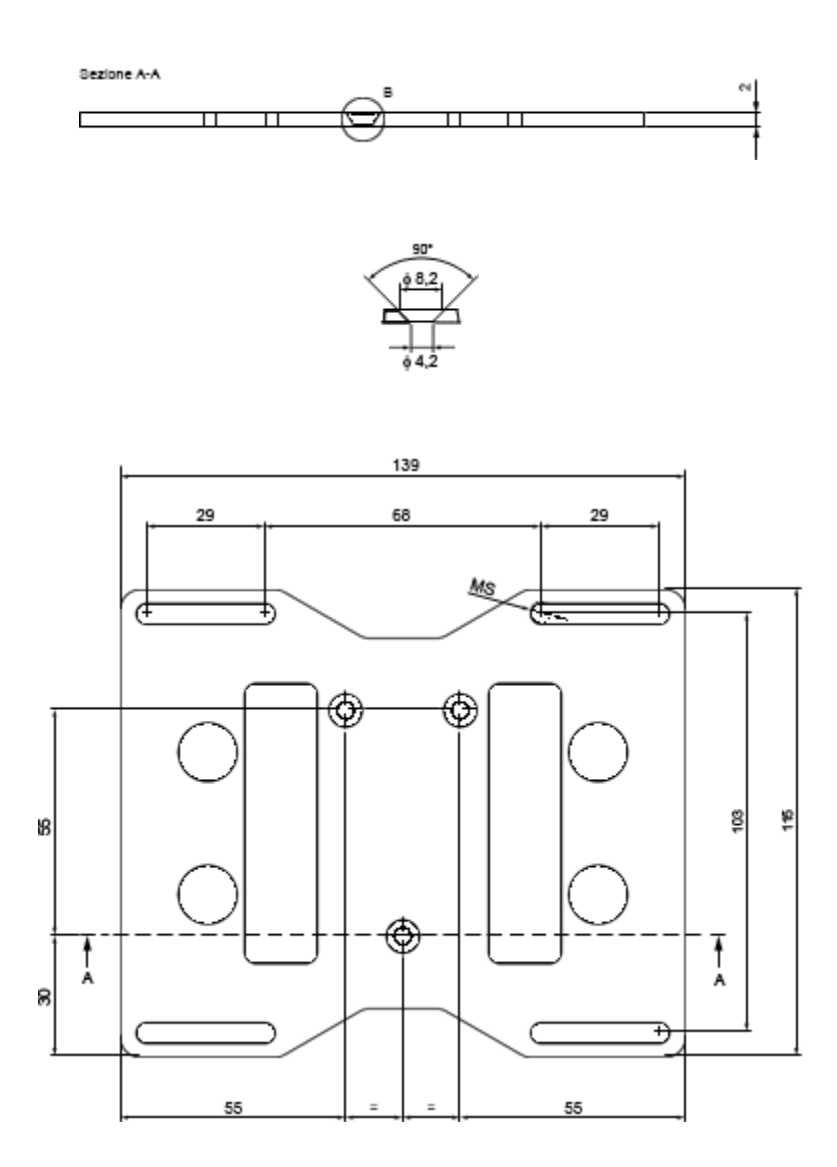

#### Dimensioni meccaniche della staffa di montaggio della guida DIN del gateway

Clip di montaggio della guida DIN, larghezza 48 mm. Materiale della clip: nylon 66 rinforzato con fibra di vetro.

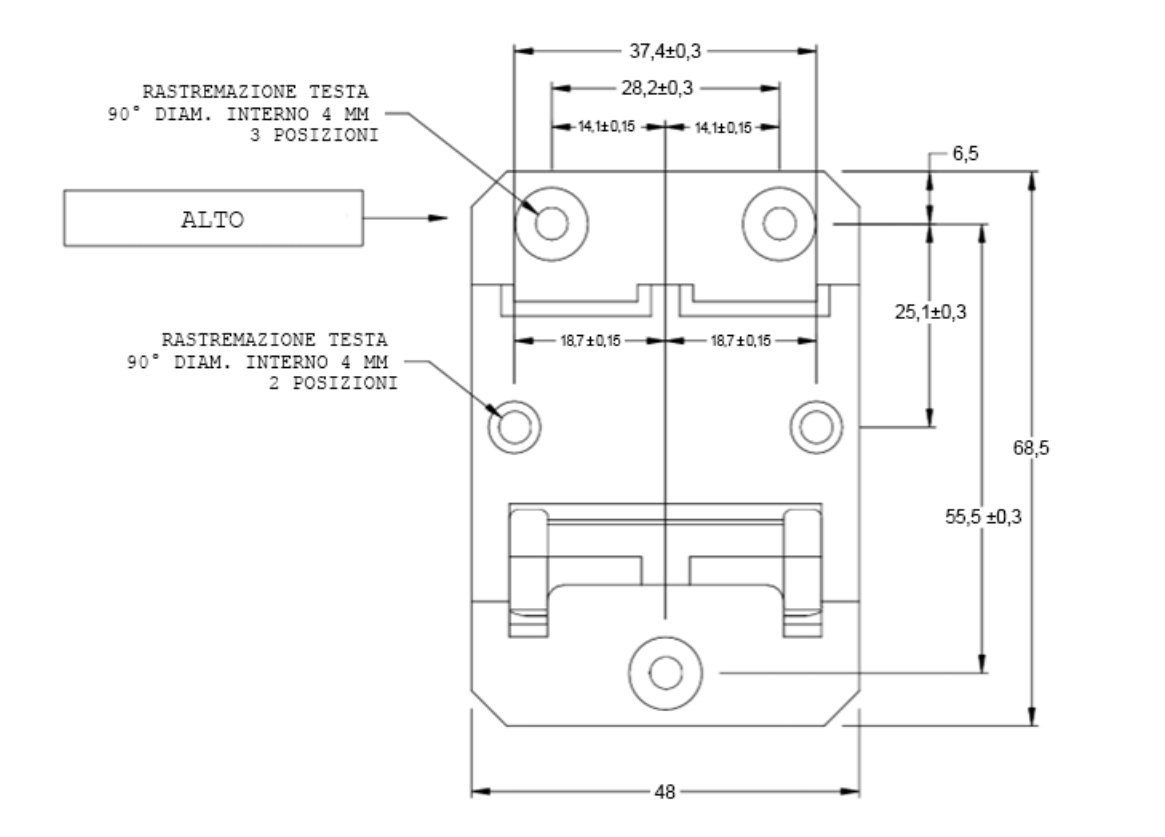

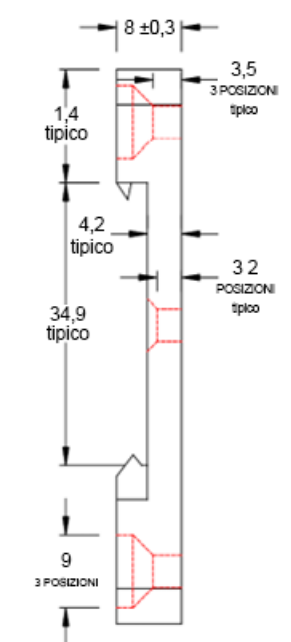

Dimensioni meccaniche dell'adattatore dispositivo

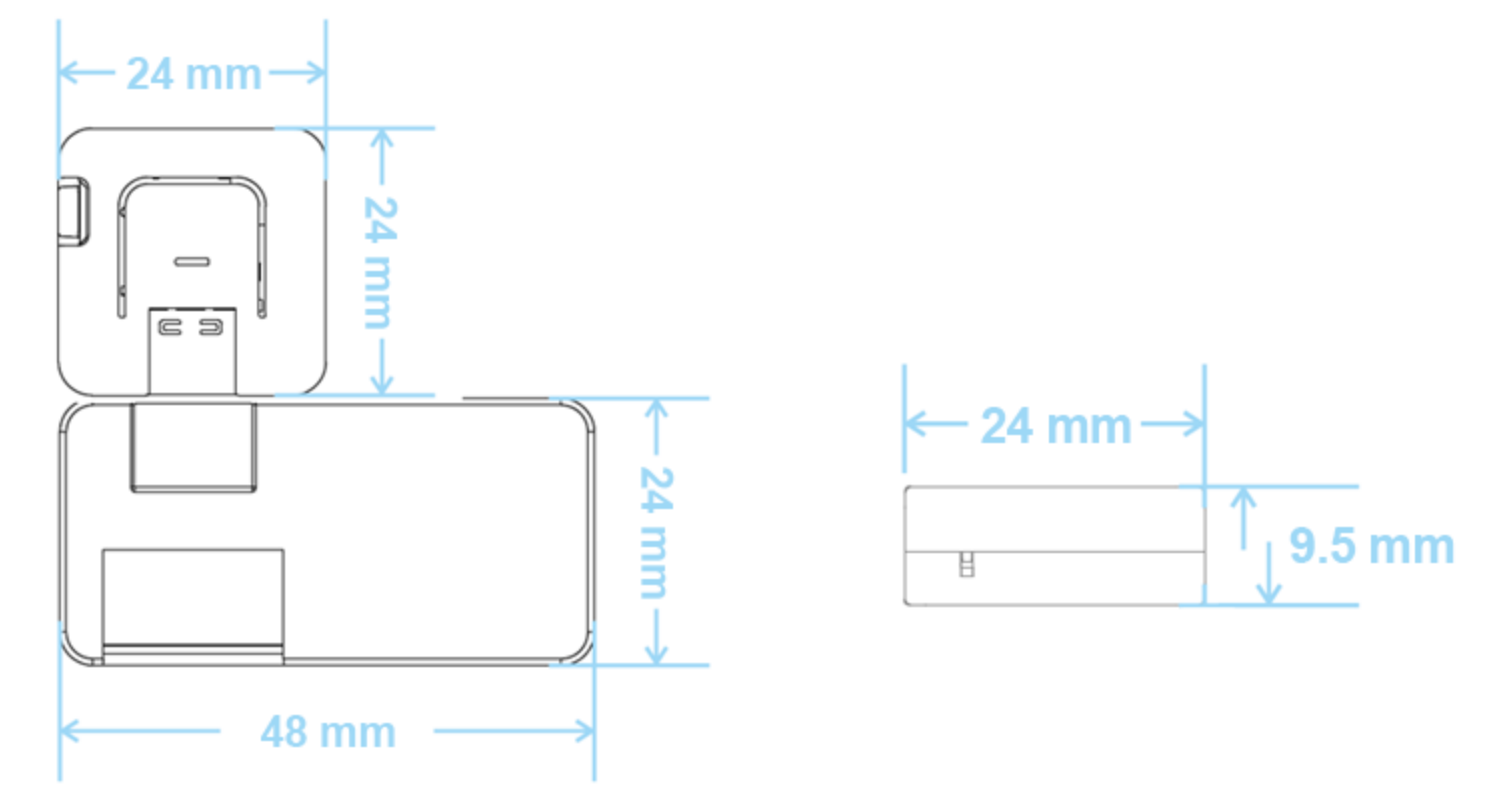

#### Dimensioni meccaniche della base dell'adattatore ethernet

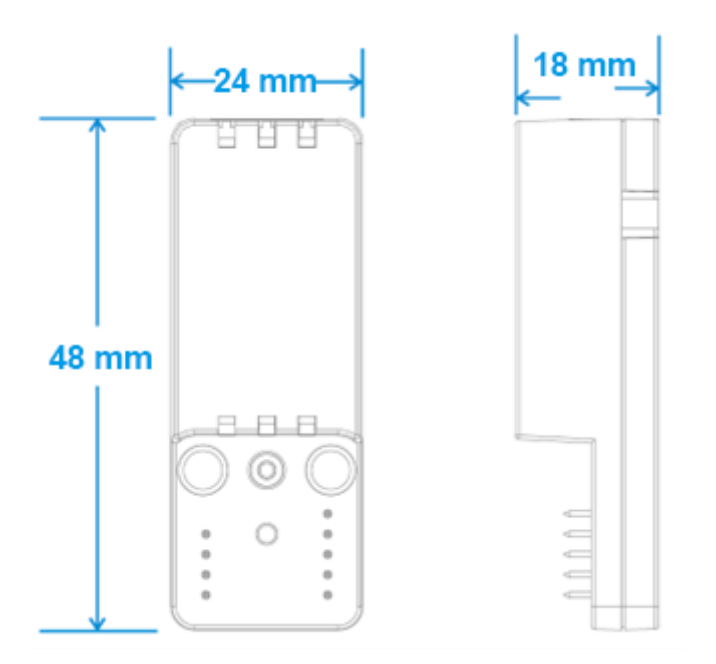

#### Opzioni di alimentazione

Questo prodotto non è munito di un interruttore di accensione/spegnimento (ON/OFF). Il dispositivo di disconnessione dell'alimentazione è il connettore dell'alimentazione in ingresso. Utilizzare solo gli alimentatori forniti.

#### Specifiche dell'alimentatore del gateway

| Alimentatore                     | Nominale: 24 V CC; Intervallo: da 12 a 24 V CC con protezione contro transitori |
|----------------------------------|---------------------------------------------------------------------------------|
| Potenza assorbita                | 2 W a regime di minimo; 15 W massimo                                            |
| Fabbisogno massimo<br>di potenza | < 15 W                                                                          |

L'ingresso alimentazione è protetto da sovratensione, interferenza, polarità inversa e da uno scaricatore di sovratensione (SPD).

Nota: il connettore di alimentazione in ingresso NON è munito di protezione da cortocircuito.

#### Specifiche dell'alimentatore dell'adattatore dispositivo

| Alimentatore                     | Nominale: 5 V CC       |
|----------------------------------|------------------------|
| Potenza assorbita                | 500 mA (2,5 W) massimo |
| Fabbisogno massimo<br>di potenza | < 2,5 W                |

Se si dispone di un kit adattatore privo dell'alimentatore fornito a corredo, l'alimentatore utilizzato deve soddisfare le specifiche sopraindicate e disporre di un connettore USB tipo C. Connect Edge 14

#### PERICOLO DI SCOSSE ELETTRICHE

Se l'alimentazione non viene fornita in modo corretto o se non si seguono correttamente tutte le istruzioni operative, si può creare un rischio di scosse elettriche che può a sua volta determinare lesioni personali, risultare letale e/o danneggiare l'attrezzatura o altre proprietà.

#### Per evitare infortuni e alimentare il prodotto in condizioni sicure, completare le fasi seguenti:

- 1. Attenersi a tutte le istruzioni di sicurezza, installazione e funzionamento.
- 2. Verificare di avere le mani asciutte.
- 3. Verificare che tutti i cavi di collegamento siano:
  - a. in buono stato;
  - b. soddisfino i requisiti del prodotto e risultino conformi alle norme e ai regolamenti pertinenti.
- 4. Posizionare i cavi con cura. Non posizionare i cavi in luoghi ove sia possibile inciamparvi o schiacciarli.
- 5. Prima di utilizzare i punti di alimentazione e le spine, verificare che siano in buono stato.
- 6. Non sovraccaricare i punti di alimentazione e le spine.
- 7. Accertarsi che il prodotto mantenga una connessione di messa a terra adeguata.
- 8. Utilizzare un alimentatore che soddisfi i requisiti di prodotto e risulti conforme alle norme e ai regolamenti vigenti.
- 9. Collegare l'alimentazione solo dopo aver completato l'installazione del sistema.
- 10. Non collegare o scollegare mai i cavi con il sistema o l'alimentatore esterno accesi.

#### Prima di alimentare il prodotto, completare le operazioni seguenti:

- 1. Verificare di aver preso visione di tutte le istruzioni relative ad installazione, funzionamento e sicurezza.
- 2. Verificare che l'installazione elettrica sia stata eseguita correttamente e sia conforme alle normative e ai regolamenti vigenti.

## Informazioni preliminari

La sezione seguente esaminerà in dettaglio i passi necessari per configurare il proprio gateway Connect Edge.

Per la maggioranza delle attività, occorrono:

- Un computer connesso a internet
- Le credenziali di accesso Thermo Fisher Connect
- Gateway Connect Edge e adattatori

Requisito preliminare: prima di iniziare, l'utente dovrà collaborare con il reparto IT locale per stabilire la connessione tra il gateway Connect Edge e le reti esterne.\*

\*Per ulteriori informazioni, si prega di fare riferimento alla sezione Guida alla configurazione di rete di questo manuale.

#### Fase 1: Creazione di un account Thermo Fisher™ Connect

Accedere a <u>www.thermofisher.com/register</u> e creare un account personale gratuito Thermo Fisher Connect che consentirà di accedere ai dati del dispositivo una volta completata la configurazione.

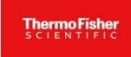

#### Why you should create an account

Quickly and easily register to take advantage of these benefits:

Contracted Pricing • Place and Track Orders • Online Quotes • Earn Rewards

| First name: * |                            | Last name: *       |
|---------------|----------------------------|--------------------|
| Email: *      | This will be your username | Password: *        |
|               |                            | Ø                  |
|               |                            | Password strength: |
|               | Country or location: *     |                    |
|               |                            |                    |

(Facoltativo) Installare l'applicazione mobile InstrumentConnect sul proprio telefono o tablet. Accedere utilizzando la stessa e-mail e password create per l'account Thermo Connect descritto sopra.

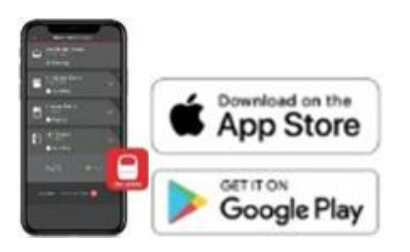

#### Fase 2: Registrazione dell'abbonamento

Per accedere al portale per la gestione del gateway, l'utente dovrà prima registrare una chiave di registrazione che sia valida con l'abbonamento. In questa sezione si presume che l'abbonamento sia già stato acquistato e che l'utente abbia ricevuto la chiave di registrazione. La convalida della chiave di registrazione può richiedere fino a 24 ore, pertanto si raccomanda di completare in anticipo questa fase.

Procedere come segue:

- 1. Andare alla pagina: <u>www.thermofisher.com/productregistration</u>.
- 2. Completare il modulo Registrazione e inviare la richiesta di registrazione (vedere di seguito un facsimile del modulo).
- 3. Attendere conferma dell'esito dell'invio della richiesta di registrazione.
  - a. NOTA: per registrare un gateway è necessario accedere con ruolo utente Admin o Gateway Manager.

| Register for Connect Edge                                                     |
|-------------------------------------------------------------------------------|
|                                                                               |
| Quickly and easily register to take advantage of these benefits               |
| Registration key*                                                             |
| Enter registration key                                                        |
|                                                                               |
| Organization Information                                                      |
| Enter the following general information about the organization                |
| Organizations*                                                                |
| Select •                                                                      |
|                                                                               |
| User details                                                                  |
| Enter the organization's administrator or main point of contact's information |
| Name: Joe Smith                                                               |
| Email: joe.smith@companyxyz.com                                               |
| Phone number*                                                                 |
|                                                                               |
|                                                                               |
|                                                                               |
| Submit registration                                                           |
|                                                                               |
| View my requests                                                              |

#### Fase 3: Installazione dell'hardware

Decidere la modalità con cui il gateway si collegherà a Internet. Le opzioni sono:

- Ethernet 1 (abilitato per impostazione predefinita)
- Wi-Fi
- Cellulare

Se non si utilizza la connessione Ethernet 1, dopo aver inizializzato il gateway, si renderà necessaria una configurazione di rete (il LED di stato 1 diviene fisso). Se si usa Ethernet 1, la rete deve disporre di un accesso a internet e le impostazioni predefinite presumono l'esistenza di un server DHCP.

Preparare il gateway in dotazione collegando le antenne appropriate o il cavo ethernet alla porta ETH 1.

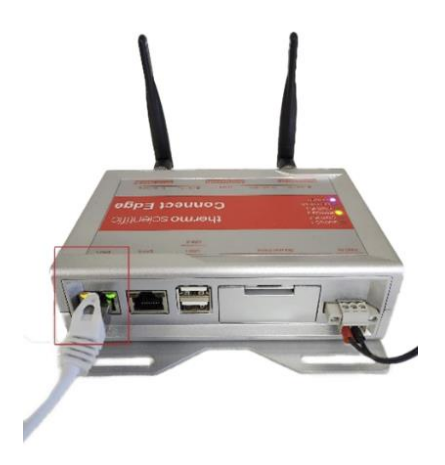

Nota: se si utilizza il Wi-Fi, collegare le antenne Wi-Fi del gateway. Se si utilizza il cellulare, collegare le antenne del cellulare.

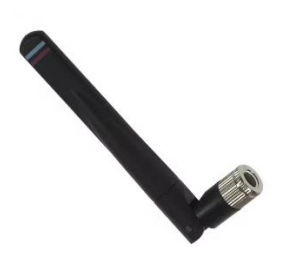

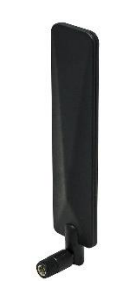

Antenna Wi-Fi

Antenna cellulare

#### Accensione del gateway:

- A. Collegare l'alimentatore fornito al gateway mediante la porta d'ingresso alimentazione (PWR IN).
- B. Stabilita la connessione, il LED di STATO 1 sul gateway Connect Edge inizierà a lampeggiare mentre il gateway si prepara. Attendere che la luce del LED di Stato 1 diventi fissa.

Nota: il processo di inizializzazione del gateway può richiedere fino a 10 minuti. Dopo il completamento della registrazione del gateway, i tempi di avvio potrebbero allungarsi. Il tempo di avvio si allunga in funzione del numero di dispositivi registrati.

Preparare il/gli adattatore/i estraendolo/i dalla scatola e identificandone tutti i componenti.

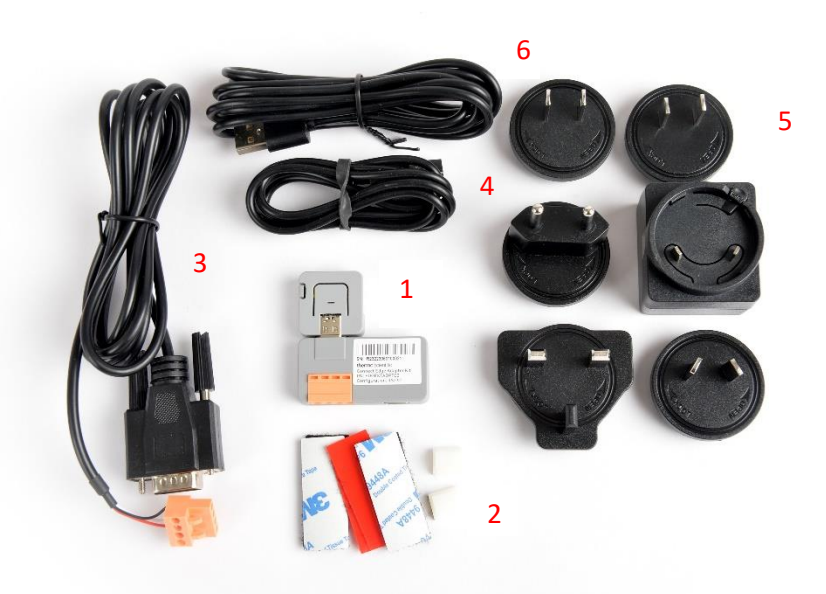

- 1. Adattatore dispositivo
- 2. Accessori di montaggio
- 3. Cavo seriale dell'apparecchio
- 4. Cavo di configurazione USB tipo C
- 5. Alimentazione elettrica
- 6. Cavo di alimentazione USB tipo C

Adattatore PoE Connect Edge: disponibile come opzione in base alla località.

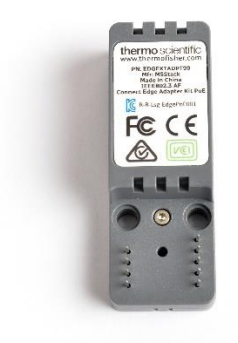

#### Connettersi a Internet:

Completata la procedura di avvio, il gateway Connect Edge tenterà di accedere a Internet. Per completare le fasi restanti è necessaria una connessione internet. Il metodo Ethernet predefinito non richiede modifiche della configurazione prima della connessione. Pertanto, se si opta per una connessione Ethernet, passare direttamente alla Fase 4: Registrazione del gateway.

Le opzioni Cellulare e/o Wi-Fi richiederanno la configurazione di rete sull'interfaccia utente (*User Interface*, [UI]) locale del gateway. Per collegare all'interfaccia utente locale:

1. Configurare le impostazioni di rete per il computer in dotazione per un indirizzo IP statico 172.16.0.10 (per informazioni su come impostare un indirizzo IP statico, fare riferimento alla sezione Impostazione di un indirizzo IP statico del PC.

- 2. Collegare il computer direttamente alla porta ETH 0 del gateway utilizzando un cavo ethernet.
- 3. Raggiungere sul browser web: https://172.16.0.1/
- 4. Immettere il seguente nome utente e password.
  - a. Nome utente: admin
  - b. Password: <la password più recente> (la password predefinita è il numero di serie del gateway)

NOTA: per altre opzioni di accesso all'Ul locale, fare riferimento alla sezione Connessione all'Ul locale del gateway.

#### Accesso internet Wi-Fi

- 1. Selezionare l'icona Network (Rete)> scheda Internet Connection (Connessione internet)> Edit Configuration (Modifica configurazione).
- 2. Selezionare Wi-Fi come interfaccia di rete
- 3. Compilare il modulo
  - a. Per abilitare l'accesso all'Ul locale via Wi-Fi 1 in futuro:
    - a. Impostare "Enable Local" (Abilita locale) su Yes (Sì).
    - b. Utilizzare l'impostazione Permitted Network (Rete consentita) per limitare l'accesso. Utilizzare 0.0.0.0/0 per autorizzare qualsiasi indirizzo IP.
- 4. Selezionare "Save Changes" (Salva le modifiche).

#### Accesso con cellulare

- 1. Installare la scheda SIM (non fornita).
- 2. Selezionare l'icona Network (Rete)> scheda Internet Connection (Connessione internet)> Edit Configuration (Modifica configurazione).
- 3. Scegliere Cellular (Cellulare) come interfaccia di rete.
- 4. Compilare il modulo.
  - a. Le impostazioni del cellulare devono essere richieste all'operatore telefonico del cellulare.
- 5. Selezionare "Save Changes" (Salva le modifiche).

#### Fase 4: Registrazione del gateway

Quando il gateway risulta connesso a Internet, dovrà essere registrato su Thermo Fisher Connect.

 Da un dispositivo abilitato per il web, andare a <u>www.thermofisher.com/gatewaymanager</u> e accedere con le proprie credenziali Thermo Fisher Connect. Terminata la procedura di accesso, si verrà reindirizzati alla schermata iniziale Gateway Management (Gestione gateway).

| SCIENTIFIC Connect PI | latform Gateway Management         |                                                                    |                             | Ne     | w experience (beta) 🧲 | ) ¢              |
|-----------------------|------------------------------------|--------------------------------------------------------------------|-----------------------------|--------|-----------------------|------------------|
| Dashboard             | Gateway manageme                   | nt                                                                 |                             |        |                       |                  |
| C Updates<br>A Roles  | Management Monitoring              |                                                                    |                             |        |                       |                  |
|                       | Search serial number Serial number | Q W Connection • Organization • Status<br>Connection Gateway model | • Organization              | Status | OPC UA                | Register gateway |
|                       | Y123C4A0004                        | Offline ReliaGATE 10-12 (IoT Gateway)                              | ThermoFisher LPD Alchemists | Active | 0                     |                  |
|                       | Y121MUA0101                        | Online ReliaGATE 10-12 (IoT Gateway)                               | ThermoFisher LPD Alchemists | Active | 0                     |                  |
|                       | Y121MUA0099                        | Online ReliaGATE 10-12 (IoT Gateway)                               | ThermoFisher LPD Alchemists | Active | 0                     |                  |
|                       | Y121MUA0081                        | Online ReliaGATE 10-12 (IoT Gateway)                               | ThermoFisher LPD Alchemists | Active | 0                     |                  |
|                       | Y121MUA0098                        | Online ReliaGATE 10-12 (IoT Gateway)                               | ThermoFisher LPD Alchemists | Active | $\bigcirc$            |                  |
|                       | Results per page 5 - of 2          |                                                                    |                             |        | < 1 2 3               | 4 5 >            |

2. Selezionare Register Gateway (Registra gateway) e immettere il numero di serie e l'indirizzo MAC ETH 0. Entrambi si trovano sull'etichetta sotto la base del gateway.

| Register              | gateway                                                                     |   |
|-----------------------|-----------------------------------------------------------------------------|---|
| Enter the information | to register a gateway. ( * Required fields)                                 |   |
| Gateway serial numb   | per*                                                                        |   |
| Y120EQ18198           | •                                                                           |   |
| Gateway MAC addre     | ss * <b>()</b>                                                              |   |
| 3CE4B0E82DD9          | MAC address needed for validation.<br>You can find it on the Gateway label: | Ø |
| Organization (Based   | SERIAL:                                                                     |   |
| Select organization   | MAC ID:                                                                     |   |
|                       | Cancel Register gateway                                                     |   |

3. Selezionare la propria organizzazione dal menu a discesa precompilato. Premere **Register Gateway** (Registra gateway).

Quando il gateway risulterà registrato, si verrà reindirizzati alla pagina della flotta dei gateway. Assicurarsi che il nuovo stato del gateway cambi da Registered (Registrato) ad Active (Attivo) prima di proseguire.

### Fase 5: Registrazione dei dispositivi collegati al gateway

Il gateway Connect Edge in dotazione abilita la connettività per 10 o più dispositivi. Per evitare di sovraccaricare il gateway, verificare sempre che il livello di utilizzo della CPU sia pari o inferiore al 75%. Un utilizzo che superi il 75% potrebbe causare un funzionamento inaffidabile del sistema. L'utilizzo della CPU è verificabile seguendo la procedura delineata in **Gateway – Dettagli**.

1. Raccogliere le informazioni necessarie per la registrazione

Abbinare gli adattatori ai dispositivi corrispondenti da assegnare al gateway. Verificare che il tipo di adattatore (ossia RS232, RS485, ecc..) corrisponda all'apparecchio da registrare. Per tutti di adattatori/dispositivi da registrare, annotare i dati seguenti:

- 1. Numero di serie del gateway Edge
- 2. Nome del dispositivo (scegliere un nome descrittivo per il dispositivo)
- 3. Numero di serie del dispositivo (sull'etichetta del prodotto)

4. Impostazioni che potrebbero essere necessarie per il collegamento del dispositivo (ad es. la velocità di trasmissione)

- 5. Indirizzo MAC dell'adattatore (su un lato dell'adattatore)
- 6. Numero di serie dell'adattatore (sul pannello superiore dell'adattatore)
- 2. Dalla schermata Gateway Management (Gestione gateway), selezionare il gateway cui si vogliono collegare i dispositivi. Prima di poter registrare i dispositivi su quel gateway, lo stato della connessione del gateway deve essere "Active" (Attivo) e "Online" (In linea).

| ← → C 🖬 apps.thermofi        | nofsher.com/apps/cl-ig-connect/gateway/#/gateway 🔍 🗟 🖈 🖬 🤇 |                                            |                             |                         |                  |  |  |  |  |
|------------------------------|------------------------------------------------------------|--------------------------------------------|-----------------------------|-------------------------|------------------|--|--|--|--|
| 🌣 Settings 🛄 Thermo Fisher 🍸 | . Settings 🥫 Thermo Fisher 🕇 Thermo Fisher Scie            |                                            |                             |                         |                  |  |  |  |  |
| E Thermo Fisher Connect Ple  | tform Gateway Management                                   |                                            |                             | New experience (beta) 🧲 | ୍ 🔎 ନ            |  |  |  |  |
| Dashboard                    | Gateway management                                         |                                            |                             |                         |                  |  |  |  |  |
| C Updates                    |                                                            |                                            |                             |                         |                  |  |  |  |  |
| A Roles                      | Management Monitoring                                      |                                            |                             |                         |                  |  |  |  |  |
|                              |                                                            |                                            |                             |                         |                  |  |  |  |  |
|                              |                                                            |                                            |                             |                         |                  |  |  |  |  |
|                              | Search serial number                                       | Q 111 Connection • Organization • Status • |                             |                         | Register gateway |  |  |  |  |
|                              | Serial number                                              | Connection Gateway model                   | Organization                | Status                  | Actions          |  |  |  |  |
|                              | Y121MUA0101                                                | Online ReliaGATE 10-12 (IoT Gateway)       | ThermoFisher LPD Alchemists | Active                  |                  |  |  |  |  |

3. Selezionare **Devices (Dispositivi)** a sinistra nella schermata di navigazione di Gateway Management. Fare clic su **Register device (Registra dispositivo)** per registrare un nuovo dispositivo sul gateway.

| ≡                  | ThermoFisher<br>SCIENTIFIC | Connect Pl | latforn | rm Gateway Management New experience (beta) 🗊 🦧                               | D     | 8 |
|--------------------|----------------------------|------------|---------|-------------------------------------------------------------------------------|-------|---|
| <b>(</b> )         | Gateway detail             |            |         |                                                                               |       |   |
| Ē                  | Devices                    |            | Γ       | Devices registered to gateway                                                 |       |   |
| (°I <sub>1</sub> ) | Network                    |            | Se      | erial number: Y122GCA0086 Organization: Lab_Edge_MSD_Release_1 Region: Global |       |   |
| *                  | Maintenance                |            |         | Register device More action                                                   | ons 🗸 |   |
| C                  | Updates                    |            |         |                                                                               |       |   |
| C                  | Logs                       |            |         |                                                                               |       |   |
| P                  | Admin                      | ,          |         | Register new device to gateway.                                               |       |   |
|                    |                            |            |         | You have no devices registered in this gateway.                               |       |   |
|                    |                            |            |         |                                                                               |       |   |

4. Selezionare il tipo e il modello del dispositivo.

Nota: per abbinare la serie del modello, che compare nell'elenco a discesa, al dispositivo in dotazione, fare riferimento alla tabella in <u>www.thermofisher.com/edgecompatible</u>.

5. Selezionare il tipo di accesso:

Adattatore dispositivo Connect Edge: se si usa un adattatore.

Collegamento diretto via cavo (Seriale/USB): se il dispositivo è cablato direttamente alla porta USB del gateway.

Se si utilizza un adattatore, si dovranno immettere le seguenti informazioni:

Indirizzo MAC dell'adattatore: indirizzo MAC dell'adattatore Connect Edge (reperibile sul bordo dell'adattatore)

Numero di serie dell'adattatore: numero di serie dell'adattatore Connect Edge (reperibile sulla parte superiore dell'adattatore)

- Se si utilizza il collegamento diretto via cavo, si dovranno immettere le seguenti informazioni: Porta seriale: USB 0, USB 1 o USB 2 (che è la porta USB laterale)
- 6. Immettere il numero di serie del proprio dispositivo: il numero di serie è reperibile sull'etichetta dell'apparecchio.
- 7. Immettere il nome del proprio dispositivo: nome assegnato dall'utente (di almeno 3 caratteri).

| Device type<br>Freezer                                            |        |                       |
|-------------------------------------------------------------------|--------|-----------------------|
| Device model:<br>TSX Freezer Series                               |        |                       |
| Enter the device information. (* Required fields)                 |        |                       |
| Access type*                                                      |        |                       |
| Connect Edge Instrument Adapter                                   |        | •                     |
| Adapter serial number 🕕                                           |        |                       |
| Enter the adapter serial number (Connect Edge Instrument Adapter) |        |                       |
| Adapter mac address* 0                                            |        |                       |
| 4c7525c61010                                                      |        |                       |
| Device serial number* 0                                           |        |                       |
| SN1122334455                                                      |        |                       |
| Device name*                                                      |        |                       |
| Lab234_Freezer12                                                  |        |                       |
|                                                                   |        |                       |
|                                                                   | Cancel | Initiate Registration |

8. Fare clic su Initiate Registration (Inizia registrazione).

Nota: dopo aver completato la registrazione del dispositivo, si visualizzerà una notifica di conferma nell'angolo in alto a destra della schermata.

| Success: re | egistered successfully. |
|-------------|-------------------------|
|             |                         |
|             |                         |

9. Aggiornare periodicamente la pagina per visualizzare le variazioni dello stato del dispositivo. Lo stato sarà inizialmente denominato come *Registering (Registrazione in corso)* e cambierà in seguito in *Active (Attivo)*. Non passare alla fase seguente finché lo stato non sarà cambiato in Active (Attivo).

| $\leftrightarrow$ $\rightarrow$ C $($ apps.thermof                            | C apps.thermofisher.com/apps/cl-ig-connect/gateway/#/device |                                                                                |                         |        |                     |                       |                 |                |  |
|-------------------------------------------------------------------------------|-------------------------------------------------------------|--------------------------------------------------------------------------------|-------------------------|--------|---------------------|-----------------------|-----------------|----------------|--|
| 🕸 Settings 📙 Thermo Fisher 🕇                                                  | 🔰 Settings 📙 Thermo Fisher 🕇 Thermo Fisher Scie             |                                                                                |                         |        |                     |                       |                 |                |  |
| = Thermo Fisher Connect Platform Gateway Management New experience (beta) 🌔 🔮 |                                                             |                                                                                |                         |        |                     |                       | ୍ 🔎 ୫           |                |  |
| Gateway detail                                                                |                                                             |                                                                                |                         |        |                     |                       |                 |                |  |
| Devices                                                                       | Devices registered to gateway                               |                                                                                |                         |        |                     |                       |                 |                |  |
| (ابا) Network                                                                 | Serial number: Y121MUA0101 Organization: ThermoFisher L     | ulnumber: Y121MUA0101 Organization: ThermoFisher LPD Alchemists Region: Global |                         |        |                     |                       |                 |                |  |
| X Maintenance                                                                 |                                                             |                                                                                |                         |        |                     |                       | Register device | More actions 👻 |  |
| Logs                                                                          | Device name                                                 | Serial number                                                                  | Device model            | Status | Adapter MAC Address | Adapter Serial number | Actions         |                |  |
|                                                                               | HPLRF 5 Model                                               | HPLRF 5 Model                                                                  | TSX_Refrigerator_Series | Active | 4c7525d4e3c8        | 4c7525d4e3c8          |                 |                |  |

Nota: se i dispositivi da registrare sono più di uno, si consiglia di registrarli tutti ora.

#### Fase 6: Configurazione delle impostazioni di rete dell'adattatore

Nota: una volta eseguita questa fase, non occorre ripeterla se gli adattatori successivi utilizzeranno le stesse impostazioni di rete.

#### 1. Stabilire le impostazioni di rete dell'adattatore

L'adattatore si collegherà al gateway Edge utilizzando Wi-Fi o Ethernet. Questa scelta varia in base al Paese e all'hardware che è stato selezionato. Nella maggioranza delle situazioni, la connettività predefinita Wi-Fi è l'opzione più semplice. Tuttavia, se Wi-Fi non è accettabile per il tipo di ambiente (per il raggio di azione o altre restrizioni), è disponibile l'opzione PoE come possibile soluzione. L'utilizzo della connettività cablata richiede la presenza di un'infrastruttura Ethernet nuova o esistente, vale a dire cavi e interruttori.

Nota: se l'adattatore PoE è collegato, il Wi-Fi risulterà disabilitato e non potrà essere utilizzato.

#### Se si usa un adattatore Wi-Fi:

L'adattatore si può connettere direttamente al gateway Edge oppure può collegarsi a una rete su cui risiede il gateway. Se direttamente connesso al gateway Edge, non occorrono altre informazioni. Se connesso a una rete, occorrono le seguenti informazioni:

- Nome Wi-Fi (SSID) e password
- Tipo di autenticazione di sicurezza
- Certificato digitale (se necessario, in base al tipo di autenticazione)

#### Se si usa l'adattatore con una base Ethernet PoE:

- Occorrono una connessione e un cavo Ethernet.
- Se si desidera un'alimentazione PoE, la connessione di rete deve essere collegata a un alimentatore PoE.
- Anche l'adattatore va anche configurato con l'interfaccia di rete del gateway specifico (indirizzo IP) che utilizzerà. Le interfacce del gateway sono: Ethernet 0, Wi-Fi 0, Ethernet 1 o Wi-Fi 1 che dovranno essere configurate in modo appropriato per le connessioni dell'adattatore. Questo verrà discusso più dettagliatamente nella <u>Fase 7: Configurazione delle impostazioni di rete dell'adattatore</u>.

#### 2. Utilizzare l'Ul locale per configurare le impostazioni di rete dell'adattatore

Quando gli adattatori saranno stati aggiunti al gateway, dovranno essere configurati mediante l'Ul locale del Gateway Edge.

Accedere all'Ul locale del Gateway Edge da un dispositivo dell'utente (PC, telefono) nel modo seguente:

- 1. Configurare le impostazioni di rete del computer utilizzando 172.16.0.10 come indirizzo IP statico (per informazioni su come impostare un indirizzo IP statico, fare riferimento alla sezione **Impostazione di un indirizzo IP statico del PC).**
- 2. Collegare il computer direttamente alla porta ETH 0 del gateway utilizzando un cavo ethernet.
- 3. Raggiungere sul browser web: https://172.16.0.1/
- 4. Immettere il seguente nome utente e password.
  - a. Nome utente: admin
  - b. Password: <la password più recente> (la password predefinita è il numero di serie del gateway)

- NOTA: per altre opzioni di accesso all'Ul locale, fare riferimento alla sezione Connessione all'Ul locale del gateway. Per le impostazioni supportate e le topologie di rete, fare riferimento alla sezione Guida alla configurazione di rete.
- 5. Selezionare l'icona Network (Rete) dal menu di navigazione a sinistra.
- 6. Configurare le impostazioni Internet o Local (Locali), se necessarie.
  - a. Se si collega l'adattatore via Wi-Fi all'Access Point del gateway, abilitare l'Access Point Wi-Fi 0:
    - i. Selezionare la scheda Local connection (Connessione locale)
    - ii. Selezionare Edit Wi-Fi configuration (Modifica configurazione Wi-Fi)
    - iii. Abilitare Wi-Fi 0 (se non già abilitato)
    - iv. Impostare la modalità Wireless sull'Access Point
      - 1. Si possono utilizzare le impostazioni predefinite
    - v. Selezionare "Save Changes" (Salva le modifiche)
  - b. Se si connette l'adattatore all'interfaccia internet del gateway.
    - i. Selezionare la scheda Internet connection (Connessione Internet)
    - ii. Selezionare Edit configuration (Modifica configurazione)
    - iii. Impostare "Enable Local" (Abilita locale) su Yes (Si)
    - iv. Impostare Permitted Network (Reti consentite) per filtrare l'indirizzo IP (utilizzare 0.0.0.0/0 per abilitare tutti gli indirizzi IP)
    - v. Selezionare "Save Changes" (Salva le modifiche)
- 7. Configurare le impostazioni di rete dell'adattatore.

Nota: la scheda Adapter (Adattatore) risulta visibile solo quando i dispositivi sono registrati sul gateway. Se i dispositivi sono registrati e la scheda adattatore non è visibile, si prega di contattare l'Assistenza tecnica Thermo Fisher.

- a. Selezionare la scheda di configurazione Adapter (Adattatore)
- b. Selezionare Edit configuration (Modifica configurazione)
- c. Se si collega l'adattatore via Wi-Fi all'Access Point del gateway:
  - i. Impostare l'interfaccia di rete su "Gateway Wi-Fi"
  - ii. Salvare le impostazioni
- d. Se si collega l'adattatore via Wi-Fi a un altro Access Point:
  - i. Impostare l'interfaccia di rete su "Wi-Fi"
  - ii. Selezionare le impostazioni appropriate per l'Access Point
  - iii. Selezionare l'interfaccia del gateway (vedere di seguito per una guida)
  - iv. Salvare le impostazioni
- e. Se si collega l'adattatore via Ethernet.
  - i. Impostare Network interface (Interfaccia di rete) su "Ethernet"
  - ii. Selezionare Using DHCP (Utilizza DHCP) o immettere le impostazioni dell'IP statico
    - 1. Gli indirizzi IP statici saranno forniti agli adattatori nell'ordine dal più basso al più alto
  - iii. Selezionare l'interfaccia del gateway (vedere di seguito per una guida)
  - iv. Salvare le impostazioni

| Internet connection           | Local connection | Adapter configuration |
|-------------------------------|------------------|-----------------------|
| Adapter default configuration |                  |                       |
| Network interface" 0          |                  |                       |
| Wi-Fi                         |                  | -                     |
| Using DHCP                    |                  |                       |
| Network security*             |                  |                       |
| WPA2                          |                  | -                     |
| Network name (SSID)*          |                  |                       |
| TF_GW_803e                    |                  |                       |
| Password*                     |                  |                       |
| ••••••                        |                  |                       |
| Gateway Interface"            |                  |                       |
|                               |                  |                       |

Descrizioni delle impostazioni dell'interfaccia di rete e dell'interfaccia del gateway

- a. Network Interface (Interfaccia di rete): seleziona la modalità con cui l'adattatore si collega alla rete:
  - i. Wi-Fi: l'adattatore si collegherà alla rete locale mediante Wi-Fi.
    - ii. Ethernet: l'adattatore si collegherà alla rete locale mediante la base accessoria Ethernet PoE.
  - iii. Gateway Wi-Fi (Wi-Fi del gateway): l'adattatore si collegherà al gateway utilizzando la tecnologia Wi-Fi diretta all'Access point del gateway (se è stata selezionata questa impostazione, tutte le impostazioni vengono configurate automaticamente).
- b. Gateway Interface (Interfaccia del gateway): seleziona l'interfaccia del gateway cui l'adattatore si collegherà:
  - iv. Ethernet 0: l'adattatore invia i dati all'indirizzo IP Ethernet 0 del gateway.
  - v. Ethernet 1: l'adattatore invia i dati all'indirizzo IP Ethernet 1 del gateway.
  - vi. Wi-Fi 0: l'adattatore invia i dati all'indirizzo IP Wi-Fi 0 del gateway.
  - vii. Wi-Fi 1: l'adattatore invia i dati all'indirizzo IP Wi-Fi 1 del gateway.
  - viii. Manual (Manuale): l'adattatore invia i dati all'indirizzo IP immesso manualmente.

NOTA: guida alla scelta dell'interfaccia del gateway:

- L'interfaccia deve essere abilitata e connessa alla stessa rete dell'adattatore.
- È necessario assegnare un indirizzo IP all'interfaccia
- Se si seleziona Ethernet 1 o Wi-Fi 1, l'impostazione 'Enable local (Abilita locale)' deve essere Yes (Sì)
- 8. Rivedere il riepilogo delle impostazioni.

| Thermo Fisher | Connectivity Gateway |
|---------------|----------------------|
|---------------|----------------------|

| Internet connection             | Local connection | Adapter configuration |
|---------------------------------|------------------|-----------------------|
|                                 |                  |                       |
| Adapter default configuration   |                  |                       |
| Network interface: 😤 Wi-Fi      |                  |                       |
| Using DHCP: Yes                 |                  |                       |
| Security protocol: WPA2         |                  |                       |
| Network name (SSID): TF_GW_803e |                  |                       |

Fase 7: Applicazione della configurazione dell'adattatore e montaggio sullo strumento

- 1. Collegare l'adattatore alla porta USB 0 o USB 1 del gateway utilizzando il cavo di configurazione fornito. Le impostazioni del dispositivo e di rete verranno automaticamente applicate all'adattatore.
- 2. Osservare il LED dell'adattatore. Se lampeggia di luce bianca, la configurazione è in corso. Cambierà in:
  - a. Luce verde lampeggiante a indicare che la configurazione è riuscita. Quando il LED lampeggia di luce verde, l'adattatore è configurato e pronto per la connessione a un dispositivo (ULT, incubatore, ecc.).
  - b. Luce rossa lampeggiante a indicare un problema nelle impostazioni di configurazione. In caso di problemi, fare riferimento alla sezione Risoluzione dei problemi.
- 3. Scollegare l'adattatore dal gateway e seguire le istruzioni fornite nella <u>sezione sull'installazione</u> <u>dell'hardware dell'adattatore</u> per collegare l'adattatore al dispositivo.

Nota: per configurare più adattatori utilizzando le stesse impostazioni di rete, ripetere la Fase 7 per ciascun adattatore. Se gli adattatori richiedono impostazioni di rete differenti, ripetere la Fase 6 per modificare le impostazioni prima di eseguire la fase 7.

### Fase 8: Accesso ai dispositivi su Thermo Fisher Connect

Quando gli adattatori saranno installati sull'apparecchiatura e comunicheranno in rete, si potrà monitorare il funzionamento dell'attrezzatura sulla piattaforma Thermo Fisher Connect. Sarà necessario ristabilire la normale connessione internet sul computer e spostarsi su <u>www.thermofisher.com/edgelogin</u> (oppure utilizzare l'applicazione InstrumentConnect sul proprio telefono/tablet).

#### Connessioni di un nuovo dispositivo

Dopo l'accesso all'account Thermo Fisher Connect, il nuovo dispositivo risulterà visibile nella dashboard dello strumento cui si accede selezionando Instruments (Strumenti) >Connected Instruments (Strumenti connessi) dal menu ad hamburger a sinistra. Si può accedere al riepilogo delle informazioni sullo stato dei dispositivi anche selezionando Instruments (Strumenti)>Edge Management (Gestione Edge) >Monitor (Monitoraggio). L'utente riceverà via e-mail una conferma per ciascuno dei dispositivi monitorati.

Potrà personalizzare come preferisce le impostazioni di Thermo Fisher Connect. Vedere in <u>Thermo Fisher Connect</u> la sezione che descrive ulteriori funzionalità e caratteristiche dell'applicazione Thermo Fisher Connect.

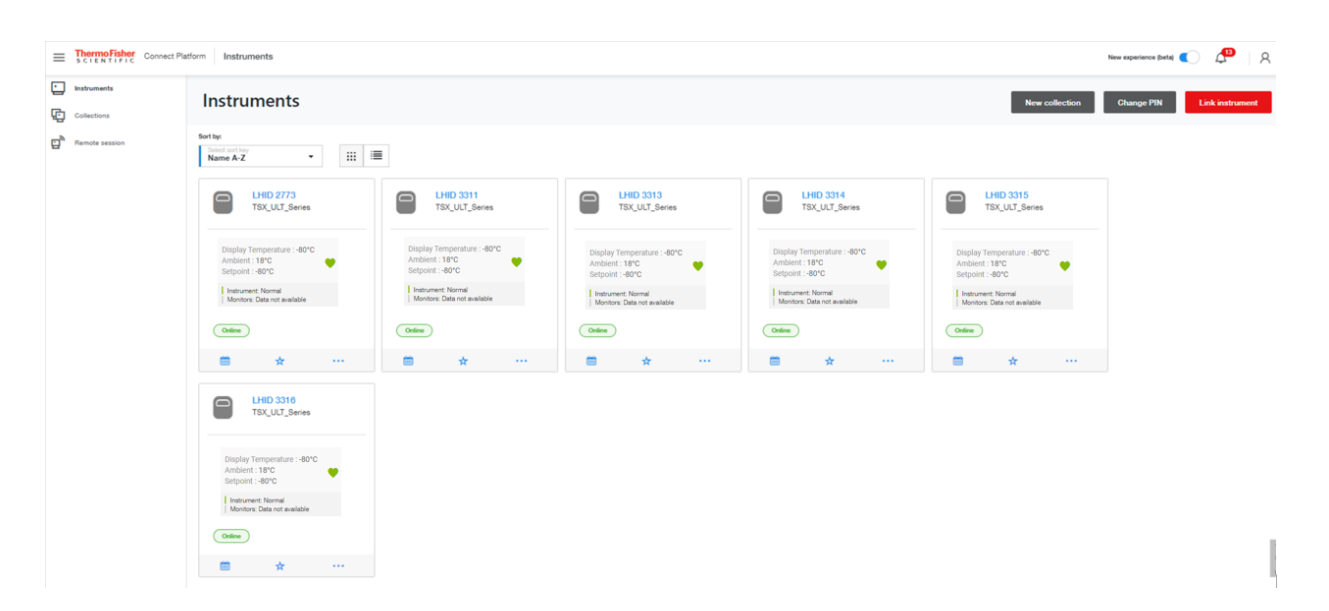

## Interfaccia utente (UI) locale del gateway (Interfaccia Web)

L'interfaccia utente (UI) locale del gateway Edge si usa per le seguenti finalità:

- Per configurare le impostazioni di rete del gateway.
- Per configurare le impostazioni di rete dell'adattatore.
- Per visualizzare i dispositivi registrati sul gateway.
- Per eseguire la diagnostica e identificare i malfunzionamenti del gateway.
- Per accedere ai registri del gateway e comprendere meglio come il gateway sta funzionando.
- Per impostare account del servizio OPC UA (se OPC UA è installato).

Si accede all'Ul locale del Gateway Edge con un browser di un dispositivo dell'utente (PC, telefono) che si colleghi con una delle interfacce di rete del gateway:

- 1. Ethernet 0: abilitato per impostazione predefinita su 172.16.0.1
- 2. Wi-Fi 0: richiede l'abilitazione dell'interfaccia, che per impostazione predefinita è disabilitata
- 3. Wi-Fi 1 o Ethernet 1: richiede che "Enable local (Abilita locale)" sia impostato su Yes (Sì) (l'impostazione predefinita è No)

L'abilitazione dell'accesso UI locale sull'interfaccia di connessione internet apre la porta 443 sul gateway. Per aprirla è necessaria l'approvazione del reparto IT della propria organizzazione.

Notare che l'adattatore verrà configurato con lo stesso indirizzo IP del gateway. Se l'indirizzo IP è assegnato da un server DHCP, si consiglia vivamente di configurare il server DHCP perché riservi questo indirizzo IP. Se l'indirizzo IP del gateway viene modificato dal server DHCP, l'adattatore non potrà più comunicare con il gateway fino a quando non sarà riconfigurato.

#### Connessione all'UI locale del gateway

È possibile in qualsiasi momento modificare le preferenze di connessione per gli adattatori e i gateway installati. Le modalità di accesso all'Ul locale del gateway sono quattro come illustrato nelle fasi precedenti.

#### Connessione mediante porta ETH 0:

- 1. Configurare le impostazioni di rete del computer utilizzando 172.16.0.10 come indirizzo IP statico (per informazioni su come impostare un indirizzo IP statico, fare riferimento alla sezione **Impostazione di un indirizzo IP statico del PC).**
- 2. Collegare il computer direttamente alla porta ETH 0 del gateway utilizzando un cavo ethernet.
- 3. Raggiungere sul browser web: https://172.16.0.1/
- 4. Immettere il seguente nome utente e password.
  - a. Nome utente: admin
  - b. Password: <la password più recente> (la password predefinita è il numero di serie del gateway)

#### Connessione mediante l'access point wireless Wi-Fi 0 integrato

NOTA: Wi-Fi 0 deve essere configurato inizialmente come Access Point o deve trovarsi in modalità Temporary Access Point (Access Point temporaneo). Dopo l'avvio del gateway, se questo non risultasse connesso a internet, la modalità Temporary Access Point (Access Point temporaneo) risulta abilitata per i 10 minuti successivi.

1. Collegare il proprio computer al gateway con Wi-Fi 0 SSID (l'impostazione predefinita:

TF\_GW\_ (le ultime quattro cifre dell'indirizzo MAC ETH 0).

- a. Immettere la password
  - i. La password della modalità Temporary Access point è il numero di serie del gateway (ossia Y123EQA0043).
  - ii. Se Wi-Fi 0 è státo configurato come Access Point, immettere questa password.
- 2. Navigare con il browser web fino a: https://(gateway Wi-Fi 0 indirizzo IP)/
  - a. Per impostazione predefinita, l'indirizzo IP dell'Access Point Wi-Fi 0 è 172.16.1.1
- 3. Immettere il seguente nome utente e password.
  - a. Nome utente: admin
  - b. Password: <la password più recente> (la password predefinita è il numero di serie del gateway)

#### Connessione mediante interfaccia Wi-Fi 0 in modalità Station (Stazione)

NOTA: Wi-Fi 0 va configurato in modalità Station (Stazione) e collegato a un Access Point della rete locale. Il computer in dotazione deve trovarsi sulla stessa sottorete della rete Wi-Fi 0.

- 1. Identificare l'indirizzo IP Wi-Fi 0 del gateway utilizzando il router/l'access point di rete
- 2. Navigare con il browser web fino a: https://(gateway Wi-Fi 0 indirizzo IP)/
- 3. Immettere il seguente nome utente e password
  - a. Nome utente: admin
  - b. Password: <la password più recente> (la password predefinita è il numero di serie del gateway)

#### Connessione tramite interfaccia internet (ETH 1 o Wi-Fi 1)

NOTA: l'interfaccia Internet deve avere "Enable local (Abilita locale)" impostato su Yes (Si). Il computer deve trovarsi sulla stessa sottorete della rete del gateway.

- 1. Trovare l'indirizzo IP del gateway utilizzando il router di rete o la pagina Gateway Management Network
- 2. Con il browser web, navigare fino a: https://(gateway ETH 1 o indirizzo IP Wi Fi1)/
- 3. Immettere il seguente nome utente e password.
  - a. Nome utente: admin
  - b. Password: <la password più recente> (la password predefinita è il numero di serie del gateway)

#### Visualizzazione dei dispositivi

All'accesso all'Ul locale, la schermata iniziale presenterà tutti i dispositivi registrati sul gateway e il relativo stato di registrazione corrente.

#### Configurazione delle impostazioni di rete

Le impostazioni di rete si utilizzano per configurare le impostazioni di rete del gateway e per configurare le impostazioni di rete da applicare all'adattatore (se utilizzato).

Per accedere alle impostazioni di rete:

#### Connessione Internet:

Disporre di una connessione internet è indispensabile ed è l'interfaccia utilizzata per gestire il gateway da Thermo Fisher Gateway Management (Gestione gateway di ThermoFisher). L'impostazione predefinita è Ethernet 1 abilitato e gateway configurato per l'uso di DHCP. I computer (per accedere all'UI locale) e i dispositivi possono collegarsi al gateway anche utilizzando questa interfaccia purché "Enable local (Abilita locale)" sia impostato su Yes (Si).

- 1. Selezionare l'icona della rete <sup>(1)</sup> > scheda Internet Connection (Connessione internet)> Edit Configuration (Modifica configurazione).
- 2. Scegliere l'interfaccia di rete desiderata.
  - a. Ethernet, Wi-Fi, o Cellulare.
- 3. Compilare il modulo.
  - a. Per abilitare l'accesso all'Ul locale su questa interfaccia, impostare "Enable local (Abilita locale)" su Yes (Sì).
    - i. Utilizzare l'impostazione Permitted Network (Rete consentita) per limitare l'accesso. Utilizzare 0.0.0.0/0 per autorizzare gualsiasi indirizzo IP.
  - b. Per Ethernet e Wi-Fi, si possono immettere le impostazioni dell'IP statico eliminando il segno di spunta da "Using DHCP" (Utilizza DHCP).
  - c. Per utilizzare il Wi-Fi, immettere le impostazioni per l'Access point di rete.
  - d. Per utilizzare il cellulare, le impostazioni dipendono dal gestore di telefonia.
- 4. Selezionare "Save Changes" (Salva le modifiche).

#### Connessione locale:

Le connessioni locali si utilizzano per accedere all'Ul locale del gateway e per collegarsi ai dispositivi. Per impostazione predefinita risulta abilitato Ethernet 0 configurato con l'indirizzo IP statico: 172.16.0.1 e con Wi-Fi 0 disabilitato. È possibile abilitarli entrambi allo stesso tempo.

- 1. Selezionare l'icona della rete  $\mathfrak{M}$  > e la scheda Local connection (Connessione locale).
- 2. Scegliere l'interfaccia di rete desiderata.
  - a. Modificare la configurazione Ethernet o modificare la configurazione Wi-Fi.
- 3. Compilare il modulo.
  - a. Per le configurazioni e le topologie di rete supportate, fare riferimento alla sezione **Guida alla configurazione di rete**.
- 4. Selezionare "Save Changes" (Salva le modifiche).

#### Esecuzione della diagnostica

Sono a disposizione procedure diagnostiche per facilitare la diagnosi dei problemi del gateway o per verificare lo stato di salute del gateway e delle connessioni dei dispositivi.

Per eseguire la diagnostica

- Selezionare l'icona della diagnostica 💥 quindi fare clic su Diagnostics (Diagnostica).
- Selezionare il pulsante Run Diagnostics (Esegui diagnostica) nell'angolo in alto a destra.
- Scegliere la diagnostica da eseguire.
- Selezionare Confirm (Conferma).

Verrà eseguita la diagnostica e generato un report.

Scaricare il report selezionando 📩 Download

#### Accesso ai registri

L'UI locale consente di accedere ai diversi tipi di registri:

- Registri di sistema
- Registri operativi
- Registri degli accessi
- Registri degli errori
- Registri di debug

Per tutti i tipi di registro, tranne i registri di debug, è possibile applicare filtri e selezioni di colonna per personalizzare la visualizzazione su schermo dei registri. È possibile scaricare tutti i registri.

Per accedere ai registri

- Selezionare l'icona dei registri D .
- Selezionare la scheda del tipo di registri da visualizzare e/o scaricare.
- Per i registri diversi dai registri di debug.
  - Selezionare i filtri per limitare i tipi di voci di registro da visualizzare/scaricare.
  - Selezionare Edit columns (Modifica colonne) per selezionare specifiche colonne da visualizzare/scaricare.
- Se si desidera, scaricare i registri selezionando **Download**

#### OPC UA Manage Service Accounts (Gestione degli account di servizio OPC UA)

Questa funzionalità è disponibile unicamente se la funzionalità server OPC UA è stata installata.

Questa funzionalità permette di creare e gestire gli account del servizio server OPC-UA utilizzabili dai client OPC UA per collegarsi al server Edge Gateway OPC UA utilizzando un nome utente e una password.

Per accedere alla gestione OPC UA:

- Selezionare l'icona di gestione OPC UA  $\swarrow$  .
- Per creare un nuovo account di servizio, selezionare il pulsante Create account (Crea account), immettere un Username (Nome utente), selezionare il tipo di autorizzazione, quindi il pulsante Generate/Copy password (Genera/Copia password). Salvare la password in un luogo sicuro prima di selezionare Confirm (Conferma) poiché non può essere visualizzata una seconda volta.

| Then<br>s c i i | TIFIC Connectivity Gateway                                                               |                                                                                                    |              |                                              | <u>٨</u>                                                                     |
|-----------------|------------------------------------------------------------------------------------------|----------------------------------------------------------------------------------------------------|--------------|----------------------------------------------|------------------------------------------------------------------------------|
| (1)<br>(1)      | OPC-UA Management Serial number: Y122EQA0090 Organization: Lab_Edge_LPD_1 Region: Global |                                                                                                    | Succ         | CCBSS: Password generated and copied to clip | board. Click on "Confirm" to save the service account updates $\qquad 	imes$ |
| 0               |                                                                                          | Create Service Account                                                                                                    | ×            |                                              | Create account                                                               |
| P               | User name permission                                                                     | Success: Password generated and copied to clipboard.<br>Click on "Confirm" to save the service account updates<br>These credentials are only valid for OPC-UA connections.<br>Username<br>OPC-lientPassword<br>Password<br>VerHs(03WoJIE<br>permission"<br>@ Read Only<br>@ Read only<br>@ Read and Write | ×<br>assword | Created by                                   | Actions                                                                      |

 Comparirà il nuovo account e le opzioni Action (Azione) consentiranno di accedere alla procedura di rimozione dell'account o di reimpostazione della password. È possibile creare più account.

| Therr<br>s c i e | ermoFisher Connectivity Gateway                                      |                          |            |         |                                    |            |  |
|------------------|----------------------------------------------------------------------|--------------------------|------------|---------|------------------------------------|------------|--|
| 019              | OPC-UA Management<br>Serial number: Y122EQA0090 Organization: Lab_EC | dge_LPD_1 Region: Global |            |         | Success: OPC UA service account of | reated. X  |  |
| *                |                                                                      |                          |            |         |                                    |            |  |
| 13               |                                                                      |                          |            |         | Creat                              | te account |  |
| P                | User name                                                            | permission               | Last login | State   | Created by                         | Actions    |  |
|                  | OPCclientPassword                                                    | READ                     | Unknown    | Offline | admin                              |            |  |
|                  |                                                                      |                          |            |         |                                    |            |  |

## Gestione dei gateway

#### Gateway - Monitorare una flotta o singoli gateway

Visualizzare lo stato di tutti i gateway e le informazioni dettagliate sullo stato di singoli gateway.

- 1. Accedere a Thermo Fisher Connect Gateway Management (Gestione gateway Thermo Fisher Connect) all'indirizzo web <u>www.thermofisher.com/gatewaymanager</u>.
- 2. Sulla schermata Gateway management (Gestione gateway), fare clic sulla scheda Monitoring (Monitoraggio). Questa schermata mostra in alto una schermata di riepilogo di tutti i gateway disponibili. I codici colore utilizzati indicano:
  - Rosso: guasto/allarme rilevato.
  - Arancione: avvertenza.
  - Verde: funzionamento normale.
- 3. Personalizzare il layout secondo le proprie preferenze. È possibile:
  - Filtrare i dati del gateway per Organization (Organizzazione), Status (Stato), Software version (Versione del software), Software, Hardware, Cloud connectivity (Connettività cloud) e Device connectivity (Connettività dispositivo).
  - Ordinare i dati in base all'intestazione di colonna.
- 4. Per visualizzare un singolo gateway, fare clic sul numero di serie del gateway oppure utilizzare la funzione di ricerca.
- 5. La schermata di monitoraggio di un singolo gateway visualizza le informazioni di riepilogo in alto sullo schermo:
  - Stato dell'hardware
  - Stato del software
  - Informazioni sulla connettività del dispositivo
- 6. Personalizzare il layout secondo le proprie preferenze. È possibile:
  - Filtrare i dati del gateway per Time (Ora), Event Type (Tipo di evento) e User (Utente).
  - Ordinare i dati in base all'intestazione di colonna.
- 7. Fare clic su Download (Scarica) per scaricare i dati di evento relativi al gateway in formato file .csv o .pdf.

#### Gateway – Dettagli

Visualizzare lo stato attuale e lo stato di salute di un gateway.

- 1. Accedere a Thermo Fisher Connect Gateway Management all'indirizzo web <u>www.thermofisher.com/gatewaymanager</u>.
- 2. Sulla schermata Gateway Management (Gestione gateway), identificare il gateway appropriato e fare clic sul relativo numero di serie.
- 3. Verranno mostrate le informazioni principali sullo stato di salute del gateway e il suo stato.

| ≡     | Thermo Fisher<br>SCIENTIFIC | Connect Pla | tform Gateway Management                                                                                                    |                                                                                   | New experience (beta)             | <b>д<sup>99+</sup></b> А |  |  |  |
|-------|-----------------------------|-------------|----------------------------------------------------------------------------------------------------|-----------------------------------------------------------------------------------|-----------------------------------|--------------------------|--|--|--|
| (i)   | Gateway detail              |             | ← Back                                                                                                    |                                                                                   |                                   |                          |  |  |  |
| ₽     | Devices                     |             | Gateway detail                                                                                                    |                                                                                   |                                   |                          |  |  |  |
| (ili) | Network                     |             | Serial number: Y121MUA0101 Organization: ThermoFisher LPD Alch                                                                       | emists Region: Global                                                             | Conne                             | ct Platform: Online      |  |  |  |
| *     | Maintenance                 | •           | 3                                                                                                    |                                                                                   |                                   |                          |  |  |  |
| Ŀ     | Logs                        |             | Connected devices<br>Last update: Feb 19, 2024, 5:22 PM<br>Model: ReliaGATE 10-12 (IoT Gateway)<br>Retrieve last sign in information |                                                                                   |                                   |                          |  |  |  |
|       |                             |             | Hardware                                                                                                    | Software                                                                          | Cloud Connectivity                |                          |  |  |  |
|       |                             |             | Status:  CPU Utilization: 29.14% Memory Utilization: 38.7% Disk Used: 1.21GB of 4.65GB                                               | Status:<br>ESF process utilization Online<br>Software version TF_EDGE_10_12_1.0.0 | Ping time (ms) 8<br>Upload (mbps) |                          |  |  |  |

#### Gateway - Dispositivi

Visualizzare, registrare e cancellare i dispositivi registrati. Visualizzare e modificare i dati del dispositivo.

- 1. Accedere a Thermo Fisher Connect Gateway Management all'indirizzo web <u>www.thermofisher.com/gatewaymanager</u>.
- 2. Sulla schermata Gateway Management (Gestione gateway), identificare il gateway appropriato e fare clic sul relativo numero di serie.
- 3. Dalla schermata Gateway details (Dettagli gateway) spostarsi sul riquadro di navigazione a sinistra e fare clic su Devices (Dispositivi).
- 4. Sulla pagina Device list (Elenco dei dispositivi):
  - a. Selezionare Register device (Registra dispositivo) per registrare un nuovo dispositivo.
  - b. Selezionare singoli dispositivi per visualizzare e modificare i dati ad esso relativi.

| ≡    | ThermoFisher<br>SCIENTIFIC | Connect Pla | dateway Management                          |                                                                     |                |        | Ne                  | ew experience (beta) 🧲 | <u> 99+</u>  | 8       |
|------|----------------------------|-------------|---------------------------------------------|---------------------------------------------------------------------|----------------|--------|---------------------|------------------------|--------------|---------|
| i    | Gateway detail             |             |                                             |                                                                     |                |        |                     |                        |              |         |
| (11) | Devices                    |             | Devices regis<br>Serial number: Y121MUA0101 | tered to gateway<br>Organization: ThermoFisher LPD Alchemists Regio | on: Global     |        |                     |                        |              |         |
| *    | Maintenance                | ۲           |                                             |                                                                     |                |        |                     | Register device        | More actions | ; ▼     |
| ß    | Logs                       |             | Device name                                 | Serial number                                                       | Device model   | Status | Adapter MAC Address | Adapter Serial number  | OPC UA       | Actions |
|      |                            |             | MY2GW101Mallik                              | MY2GW101Mallik                                                      | TSX_ULT_Series | Active | 4C7525A78440        | 4C7525A78440           | $\bigcirc$   |         |
|      |                            |             | MY2ANUSHAgw101                              | MY2ANUSHAgw101                                                      | TSX_ULT_Series | Active | 4C7525CE99B4        | 4C7525CE99B4           |              |         |
|      |                            |             | GW101_TSX_V_1.1.0                           | GW101TSXv110                                                        | TSX_ULT_Series | Active | 4C7525A63F44        | 4C7525A63F44           |              |         |

5. Dopo aver selezionato un singolo dispositivo, selezionare Edit (Modifica) per modificarne le impostazioni.

| ThermoFisher Connect                    | Platform Gateway Management                                                                                                    | New experience (beta) 🌔 🕼 |
|-----------------------------------------|----------------------------------------------------------------------------------------------------|---------------------------|
| Gateway detail     Devices      Network | Device information<br>Serial number: Y121MUA0101 Organization: ThermoFisher LPD Alchemists Region: Global                                                            |                           |
| X Maintenance                           | , ← Device list                                                                                                    | Edit Deregister           |
| Lð Logs                                 | MY2GW101Mallik<br>Device type: LE_ULT<br>Device model: TSX_ULT_Series<br>Serial number: MY2GW101Mallik                                                               | (Active)                  |
|                                         | Adapter<br>Adapter MAC address: 4C7525A78440<br>Sorial number: 4C7525A78440<br>Model: MESODEVBASE<br>Firmware version: 1.1.1                                         |                           |
|                                         | Thermo Fisher Connect Platform<br>Connect Gateway ID: Occ151d5-0373-4c5d-bf1e-b2464f59ffb9 ®<br>Connect Device ID: Occ151d5-0372-4c5d-bf1e-b2464f59ffb9-mxolkxxqtz ® |                           |

#### Gateway – Diagnostica

Eseguire la diagnostica hardware e software sul gateway e in cloud.

- 1. Accedere a Thermo Fisher Connect Gateway Management all'indirizzo web <u>www.thermofisher.com/gatewaymanager</u>.
- 2. Sulla schermata Gateway Management (Gestione gateway), identificare il gateway appropriato e fare clic sul relativo numero di serie.
- 3. Sulla schermata Gateway details (Dettagli gateway), accedere al riquadro di navigazione a sinistra, fare clic su Maintenance (Manutenzione), quindi scegliere Diagnostics (Diagnostica).
- 4. Nella finestra Run diagnostics (Esegui diagnostica), selezionare la diagnostica da eseguire.
   ← → C
   apps.thermofisher.com/apps/cl-ig-connect/gateway/#/diagnostics

| ≡    | ThermoFisher<br>SCIENTIFIC Connect Pla | atform Gateway Management |               |                                         |                |
|------|----------------------------------------|---------------------------|---------------|-----------------------------------------|----------------|
| i    | Gateway detail                         |                           |               |                                         |                |
| ₽    | Devices                                | Diagnostics               |               |                                         |                |
| (tl) | Network                                | Serial number: O          | Drganization: |                                         |                |
| *    | Maintenance +                          | ← Device list             |               | Run diagnostics                         | ×              |
|      | Logs                                   |                           |               | Select the diagnostics you want to run: |                |
|      |                                        |                           |               | Gateway                                 |                |
|      |                                        |                           |               | Health check hardware                   |                |
|      |                                        |                           |               | Health check services                   |                |
|      |                                        |                           |               | Health check connectivity               |                |
|      |                                        |                           |               | Cloud                                   |                |
|      |                                        |                           |               | Gateway Connect Services                |                |
|      |                                        |                           |               | Device Connect Services                 |                |
|      |                                        |                           |               | Gateway Management Services             |                |
|      |                                        |                           |               |                                         |                |
|      |                                        |                           |               |                                         |                |
|      |                                        |                           |               |                                         | Cancel Confirm |
|      |                                        |                           |               |                                         |                |
|      |                                        |                           |               |                                         |                |

- 5. Fare clic su Confirm (Conferma). Il sistema inizierà a generare un report della diagnostica.
- 6. La schermata Diagnostics (Diagnostica) visualizza le informazioni selezionate per il report. Da questa schermata si possono avviare riparazioni (mediante l'icona di riparazione, se disponibile) o scaricare il report.
- 7. Dalla schermata Diagnostics (Diagnostica) è possibile richiedere nuovamente l'esecuzione del report diagnostico oppure effettuare un'altra scelta dal menu a sinistra.

#### Gateway - Registri

- 1. Accedere a Thermo Fisher Connect Gateway Management all'indirizzo web <u>www.thermofisher.com/gatewaymanager</u>.
- 2. Sulla schermata Gateway Management (Gestione gateway), identificare il gateway appropriato e fare clic sul relativo numero di serie.
- 3. Dalla schermata Gateway details (Dettagli gateway), spostarsi sul riquadro di navigazione a sinistra e fare clic su Logs (Registri).
- 4. Selezionare i filtri se si desidera limitare i tipi di voci immesse nei registri visualizzati/da scaricare.
- 5. Selezionare Edit columns (Modifica colonne) per selezionare specifiche colonne da visualizzare/scaricare.
- 6. Se si desidera, scaricare i registri selezionando 💆 Download

| ≡    | ThermoFisher<br>SCIENTIFIC Connect | Platform Gateway Ma | irm Gateway Management      |                          |                |  |           |               | o 🖓 🤐                    |
|------|------------------------------------|---------------------|-----------------------------|--------------------------|----------------|--|-----------|---------------|--------------------------|
| i    | Gateway detail                     |                     |                             |                          |                |  |           |               |                          |
| Ē    | Devices                            | Logs                |                             |                          |                |  |           |               |                          |
| (11) | Network                            | Serial number: Y12  | 2EQA0047 Organization: Ther | rmoFisher LPD Alchemists | Region: Global |  |           |               | Connect Platform: Online |
| ×    | Maintenance                        | ► System Logs       | Operational Logs Acc        | cess Logs Error Logs     |                |  |           |               | Get latest logs          |
| ß    | Logs                               | 아아 Event 👻          | Last 24 hours               |                          |                |  |           | Edit column   | s 👲 Download             |
|      |                                    | Time stamp          | Event                       |                          | Parameter      |  | Device ID | Change from C | hange to Message         |

#### Disattivazione di un gateway

La disattivazione di un gateway è prevista unicamente come azione temporanea, arresta il flusso dei dati finché la condizione non è risolta o finché la registrazione del gateway non viene annullata. Quando si disattiva un gateway, tutte le credenziali dei dispositivi e la configurazione di rete vengono mantenute, mentre quando si cancella la registrazione di un gateway, si esegue un'azione permanente che implica l'annullamento della registrazione di tutti i dispositivi collegati a quel gateway.

- 1. Accedere a Gateway Management (Gestione gateway) di Thermo Fisher Connect all'indirizzo web: <u>www.thermofisher.com/gatewaymanager</u> o navigare fino a Instruments (Strumenti)>Edge Management (Gestione Edge) dal menu ad hamburger a sinistra, se si è già collegati alla piattaforma di collegamento.
- 2. Ricercare il gateway digitando il numero di serie parziale o completo.

| board    | Gateway managemen            | it                         | /                     |                                |            |         |
|----------|------------------------------|----------------------------|-----------------------|--------------------------------|------------|---------|
| oes<br>I | Managament Monitoring        |                            |                       |                                |            |         |
|          | Search seriel number         | Q V Connection + O         | navisation • Status • |                                |            | Regist  |
|          | Serial number                | Connection Gateway type    |                       | Organization                   | Status     | Action  |
|          | Y120EUE0044                  | Office EdgeGARE 10-12 (    | oT Gateway)           | Lab., Folge, MSD, Painesee, 2  | Active     |         |
|          | Y120M8A0023                  | Office Edge(LATE 10-12)    | IuT Gaterray)         | Lids_Folge_MSD_Failence_2      | Active     |         |
|          | Y120M2A008                   | Offine EdgeGATE 10-12      | (oT Gateway)          | Lab., Ecop., MSD., Parlanae, 2 | As Shipped | Degiste |
|          | Y1200G40068                  | Office) EdgeGATE 10-12 (   | io'T Gateway)         | Lab, Edge, MSD, Datasse, 2     | Registered |         |
|          | Y122GC4008                   | Online EdgeGATE 10-12 (    | lo'T Gateway)         | Lab, Ecige_MSD_Deleases_2      | Active     |         |
|          | V120M2A0227                  | Online EdgeCATE 10-12 (    | loT Gateway)          | Lats_Edge_MSD_Datases_2        | Active     |         |
|          | Y120M2A0087                  | Office EdgeGATE 10-12 (    | loT Gateway)          | Lab_Edge_MSD_Relases_2         | Active     |         |
|          | Y121M081234                  | (Office) EdgeGATE 10-12    | lo't Gateway)         | Lab_Edge_MSD_Release_2         | Registered |         |
|          | No. or a state of the second | Coulors Edward atte 10.121 | in T Catavani         | Lab Edge MED Delegan 2         | defen      |         |

3. Quando il gateway appare nell'elenco, visualizzare la colonna Status (Stato). Si possono disattivare unicamente i gateway contrassegnati dallo stato *Active (Attivo)*.

|                              | 1 11 0-     | nater i Openator i Basa i          |                               | Bagin        | -         |
|------------------------------|-------------|------------------------------------|-------------------------------|--------------|-----------|
| and number 2                 | Correction. | Salaway See                        | Organisation                  | Status       | -         |
| 10406/00010400/000           | 100         | Relation 18-12 (or F Galerian)     |                               | Percentagent | Pagenc    |
| Charles Teal ( Theorem Teal) | (mar)       | metallikits, North (and Salescela) | Depression tame (sets)        | Repaired     |           |
| 0.000                        | ((#++))     | Read #18 10-12 (x? General)        | Organization name carrier     | Augure Com   | ***       |
| 00101010101010               | (10)        | Relation to 12 to 7 General        | Organization name derins      | Advent Deal  |           |
| 0-0788/0-0788                | 0000        | Anadolfit 1012 (47 General         |                               | Presentanet  | Pagene    |
| Charlen Charlon Charles      | -           | NUMBER 15-17 (M General)           | Dependent same dens           | Reported     |           |
| 10-06 Telef (10-06 Telef     | (Irra)      | Panalish's 10-1 (s.1 Gaterray)     |                               | Parcetpest   | Ingene    |
| on website an area           | (1740)      | Residents 10-12 (et General)       | Digentiation have derive      | Pagetanet    |           |
| 0100708/0210210200           | (1000)      | Residents to 12 (kf Galaxie)       | Organization name items       | Reprint      |           |
| 01-02100-25-02100            | (inex)      | Paradiates 18-12 (kT Galewood)     | Organization manufactures     | Advant       |           |
| 10-00 Team (Team (Team)      | (1999)      | Neidland Abrill (of General        |                               | Percentgent  | Import    |
| 10-10-100 Tel: 10-00         | (mar)       | Personal 10-12 (of General)        | Depresation have derive       | Papered      |           |
| 0.00000000000                | (1000)      | Anistate to give General           | Organization mana dance       | Amend        |           |
| 23-057809-23-05760           | (100)       | ReliabATE 18-12 del? Galercod      |                               | Presentation | Pergedier |
| Charlen Charlens             |             | Available 13-12-bit Galaxies       | Organization learning clients | Reprint      |           |

4. Nella colonna Actions (Azioni), fare clic sui tre puntini e scegliere Deactivate (Disattiva).

| е    |                 |   |
|------|-----------------|---|
| nipp | Details         | • |
| ster | Run diagnostics |   |
| nipp | De-activate     |   |

- 5. Confermare la decisione di disattivazione del gateway.
- 6. Un messaggio di Success (Successo) conferma l'avvenuta disattivazione del gateway. Sulla schermata Gateway Management (Gestione del gateway), lo stato cambia in *Deactivated (Disattivato)*.

#### Annullare la registrazione di un gateway

Potrebbe esser auspicabile annullare la registrazione di un gateway per i seguenti motivi:

- Il gateway è stato ritirato a causa di un guasto o per raggiunto fine della vita utile.
- Il gateway è stato reintegrato in magazzino per essere trasferito in altra sede.
- Il gateway è stato restituito a Thermo Fisher.

In tutti i casi, è richiesta una pressione prolungata del pulsante di ripristino per ripristinare il gateway alla configurazione originale di fabbrica/come spedito.

Nota: prima di annullare la registrazione di un gateway, si DEVE annullare la registrazione di tutti i dispositivi attualmente registrati su quel gateway e disattivare il gateway. Se durante l'annullamento della registrazione si incontrano difficoltà, si prega di rivolgersi all'Assistenza prima di procedere.

#### Per annullare la registrazione di un gateway:

- 1. Accedere a Gateway Management (Gestione gateway) di Thermo Fisher Connect.
- 2. Sulla schermata Gateway Management (Gestione gateway), identificare il gateway appropriato e fare clic sul numero di serie del gateway.
- 3. Dopo aver identificato il gateway, spostarsi sulla colonna Actions (Azioni), fare clic sui puntini, quindi scegliere De-register (Annulla registrazione).

| Status     | Actions                                 |
|------------|-----------------------------------------|
| Registered | ~~~~~~~~~~~~~~~~~~~~~~~~~~~~~~~~~~~~~~~ |
| Active     | Details                                 |
| Active     | De-register                             |
| Active     | Activate                                |
| Registered |                                         |
| Active     |                                         |

4. Confermare la decisione di annullamento della registrazione del gateway.

| Sateway mana                | agement            |                                |                                                                                                    |                                      | -                                                                                                    |           |
|-----------------------------|--------------------|--------------------------------|----------------------------------------------------------------------------------------------------|--------------------------------------|----------------------------------------------------------------------------------------------------|-----------|
| And the same                | De-regist          | ter gatew                      | ay                                                                                                    | 1                                    | <                                                                                                    |           |
| Better service a            | the standard state | Ta prints you want to do reput | en putting 1 af Anothenet<br>ar the following patroop?"                                                                                                    | estus.<br>Na altan carrot be unders. | the state of the state of the s | -         |
| Name of Concession, Name    | Serie surface      |                                | Galerang laper                                                                                                    | Organization                         | An of speed                                                                                                    | Tagent    |
| 10-001881/0405/889          | 101404/108         |                                | Ones redetore<br>piccholite                                                                                                    | Organization rooms does              | Property and                                                                                                    |           |
| Characterized               |                    |                                |                                                                                                    |                                      | A.6-4                                                                                                    |           |
| Charles and Charles and     |                    |                                |                                                                                                    | Canton Canton                        | No. of Lot, or other                                                                                                    | - Andrews |
| Name and Address of         |                    |                                |                                                                                                    |                                      | and south                                                                                                    |           |
|                             | 200                | -                              | -1 bit Galarya                                                                                                    | Organization manufacture             | Apple                                                                                                    |           |
| -                           | (100               | Residents to                   | 2 to 1 Games                                                                                                    | Organization names interes           | Gammand                                                                                                    |           |
| 10-014020-0240              | (Fie)              | Autocher 10                    | -2 to 7 Gatering                                                                                                    | Organization have don't              | 404                                                                                                    |           |
| AD-OCTOPULATION             | 1775               | Bandats 10                     | 12 in Triannol                                                                                                    |                                      | An of spirit                                                                                                    | -         |
| CPOCKET CHOICE              | 100                | Autors 10                      | ( p and diamond                                                                                                    | Organization name that is            | Peptent                                                                                                    |           |
| Charlen Charles             |                    | Partyletter In                 | - the state of the state of the | Organization manufacture             | A.64                                                                                                    |           |
| statement (Same State       | 9460               | Annalant In                    | of the local states                                                                                                    |                                      | Au de lagend                                                                                                    | -         |
| All Party and Address Table | and a              | Anistan In                     | -3 p.1 Genny                                                                                                    | Organization instruction in the      | Import                                                                                                    |           |

5. Il messaggio Success (Successo) indica che la cancellazione della registrazione del gateway è avvenuta. Sulla schermata Gateway Management (Gestione gateway), la dicitura Status (Stato) cambia in Deregistered (Registrazione cancellata). Il gateway non sarà più visualizzato sul portale per la gestione del gateway. Se si desidera potrà essere registrato di nuovo.

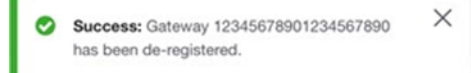

## Abbonamento/Portale utente

Si accede al portale di registrazione Connect Edge all'indirizzo web: <u>https://www.thermofisher.com/productregistration</u>.

Questo portale si usa per:

- Inviare le richieste di registrazione degli abbonamenti ai prodotti
- Inviare le richieste d'iscrizione a Edge Gateway Management (Gestione gateway Edge)
- Visualizzare le richieste inviate
- Approvare le richieste di iscrizione dell'utente (se l'utente è l'amministratore di Edge)

| ≡ | ThermoFisher Connect Platform Registration request                                                                                                    |                                                     |                | New experience (beta) | 99+ | 8 |
|---|----------------------------------------------------------------------------------------------------|-----------------------------------------------------|----------------|-----------------------|-----|---|
|   | Welcome to the Connect Edge registration portal                                                                                                    |                                                     |                |                       |     |   |
|   | Mease select the option that will satusfy your needs                                                                                                  | View Request                                        |                |                       |     |   |
|   | Please use this section for register your subscription for the first time, add more devices to<br>your organization or activate OPC-UA communication. | A list of your requests is available here.          | View Request   |                       |     |   |
|   | User Enrollment                                                                                                    | Edge Management Dashboard                           |                |                       |     |   |
|   | Select this option to be part of an organization. Exvolt User                                                                                         | Please proceed to your dashboard using this option. | View Dashboard |                       |     |   |

#### Registrazione di un abbonamento

All'acquisto di un abbonamento Edge, sarà fornita una chiave di registrazione. Dopo aver inviato la registrazione, verrà configurato l'abbonamento Edge, che comprende la creazione, se necessaria, della propria organizzazione. A operazione completata, lo stato della richiesta si modifica in Approved (Approvata).

Se si è la prima persona dell'organizzazione a registrarsi, all'utente sarà assegnato il ruolo di Amministratore Edge per l'organizzazione. L'utente potrà in tal caso ricevere le richieste di acceso di altri utenti al portale Edge Gateway Management dell'organizzazione e sarà tenuto/a a respingerle o approvarle.

Per registrare l'abbonamento:

- 1. Andare alla pagina www.thermofisher.com/productregistration.
- 2. Selezionare Register Subscription (Registra abbonamento).
- 3. Sul modulo di registrazione.
  - a. Indicare la Registration key (Chiave di registrazione)
  - b. Selezionare il nome della propria organizzazione dall'elenco a discesa Organizations (Organizzazioni), oppure selezionare Create New Org (Crea nuova org.)
  - c. Se si vuole creare una nuova Organizzazione
    - i. Immettere il nome dell'Organizzazione che si desidera creare
    - ii. Fornire una descrizione dell'organizzazione
  - d. Immettere un numero di telefono
  - e. Selezionare Submit registration (Invia registrazione)

#### Iscrizione a Edge Gateway Management

Se l'organizzazione ha già registrato un abbonamento Edge e si desidera ottenere l'accesso a Edge Gateway Management:

- 1. Andare alla pagina <u>www.thermofisher.com/productregistration</u>.
- 2. Selezionare Enroll User (Iscrivi utente).
- 3. Sul modulo di Iscrizione.
  - a. Indicare una chiave di registrazione registrata
  - b. Selezionare Submit (Invia)

#### Visualizzare/Approvare le richieste

Per visualizzare le richieste inviate

- 1. Andare alla pagina www.thermofisher.com/productregistration.
- 2. Selezionare View Request (Visualizza richiesta).
- 3. In questa pagina è indicato il tipo e lo stato delle richieste.
- 4. Se l'utente è un amministratore Edge, gli sarà consentito visualizzare tutte le richieste Edge per la sua organizzazione e potrà approvare o respingere le richieste di utenti che richiedono l'accesso al portale Edge Gateway Management dell'organizzazione.

## Installazione dell'hardware

### Installazione/montaggio del gateway Connect Edge

Il prodotto deve essere installato in un luogo sicuro ed accessibile unicamente a personale autorizzato (ad esempio in un armadietto/vano tecnico).

Per impostazione predefinita, il gateway Connect Edge è fornito corredato da una staffa di montaggio fissata sul pannello inferiore. Utilizzare questa staffa per l'installazione del gateway.

Per l'installazione del gateway, completare le operazioni seguenti:

- 1. Vedere "Specifiche tecniche" a pagina 10.
- 2. Utilizzare le 4 fessure presenti sulla staffa di montaggio.
- 3. Aggiungere tutti i componenti meccanici di montaggio necessari per fissare il gateway nella posizione prevista in base ai requisiti d'installazione (utilizzare 4 viti M5, di lunghezza minima di 15 mm). Materiale, tipo e lunghezza delle viti e la coppia massima di serraggio applicabile dipendono dai requisiti dell'installazione. La staffa di montaggio è realizzata in lega di alluminio 6061 T6 di 2 mm di spessore.

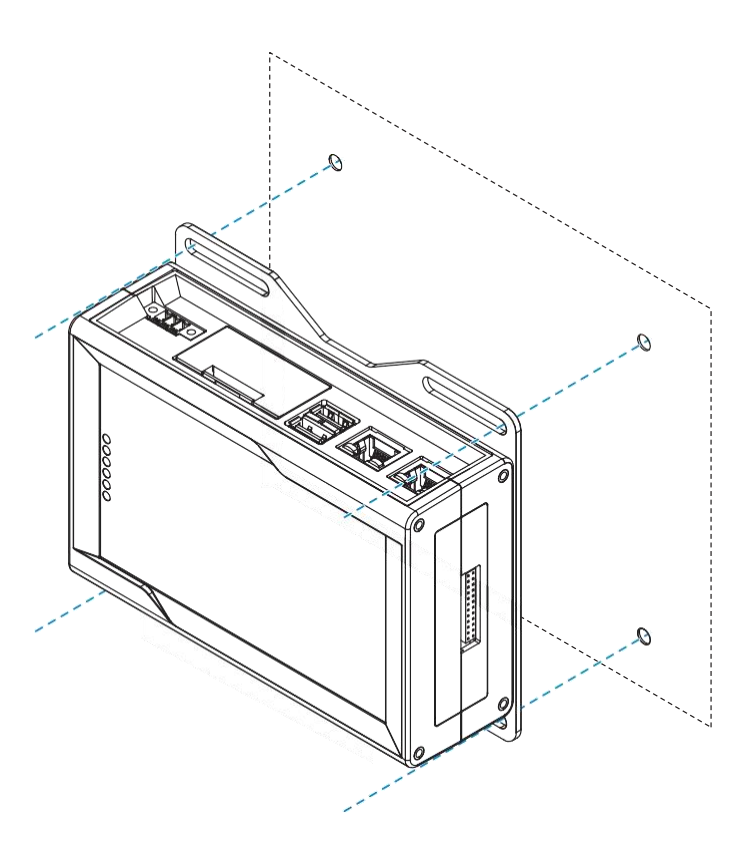

#### Sostituzione della staffa di montaggio con la clip di montaggio per guida DIN

Per sostituire la staffa di montaggio con la clip di montaggio per guida DIN completare la seguente procedura:

- 1. Rimuovere le 3 viti che fissano la staffa di montaggio.
- 2. Rimuovere la staffa di montaggio e le 3 rondelle distanziali (A = 4 mm; diam. est = 14 mm; diam. int. = 7 mm).
- 3. Posizionare la clip di montaggio per guida DIN.
- 4. Serrare le 3 viti rimosse nella fase 1 applicando una coppia di serraggio di 0,7 Nm.

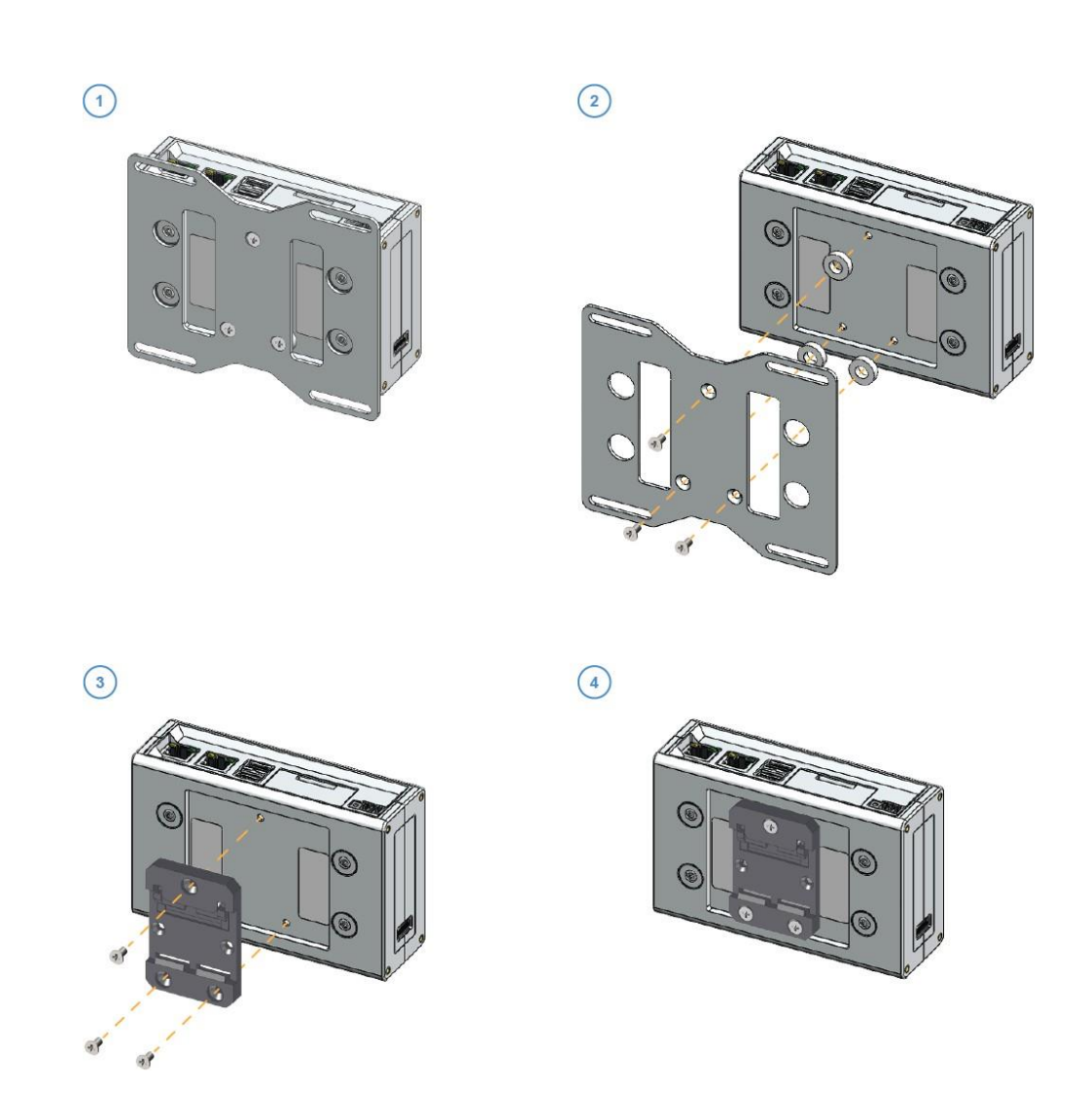

#### Sostituzione della clip di montaggio per guida DIN con la staffa di montaggio

Per sostituire la clip di montaggio per guida DIN con la staffa di montaggio, sul prodotto, completare la seguente procedura:

- 1. Rimuovere le 3 viti che fissano la clip di montaggio per guida DIN.
- 2. Rimuovere la clip di montaggio per guida DIN.
- 3. Posizionare le 3 rondelle distanziali (A = 4 mm; diam. est = 14 mm; diam. int. = 7 mm) e la staffa di montaggio.
- 4. Serrare le 3 viti rimosse nella fase 1 applicando una coppia di serraggio di 0,7 Nm.

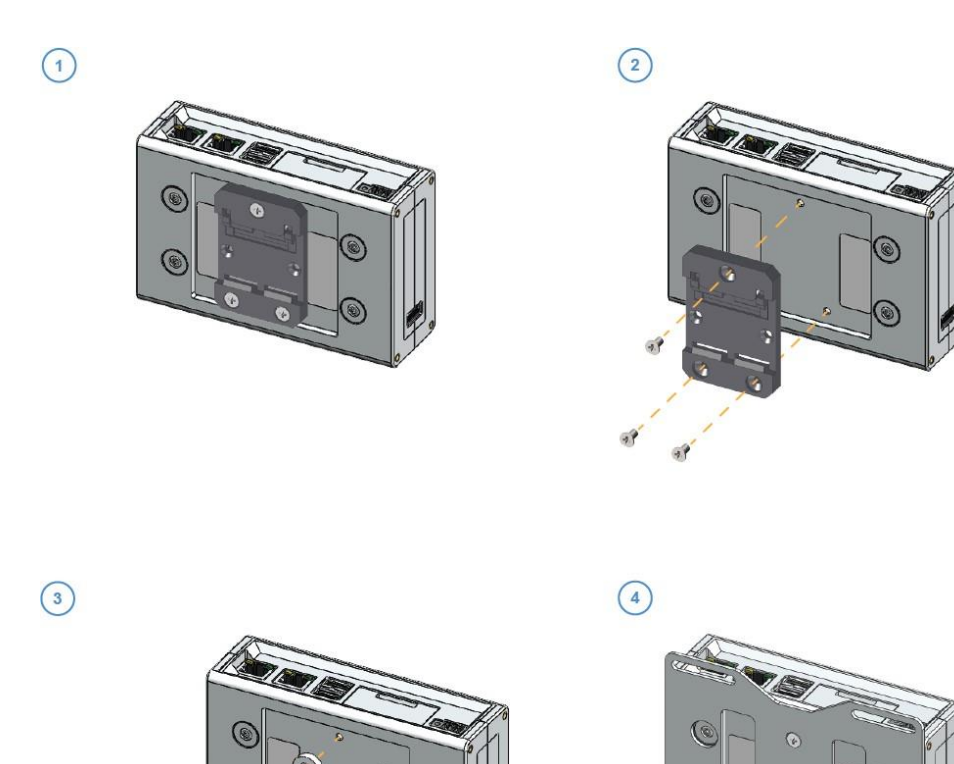

#### Attacco dell'adattatore dispositivo

Il kit adattatore dispositivo comprende un set di 2 strisce adesive e un set di 2 strisce in Velcro con retro adesivo. Ciascuna di esse può essere utilizzata per montare l'adattatore. Utilizzare le strisce in Velcro se si desidera rimuovere con facilità l'adattatore.

NOTA: se si utilizza una base Ethernet accessoria, le strisce vanno applicate alla base Ethernet.

Per applicare le strisce:

1. Rimuovere l'adesivo da un lato di una striscia.

۲

9**9** 

2. Applicare la striscia sul lato posteriore della sezione rettangolare dell'applicatore.

- 3. Ripetere l'operazione per la seconda striscia.
- 4. Rimuovere l'adesivo dall'altro lato delle strisce adesive.
- 5. Premere la parte rettangolare dell'adattatore contro il dispositivo o l'area di montaggio, lasciando idealmente la sezione quadrata in alto, sopra la parte superiore del dispositivo. L'antenna si trova nella sezione quadrata dell'adattatore.

#### Collegamento del cavo dell'adattatore dispositivo

Collegare l'adattatore dispositivo al prodotto da monitorare mediante collegamento alla porta seriale. Collegare il cavo seriale dell'attrezzatura alla porta RS232/485/USB del dispositivo. Inserire il cavo nel connettore terminale a quattro pin dell'adattatore dispositivo.

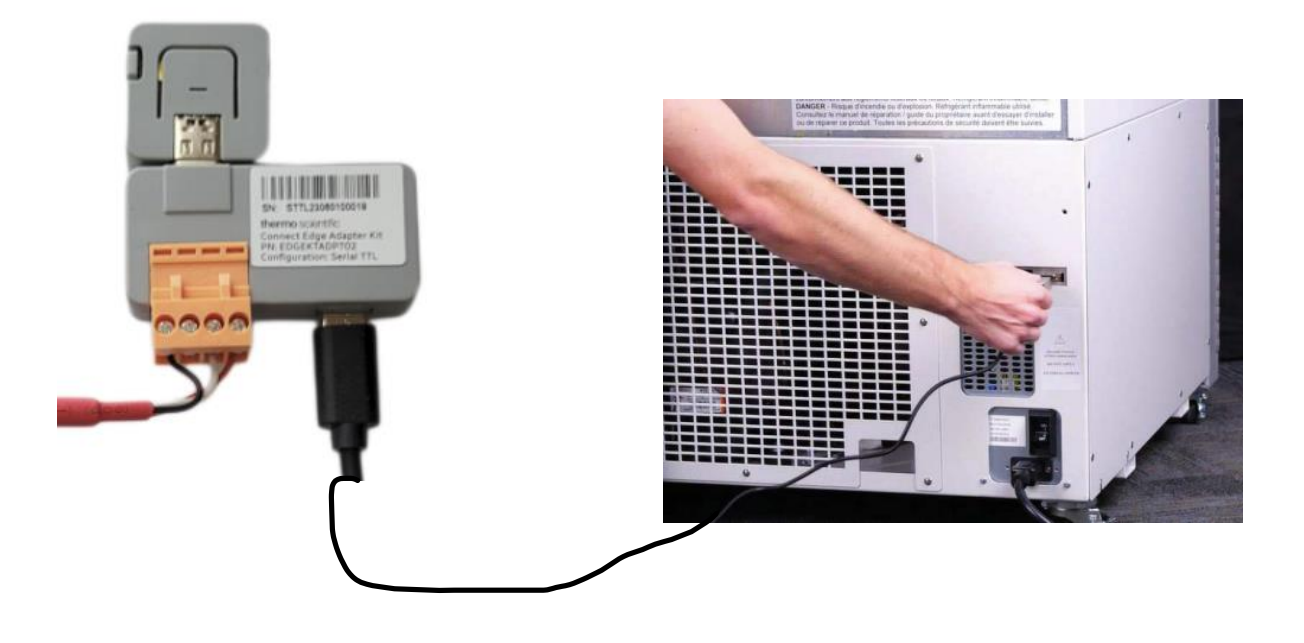

#### Alimentazione

- 1. Inserire la spina appropriata nell'alimentatore.
- 2. Ruotare in senso orario per bloccare in posizione.
  - a. La spina dovrebbe ruotare agevolmente e si dovrebbe avvertire un clic quando è correttamente bloccata.
- 3. Collegare un'estremità del cavo di alimentazione USB tipo C all'alimentatore e l'altra all'adattatore dispositivo.

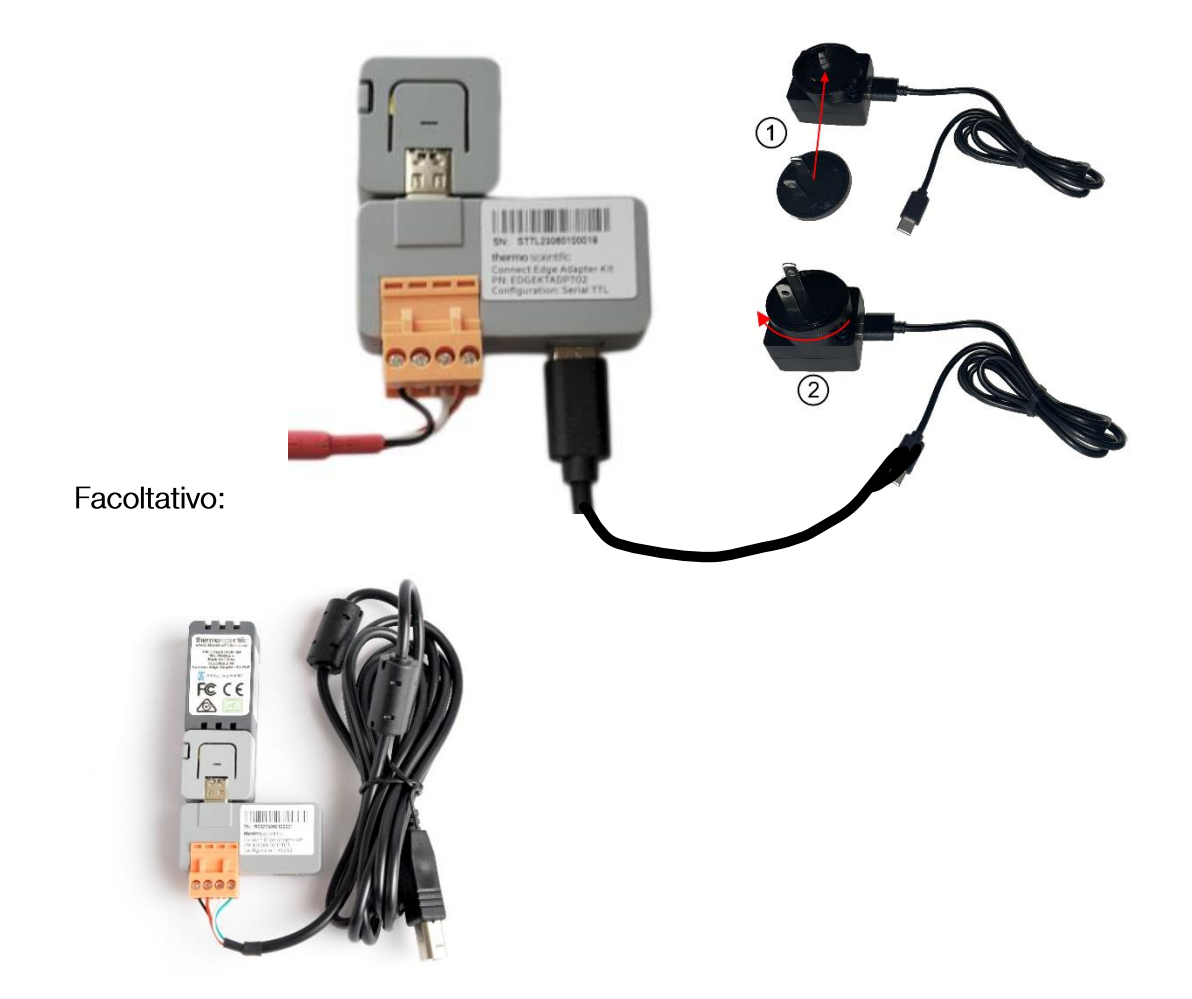

Se si utilizza un adattatore PoE, è possibile alimentare il dispositivo con una fonte alternativa, quale un iniettore o uno switch, utilizzando la connessione Ethernet. Quando si utilizza l'adattatore PoE, il Wi-Fi è disabilitato.

## Caratteristiche hardware

### Interfacce del gateway

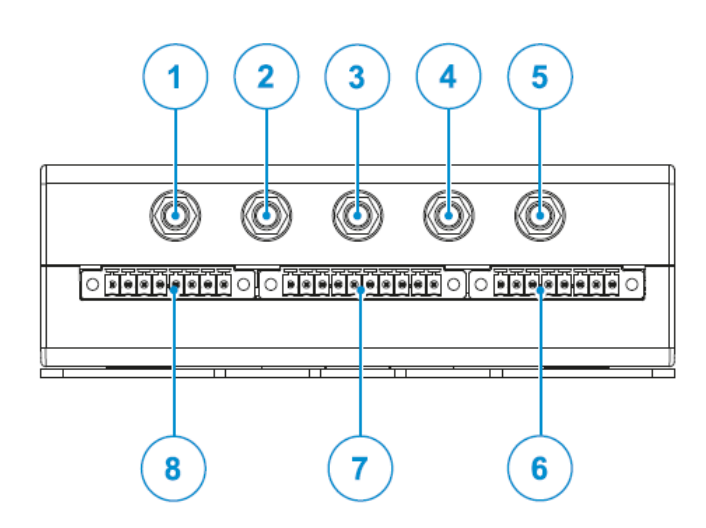

Figura 1 Interfacce sul lato anteriore del gateway

| N. rif. | Descrizione                                      | Modelli supportati         |
|---------|--------------------------------------------------|----------------------------|
| 1       | Connettore antenna per Wi-Fi da 2,4 GHz          | Tutti tranne EDGEPTGATE01  |
| 2       | interno                                          | EDGEPTGATE02               |
| 3       | Connettore antenna per GPS interno               | Nessuno                    |
|         | Connettore antenna diversity per modem cellulare | Tutti tranne EDGEPTGATE01, |
| 4       | interno                                          | EDGEPTGATE02               |
| 5       | Connettore antenna per Wi-Fi da 5 GHz            | Tutti tranne EDGEPTGATE01  |
| 6       | Connettore A (attualmente non utilizzato)        | Tutti                      |
| 7       | Connettore B (attualmente non utilizzato)        | Tutti                      |
| 8       | Connettore C (attualmente non utilizzato)        | Tutti                      |

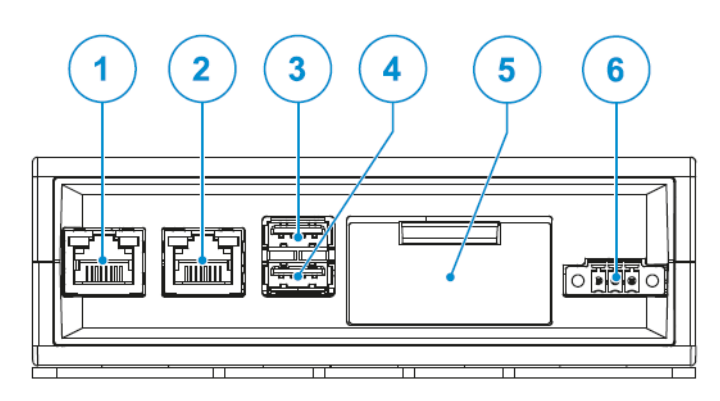

Figura 2 Interfacce sul lato posteriore del gateway

| N. rif. | Descrizione                 |
|---------|-----------------------------|
| 1       | Connettore Ethernet ETH 1   |
| 2       | Connettore Ethernet ETH 0   |
| 3       | Connettore USB 0            |
| 4       | Connettore USB 1            |
| 5       | Pannello di servizio        |
|         | Connettore alimentazione in |
| 6       | ingresso (IN)               |

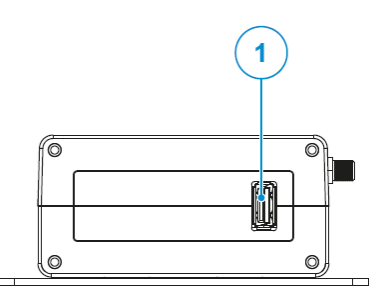

| N. rif. | Descrizione      |
|---------|------------------|
| 1       | Connettore USB 2 |

Figura 3 Interfacce sul lato sinistro del gateway

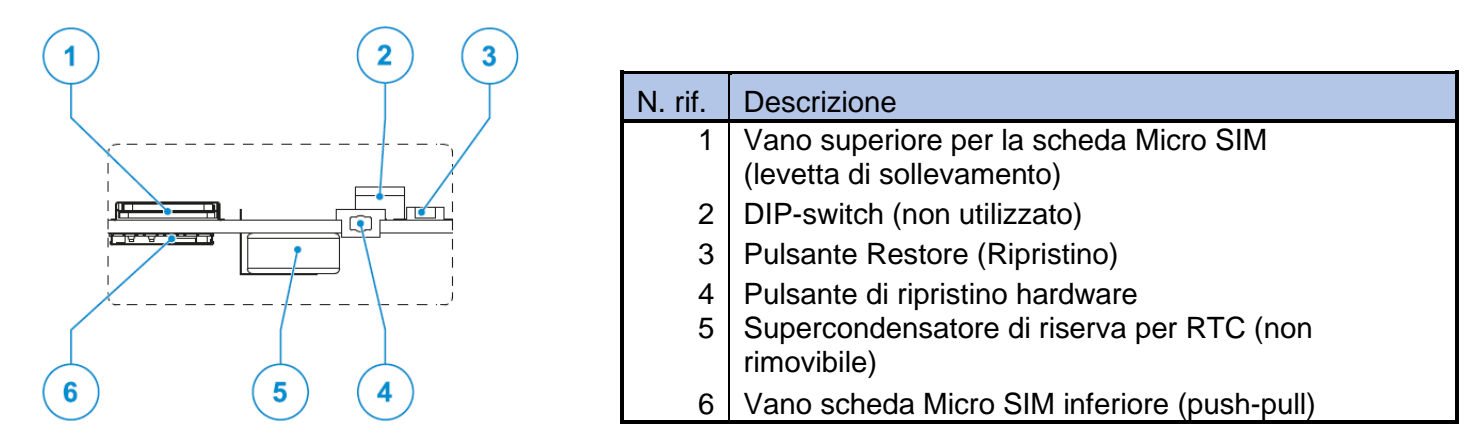

Figura 4 - Funzionalità di servizio gateway (dietro il Pannello di servizio illustrato nella Figura 2)

#### Funzionalità del gateway

#### Pulsante di ripristino hardware del gateway

Il pulsante di ripristino hardware si trova dietro il pannello di servizio (fare riferimento alla Figura 4). La pressione di questo pulsante attiva un ripristino hardware e il gateway viene riavviato.

#### Pulsante di ripristino delle impostazioni di fabbrica del gateway

Il pulsante di ripristino delle impostazioni di fabbrica assolve a 2 funzioni: un ripristino di rete e un ripristino di sistema. La sua posizione è identificabile nella Figura 4).

| Funzione desiderata                         | Operazione attivata                                                                         | Risultato                                                                                                    |
|---------------------------------------------|---------------------------------------------------------------------------------------------|----------------------------------------------------------------------------------------------------|
| Ripristino delle<br>impostazioni di rete    | Mantenere premuto il pulsante di<br>ripristino da 5 a 10 secondi, quindi<br>rilasciare.     | Le impostazioni di rete saranno<br>ripristinate allo stato configurato in<br>fabbrica. Tutte le altre configurazioni del<br>gateway e dei dispositivi registrati<br>resteranno invariate.       |
| Ripristino delle<br>impostazioni di sistema | Mantenere premuto il pulsante di<br>ripristino per almeno 25 secondi,<br>quindi rilasciare. | Le impostazioni del gateway saranno<br>ripristinate a quelle impostate in fabbrica.<br>AVVERTENZA: tutte le modifiche della<br>configurazione, le registrazioni e i dati<br>saranno cancellati. |

## Indicatori LED del gateway

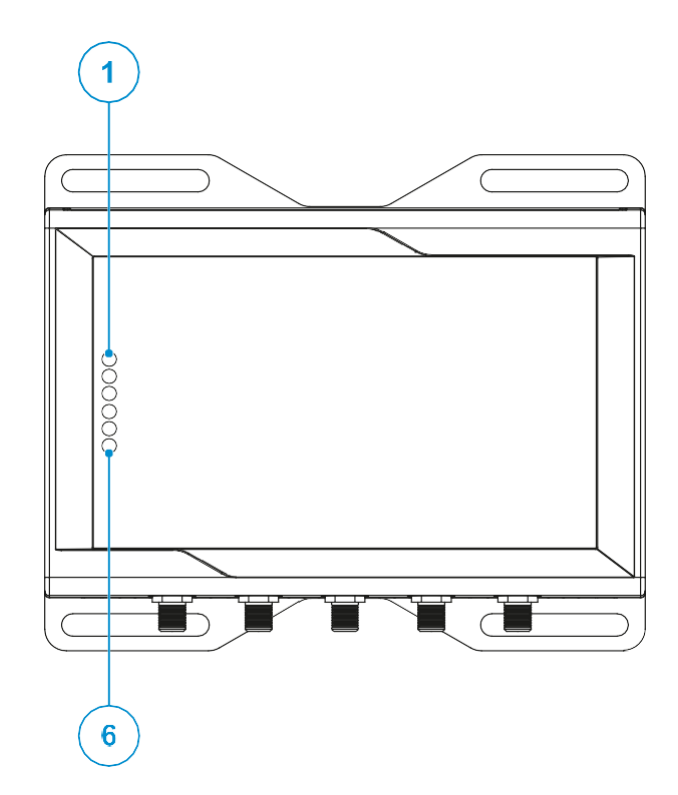

| N. di rif. | Uso                                              | Colore | Stato                                                                                                    |
|------------|--------------------------------------------------|--------|----------------------------------------------------------------------------------------------------|
| 1          | Stato 1                                          | Verde  | LED lampeggiante: riavvio del gateway e approntamento del<br>software del gateway                                                  |
|            |                                                  |        | LED fisso: il gateway è pronto                                                                                                    |
| 2          | Stato 2                                          | Verde  | Non utilizzato                                                                                                    |
| 3          | Stato 3                                          | Ambra  | LED lampeggiante: tentativo in corso di connessione al cloud                                                                       |
|            |                                                  |        | LED fisso: connessione al cloud stabilita                                                                                          |
| 4          | Stato 4                                          | Ambra  | II LED lampeggia dopo un riavvio per indicare un guasto<br>sopravvenuto durante la procedura di riavvio o di avvio<br>del software |
| 5          | CELLULARE (attività del modem cellulare interno) | Verde  | LED fisso: modem acceso (ON)                                                                                                    |
|            |                                                  |        | LED lampeggiante: modem connesso alla rete del cellulare                                                                           |
| 6          | ALIMENTAZIONE:                                   | Blu    | LED ON (acceso): il prodotto è alimentato dalla sorgente<br>esterna                                                                |
|            |                                                  |        | LED OFF (spento): il prodotto non è alimentato dalla sorgente<br>esterna                                                           |

#### Funzionalità dell'adattatore

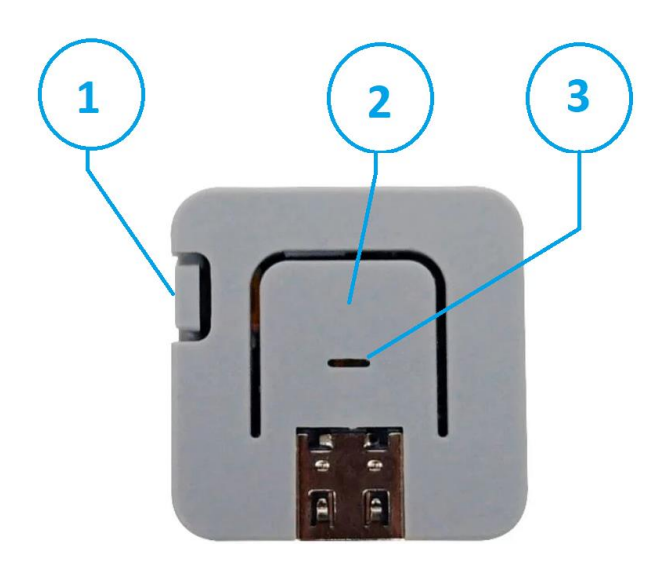

#### Figura 5 - Funzionalità dell'adattatore

| N. rif. | Descrizione            | Funzione                       |
|---------|------------------------|--------------------------------|
| 1       | Pulsante di ripristino | La pressione attiva il riavvio |
|         | hardware               | dell'adattatore                |
| 2       | Pulsante centrale      | Attualmente non utilizzato     |
| 3       | LED RGB                | Segnala lo stato               |

#### Indicatori LED dell'adattatore

LED RGB: modalità di funzionamento (a conferma di una configurazione riuscita)

| RGB    | Frequenza    | Stato                                                                                                    |
|--------|--------------|----------------------------------------------------------------------------------------------------|
| Bianco | Fissa        | Configurazione assente (alla spedizione).                                                                                                    |
| Rosso  | 2 Hz         | Guasto rilevato (ad es., rilevato deterioramento flash).                                                                                               |
| Rosso  | Fissa        | Errore collegamento (impossibile connettersi all'AP o negoziazione PHY non avvenuta).                                                                  |
| Giallo | Fissa        | Collegamento OK (tentativo di connettersi all'endpoint WS in corso).                                                                                   |
| Verde  | Fissa/Strobo | Connessione OK. La frequenza stroboscopica segnala la<br>ricezione dati da parte del WS endpoint o che il seriale ha<br>ricevuto dati dal dispositivo. |

#### LED RGB: modalità Configurazione (ossia collegato al gateway Edge mediante USB)

| RGB    | Frequenza | Stato                                                                                                    |
|--------|-----------|----------------------------------------------------------------------------------------------------|
| Bianco | 2 Hz      | Modalità di configurazione. Questo stato si determina<br>ogniqualvolta l'adattatore viene configurato mediante USB.<br>L'adattatore resta in questo stato fino al successo<br>o insuccesso della configurazione. |

| Rosso | 2 Hz | Configurazione non riuscita. Questo stato si determina<br>ogniqualvolta l'adattatore non riesce a salvare una<br>configurazione mediante USB.<br>L'adattatore resta in questo stato finché l'adattatore viene<br>resettato o spento e riacceso in rapida successione. |
|-------|------|----------------------------------------------------------------------------------------------------|
| Verde | 2 Hz | Configurazione accettata. Questo stato si determina<br>ogniqualvolta l'adattatore riesce a salvare una nuova<br>configurazione mediante USB.<br>L'adattatore resta in questo stato finché l'adattatore viene<br>resettato o spento e riacceso in rapida successione.  |

### Cablaggio dell'adattatore dispositivo

Il cablaggio corretto dell'adattatore dispositivo è indicato di seguito:

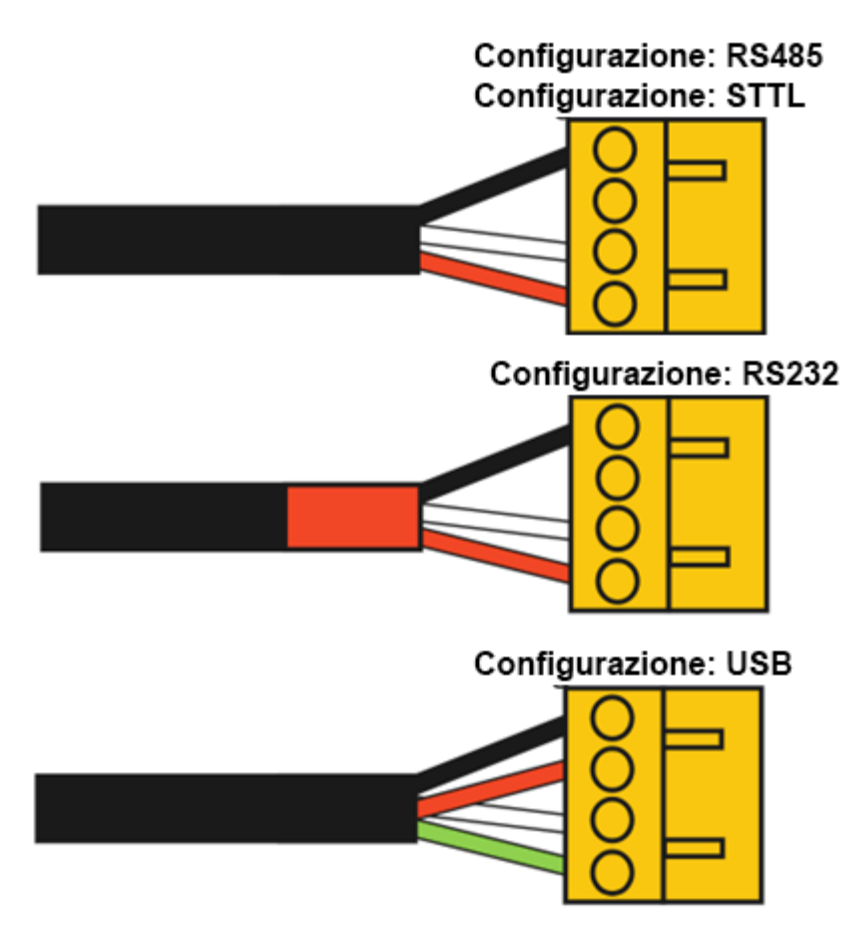

## Informazioni generali su Thermo Fisher Connect

Thermo Fisher Connect è la piattaforma universale per gli apparecchi di laboratorio connessi. Si può accedere ai dati del proprio dispositivo sia sul web che tramite l'applicazione mobile InstrumentConnect, disponibile sia per i dispositivi iOS che Android.

#### Accesso ai dati del dispositivo

Accedere all'account Thermo Fisher Connect all'indirizzo web: <u>www.thermofisher.com/edgelogin</u>. Selezionare la sezione Instruments (Strumenti) nel menu di navigazione a sinistra dello schermo.

#### Vista dashboard

Si visualizzerà la dashboard della propria attrezzatura. Da questa dashboard si potranno visualizzare tutti i dispositivi collegati al proprio account.

| X ThermoFisher<br>SCIENTIFIC Connect Platform | Instruments                 | New experience (beta)       |                             |                             |                             |                            |
|-----------------------------------------------|-----------------------------|-----------------------------|-----------------------------|-----------------------------|-----------------------------|----------------------------|
| Home                                          | struments New collection    |                             |                             |                             |                             | Change PIN Link instrument |
| Apps                                          | <b>2/1</b><br>Rect sort key | _                           |                             |                             |                             |                            |
| Data >                                        | ame A-Z 👻 🛄                 |                             |                             |                             |                             |                            |
| Instruments V                                 | LHID 2773<br>TSX_ULT_Series | LHID 3311<br>TSX_ULT_Series | LHID 3313<br>TSX_ULT_Series | LHID 3314<br>TSX_ULT_Series | LHID 3315<br>TSX_ULT_Series |                            |
| Connected Instruments                         |                             |                             |                             |                             |                             |                            |
| Edge Management                               | 0                           | 0                           | 0                           | 0                           | 0                           |                            |
| Services Central                              | 00:00:00<br>Remaining       | 00:00:00<br>Remaining       | 00:00:00<br>Remaining       | 00:00:00<br>Remaining       | 00:00:00<br>Remaining       |                            |
| Admin >                                       | Online                      | Online                      | Online                      | Online                      | Online                      |                            |
| Support >                                     | iii                         | ⊜ ★ …                       | ≐ ★ …                       | iii ★ …                     | ≐ ★ …                       |                            |
| Favorite Apps                                 | EHID 3316<br>TSX_ULT_Series |                             |                             |                             |                             |                            |

Si possono designare fino a 3 dispositivi preferiti da posizionare nella parte superiore della dashboard. Fare clic una volta sul riquadro del dispositivo nella dashboard. Quindi selezionare Make Favorite (Imposta come preferito) dal menu in alto a destra.

#### Gestione degli utenti

Il primo utente a connettersi con un dispositivo viene configurato come utente Admin (per impostazione predefinita). Un utente Admin può in seguito condividere il dispositivo con altri utenti che dispongano di un account Thermo Fisher Connect e configurarli come utenti base o Admin. Dal menu Manage User (Gestione utente), un utente Admin può designare e rimuovere utenti dal dispositivo.

1. Fare clic sull'icona Connected Instruments, all'estrema sinistra dello schermo.

2. Si visualizzerà la propria dashboard. Da questa dashboard si potranno visualizzare tutti i dispositivi connessi al proprio account Thermo Connect. Fare clic con il pulsante destro del mouse sull'elenco a discesa del dispositivo di cui si vogliono gestire gli utenti e selezionare Manage Users (Gestisci utenti).

| X ThermoFisher<br>SCIENTIFIC Connec | ct Platform |
|-------------------------------------|-------------|
| Home                                |             |
| Apps                                |             |
| Data                                | >           |
| Instruments                         | ~           |
| Connected Instruments               |             |
| Edge Management                     |             |

| ThermoFisher Connect Pla | latform Instruments New experience (beta) 🌔 💭      |                       |                       |                                                                                                    |                            |
|--------------------------|----------------------------------------------------|-----------------------|-----------------------|----------------------------------------------------------------------------------------------------|----------------------------|
| Instruments              | Instruments                                        |                       |                       | New collection                                                                                                    | Change PIN Link instrument |
| P Remote session         | Sort by:<br>Select sort key<br>Name A-Z 		 III III | 1                     |                       |                                                                                                    |                            |
|                          | STP_ULT_Series                                     | STP_ULT_Series        | STP_ULT_Series        | STP_ULT_Series                                                                                                    |                            |
|                          | 0                                                  | 0                     | 0                     | 0                                                                                                    |                            |
|                          | 00:00:00<br>Remaining                              | 00:00:00<br>Remaining | 00:00<br>Remaining    | 00:00:00<br>Remaining                                                                                                    |                            |
|                          | () Online → ····                                   | ( <u>Online</u> )     | ( <u>Online</u> )     | online de la constante de la constante de la |                            |
|                          | Sfal Manage users<br>STP Link User<br>More info    | STP_ULT_Series        | STP_ULT_Series        | STP_ULT_Series                                                                                                    |                            |
|                          | Disconnect<br>Rename                               | 0                     | 0                     | 0                                                                                                    | pack                       |
| m                        | 00:00.00<br>Remaining                              | 00:00:00<br>Remaining | 00:00:00<br>Remaining | 00:00:00<br>Remaining                                                                                                    | Freed                      |

3. Dopo aver fatto clic su Manage Users (Gestisci utenti), si aprirà una nuova finestra da cui si potrà selezionare il collegamento a nuovi utenti e rimuovere utenti esistenti.

| ≡ | ThermoFisher Connect Platform Instrument              |                 |          |                                |                | New experience (beta) |
|---|-------------------------------------------------------|-----------------|----------|--------------------------------|----------------|-----------------------|
|   | ← Instrument list<br>Manage Users                     |                 |          |                                |                |                       |
|   | sfa011_Nov-15_UnitR2<br>sfa011<br>Contact information | I_Nov-15_UnitR2 |          |                                |                |                       |
|   | No contact information to be displayed.               |                 |          |                                |                |                       |
|   |                                                       |                 |          |                                |                |                       |
|   | Instrument users                                      |                 |          |                                | Search Contact | Q                     |
|   | Contact Name                                          | Role            | Position | Email                          | Actions        |                       |
|   | Rick Hennessy                                         | ADMIN ~         |          | rick.hennessy@thermofisher.com |                |                       |

#### **Monitors**

Monitors (Avvisi di monitoraggio) permette l'impostazione di avvertenze e allarmi sul flusso dei dati, come i dati in ingresso dei sensori. Questi possono essere basati su soglie o misurazioni statistiche secondo necessità. Monitors-Sensors (Avvisi di monitoraggio-Sensori) consente di creare regole per avvisi/allarmi per il monitoraggio attivo dei seguenti tipi di dispositivi:

- Ultracongelatori Thermo Scientific™ TSX

- Incubatori, frigoriferi e congelatori ad alte prestazioni e ultracongelatori

1. Selezionare una voce dal pannello degli strumenti, quindi selezionare More Info (Ulteriori informazioni) dai puntini sotto Instrument (Strumento).

2. Dalla dashboard del singolo strumento, selezionare l'elenco a discesa Instrument (Strumento) per accedere a Settings (Impostazioni).

|                       | Therms / Inhere Connect <sup>10</sup>                                                                                                    | New Experience (Beta) 💶 💿 🛤 🚱 💵 📥 🗸        |
|-----------------------|----------------------------------------------------------------------------------------------------|--------------------------------------------|
|                       | K KIND 2773                                                                                                    | Instrument A General V                     |
|                       | Summary     Convestor     Convestor            | Cetal page     Q                           |
| 3. Accedere a         | Data         Description         Ansist         Description                                                                                                    | All Instruments     My Initial instruments |
| Unit Settings         | Min Mare Min Mare Min Mare Min Mare Stress the last? days<br>44YO - 19PC Last Mare Car 2012 - 14YO - 44YO - 4 | Haathy Heathy                              |
| (Impostazioni unità), | Parameters Event log                                                                                                    |                                            |
| quindi a Monitore     | A Trans Susantia A Integr A Tanon A You line A You line                                                                                                    |                                            |
|                       |                                                                                                    | Healthy Healthy                            |
| (AVVISI AI            | 20                                                                                                    | HID 3311 HID 3311                          |
| monitoraggio).        |                                                                                                    |                                            |
|                       |                                                                                                    |                                            |
|                       |                                                                                                    |                                            |
|                       |                                                                                                    | < >>                                       |
|                       | 20<br>40                                                                                                    | anowing o or a c c c c c ( 1 c) 1 > 39     |
|                       | -10                                                                                                    |                                            |
|                       | 40                                                                                                    |                                            |
|                       | 08.30 09.00 09.30 10.00 10.30 11.00 11.30 12.00 12.30 13.00 13.30 14.00 14.30 15.00 15.<br>Time                                                                                                    | 30 16:00                                   |
|                       | - Set puint   Q, Glok and deg to zoon in Q, Duide disk to zoon out + Drog and press shift to move                                                                                                    |                                            |

|                                      | The The The Test of the Test of the Test | Nex experience donted and the second second se |
|--------------------------------------|----------------------------------------------------------------------------------------------------|----------------------------------------------------------------------------------------------------|
| 4. Selezionare<br>Monitor Instrument | Change your monitoring preferences                                                                                                    | This page is provided as a preview of our refreshed design.<br>To assignte back to the Connect distributed, open the menu at the top-left and select Home.                                                                                                    |
| (Monitoraggio<br>strumento) per      | Event type     Notify by     Modular state     Char All     Ambient     No monitors                                                                                                    | + Add monitor                                                                                                    |
| impostazioni da                      | Brazed Plate Heat Exchanger (TC10) @menters  No monitors added                                                                                                    | + Add months                                                                                                    |
| persorializzare.                     | Bus Setpoint @montes     No montes added                                                                                                    | + Add monitor                                                                                                    |
|                                      | Bus Type o montars     No montars added                                                                                                    | + Add member                                                                                                    |
|                                      | Cottapes © 2004 - Themo Rater Solaritika Philary Policy Tama of Use                                                                                                    |                                                                                                    |

Per creare una Regola di monitoraggio, l'utente dovrà configurare i seguenti parametri:

tipo di campione di dati da utilizzare per impostare la regola •

valore non elaborato del sensore o calcolo statistico dei valori dei dati (max, min, media o somma)

Un operatore che li confronti rispetto alla soglia d'interesse: superiore, inferiore o uguale.

Una volta creata la regola di monitoraggio, fare clic sul pulsante Create (Crea).

In qualità di Amministratore (Admin) di un dispositivo, sarà anche possibile eliminare (Delete) o modificare (Modify) le regole mediante l'applicazione Monitors (Avvisi di monitoraggio). Per eliminare una regola creata in precedenza, selezionare la regola da eliminare e fare clic sull'icona del Cestino.

| Connect your instrum | ents, select 3 favorites and m | onitor them            |             |            |                |           |   |        |         |   |
|----------------------|--------------------------------|------------------------|-------------|------------|----------------|-----------|---|--------|---------|---|
| Instruments          | PCs & smartphones              | Fleet Manager          | Collections | Monitors   | Remote Session |           |   |        |         |   |
|                      |                                |                        |             |            |                | Grid view | Q | Create | Monitor |   |
| Name                 | Metric                         |                        |             | Status     | Acknowledg     | e         | П |        | Ŵ       |   |
| • Hector Test        | Maximum Temper                 | rature < 20 C 1.00 min |             | Insufficie | nt data        |           | н | 0      | Ŵ       | * |
|                      |                                |                        |             |            |                |           |   |        |         |   |
|                      |                                |                        |             |            |                |           |   |        |         |   |

Nota: gli utenti collegati a un dato dispositivo riceveranno notifiche in base alle impostazioni di notifica configurate per il singolo utente, ogni qualvolta venga soddisfatta una regola di avviso/allarme Monitors (Avvisi di monitoraggio). Si possono creare più regole di avviso/allarme Monitors per un determinato flusso dati/sensore. Verranno recapitate le notifiche della regola di avviso/allarme Monitors.

#### Visualizzazione dei dati del dispositivo

Selezionando More Info (Altre informazioni) sul riguadro di un dispositivo nella dashboard, si verrà reindirizzati sulla pagina dei dettagli. In guesta pagina si dispone di:

Summary Card (Scheda di riepilogo): indica le letture dei parametri principali e le letture del sensore corrente del dispositivo. Stato di salute (normale, allarme, avvertenza) unitamente agli stati della connessione.

Notifiche: questa finestra visualizza gli eventi attivi più recenti registrati per i dispositivi. Connect Edge

Grafico dei parametri: grafico scalabile e personalizzabile dei dati dei sensori/della telemetria monitorati. Registro degli eventi: cronologia degli eventi, cui si potranno applicare filtri, allarmi, ecc. forniti dall'unità.

| Summary                                                                   |                                                                              | Connected                               | Noblications (Smar 7 days age)       |
|---------------------------------------------------------------------------|------------------------------------------------------------------------------|-----------------------------------------|--------------------------------------|
| Display Temperature<br>-78°C<br>Min Max<br>40°C 78°C                      | Ambernt<br>16°C<br>Me Max<br>M*C 22°C<br>Lett Updated: Nov 19, 2021 - 7.29 A | Seboni<br>-80°C<br>Min Max<br>40°C 40°C | No active avants show the Lat 7 days |
|                                                                           |                                                                              |                                         |                                      |
| Display Temperature                                                       | Ambient A Selpsint A V                                                       | Zami Alarm                              | Latt 8 hours 🧰 Create Report         |
| Event log Display Temperature 20 0                                        | Ambient A Selpaint A V                                                       | lem Alam                                | Latt 8 Novis 🧮 Create Report         |
| ameters Event log<br>Display Tampesature<br>20<br>0<br>-20                | Antiant) A Sebain A V                                                        | lam Alam ) (A. Cald Alam)               | Lait 8 Novis 🛅 Crush Report          |
| ameters Event log<br>Crigger Tampesture A<br>20<br>0<br>-20<br>-40        | Antient) A Sepair                                                            | lam Alam   🕢 Cold Alam                  | Lat if Novis 🛅 Crush Report          |
| ameters Event log<br>Cinglary Tampershee<br>20<br>20<br>-20<br>-40<br>-60 | Ambient                                                                      | Item Aleem                              | Lat if hours 📷 Crush Report          |

#### Creazione di report

Selezionare il pulsante *Create Report (Crea report)* sullo schermo, quindi selezionare Table data CSV (Tabula i dati in formato CSV) o Table data PDF (Tabula dati in formato PDF) dall'elenco a discesa. Verrà generato un report che sarà salvato nella cartella selezionata dagli utenti.

| Paraméters Event log                                                 | Last 8 hours 🛗 Create Report | 20 |
|----------------------------------------------------------------------|------------------------------|----|
| A Display Temperature A Ambient A Setpoint A Warm Alarm A Cold Alarm | Table data CSV               |    |
|                                                                      | Table data PDF               |    |
|                                                                      |                              |    |
| 20                                                                   | mm                           | ~  |
| n                                                                    |                              |    |

Selezionare l'icona DataConnect nel pannello a sinistra della finestra. Selezionare la cartella e il nome del dispositivo in quella cartella per cui è stato generato il report e fare clic sull'icona Download (Scarica); verrà generato un report in formato PDF per il dispositivo.

|                                                                       |                                                   |       |           |          |             | C Provinsi entires | A Description of Lines 1 | 1 Dama - +0 D |
|-----------------------------------------------------------------------|---------------------------------------------------|-------|-----------|----------|-------------|--------------------|--------------------------|---------------|
| <ul> <li>Becently Modified</li> </ul>                                 | <ul> <li>Fils Name</li> </ul>                     |       | Film Type | Run Date | Madillad D  | AIC 19715-A-4      |                          | ,             |
| Personal Files                                                        | Aut. 19715 A-4                                    | -     | FOLDER    |          | 14Dac/2021  | Deta               |                          |               |
| Dacament Library                                                      | Art_3edToor10_10544-67_15X                        | 1220  | FOLDER    |          | 14/Dec/2621 | Sire.              |                          |               |
| - Ey Reports                                                          | 2021 05 27 as 2021 05 27 12345 AvL 18715 A 4 pdf  | Cost. | PDF       |          | 2//May/2021 | Updated by         |                          |               |
| • D can                                                               | 1 2021 05-27-0-2021-05-27-12345-AuL 19715-A-4.pdf | -     | PDF       |          | 27/May/2821 | Last modified      | 14/0ec/2021 to 13/36 AM  |               |
| • <b>(3)</b> POP                                                      | B 20214332545202143325422468-Aut, TextRoom10, 195 | -     | POF       |          | 25Mar/2321  | Contra Replan      |                          |               |
| <ul> <li>Avi, 19715 A 4</li> <li>Avis, Testilocom10, 1954.</li> </ul> |                                                   |       |           |          |             | Pie type:<br>Owner | POLINE<br>Reports        |               |
| • El Munthly                                                          |                                                   |       |           |          |             | Ceston Information |                          |               |
| 1 Deports Share                                                       |                                                   |       |           |          |             | New later          | Add description          |               |

## Informazioni generali sul server OPC UA™

La piattaforma Connect Edge supporta un server OPC UA<sup>™</sup> utilizzabile per collegarsi a un software OPC UA client sulla rete locale. Si tratta di un servizio su abbonamento che renderà disponibili i dati del dispositivo in una struttura ad albero dei nodi accessibile da un client OPC UA.

#### Acquisto o registrazione di un abbonamento OPC UA

Prima di poter utilizzare l'OPC-UA (Open Platform Communications-Unified Architecture), interpellare il responsabile delle vendite Thermo Fisher di fiducia per acquistare un abbonamento OPC UA e registrarlo sul portale di registrazione Connect Edge all'indirizzo web <u>https://www.thermofisher.com/productregistration</u>. Il numero di abbonamenti necessari corrisponde al numero dei dispositivi da abilitare per l'accesso OPC UA, tuttavia i dispositivi possono essere collegati a qualsiasi gateway.

#### Installazione del software per il server OPC UA

Andare in Edge Gateway Management secondo le indicazioni fornite in **Gestione dei gateway**. Dalla dashboard ricercare lo specifico gateway su cui installare il software OPC UA, quindi selezionare il pulsante di commutazione OPC UA che si trova a destra. Durante l'installazione si visualizzerà uno spinner. L'immagine seguente mostra un gateway dopo l'installazione del software OPC UA.

| Dashboard | Gateway manageme      | nt                                       |                |        |        |                  |
|-----------|-----------------------|------------------------------------------|----------------|--------|--------|------------------|
| C Updates | Management Monitoring |                                          |                |        |        |                  |
|           |                       |                                          |                |        |        |                  |
|           | Y122EQA0090           | Q W Connection • Organization • Status • |                |        |        | Register gateway |
|           | Serial number         | Connection Gateway model                 | Organization   | Status | OPC UA | Actions          |
|           | Y122EQA0090           | Online ReliaGATE 10-12 (IoT Gateway)     | Lab_Edge_LPD_1 | Active | •      |                  |

#### Abilitazione di uno o più dispositivi sul server OPC UA

Per aggiungere i dati di un dispositivo sul server OPC UA, andare sull'elenco dei dispositivi in Gateway Management (Gestione dispositivi) del gateway su cui il dispositivo è registrato. Selezionare il pulsante di commutazione OPC UA a destra. Verrà visualizzato uno spinner durante la registrazione dei dati del dispositivo sul server OPC UA. L'immagine seguente mostra un elenco dei dispositivi con un dispositivo abilitato per OPC UA.

| ≡                  | E Thermo Fisher Connect Platform Gateway Management |   |                                                         |                     |                    |        |                     |                       |        |                 | ) ( <del>1991</del> ) | R |
|--------------------|-----------------------------------------------------|---|---------------------------------------------------------|---------------------|--------------------|--------|---------------------|-----------------------|--------|-----------------|-----------------------|---|
| í                  | Gateway detail                                      |   |                                                         |                     |                    |        |                     |                       |        |                 |                       |   |
| ₽                  | Devices                                             | 1 | Devices registered to gateway                           |                     |                    |        |                     |                       |        |                 |                       |   |
| (i <sup>1</sup> 1) | Network                                             | 2 | Serial number: Y122EQA0090 Organization: Lab_Edge_LPD_1 | Region: Global      |                    |        |                     |                       |        |                 |                       |   |
| ×                  | Maintenance                                         | • |                                                         |                     |                    |        |                     |                       |        | Register device | More actions          | • |
| C                  | Updates                                             |   | Device name                                             | Serial number       | Device model       | Status | Adapter MAC Address | Adapter Serial number | OPC UA | Actions         |                       |   |
| ß                  | Logs                                                |   | Freezer4_OCT-31_UnitR3                                  | Freezer4C7525C6F780 | TSX_Freezer_Series | Active | 4C7525C6F780        | SN4C7525C6F780        |        |                 |                       |   |
| P                  | Admin                                               | • | Freezer3_OCT-31_UnitR3                                  | Freezer4C7525CEDE28 | TSX_Freezer_Series | Active | 4C7525CEDE28        | SN4C7525CEDE28        |        |                 |                       |   |

#### Account di servizio per il server OPC UA

L'account Admin del gateway ha privilegi di amministrazione OPC UA che consentono ai client OPC UA di collegarsi al server OPC UA usando queste credenziali. Gli account di servizio OPC UA possono essere creati dall'interfaccia web locale del gateway che fornisce gli altri account basati su nome utente/password per collegarsi al server.

La descrizione della procedura di accesso e configurazione di questi account è illustrata nella sezione OPC UA Manage Service Accounts (Gestione degli account di servizio OPC UA).

#### Connessione al server OPC UA e accesso ai dati

Utilizzare una delle opzioni seguenti per collegare un client OPC UA al server:

URL del server: https://<gateway ip address>:4843/connectedge

URL del server: opc.tcp://<gateway ip address>:12686/connectedge

Credenziali: sono supportate unicamente le credenziali nome utente/password. L'account Gateway admin è l'impostazione predefinita utilizzabile. Si possono creare account di servizio secondo la procedura illustrata nella sezione precedente.

Per informazioni sui parametri specifici dell'albero a nodi fare riferimento alla documentazione OPC UA più recente disponibile nella sezione Resources (Risorse) all'indirizzo <u>www.thermofisher.com/connectedge/resources</u>.

## Impostazione di un indirizzo IP statico del PC

### PC con Windows 10 installato

- 1. Accedere al pannello di controllo.
- 2. Selezionare Centro connessioni di rete e condivisione.
- 3. Selezionare Change adapter settings (Modifica impostazioni dell'adattatore).

| Network and Sharing Center                                                    |                                            |                       |  |  |  |  |  |  |
|-------------------------------------------------------------------------------|--------------------------------------------|-----------------------|--|--|--|--|--|--|
| ← → → ↑ 🛂 > Control Panel > Network and Internet > Network and Sharing Center |                                            |                       |  |  |  |  |  |  |
| Control Panel Home                                                            | View your basic network information and so | et up connections     |  |  |  |  |  |  |
| Change adapter settings                                                       | view your active networks                  |                       |  |  |  |  |  |  |
| Change advanced sharing                                                       | NETGEAR67-5G                               | Access type: Internet |  |  |  |  |  |  |
| settings Private network Connections: U Ether                                 |                                            |                       |  |  |  |  |  |  |
| Media streaming options                                                       |                                            |                       |  |  |  |  |  |  |

- 4. Selezionare il proprio adattatore ethernet dall'elenco.
- 5. Selezionare Change settings of this connection (Modifica le impostazioni di questa connessione).

| 😰 Network Co                              | onnections                                                                     |                                             |                        |                                |                         |       |      | -       |
|-------------------------------------------|--------------------------------------------------------------------------------|---------------------------------------------|------------------------|--------------------------------|-------------------------|-------|------|---------|
| $\leftrightarrow \rightarrow \cdot \cdot$ | ↑ 望 > Control Panel > Netv                                                     | vork and Internet > Network 0               | Connections            |                                | ~                       | õ     | Sea  | arch Ne |
| Organize 🔻                                | Disable this network device                                                    | Diagnose this connection                    | Rename this connection | View status of this connection | Change settings of this | conne | tion |         |
| ×B                                        | Bluetooth Network Connection<br>Not connected<br>Bluetooth Device (Personal Ar | Ethernet<br>NETGEAR67-5G<br>Realtek USB Gbl | E Family Contr         |                                |                         |       |      |         |

- 6. Selezionare TCP/IPv4 dall'elenco delle connessioni.
- 7. Selezionare Properties (Proprietà).

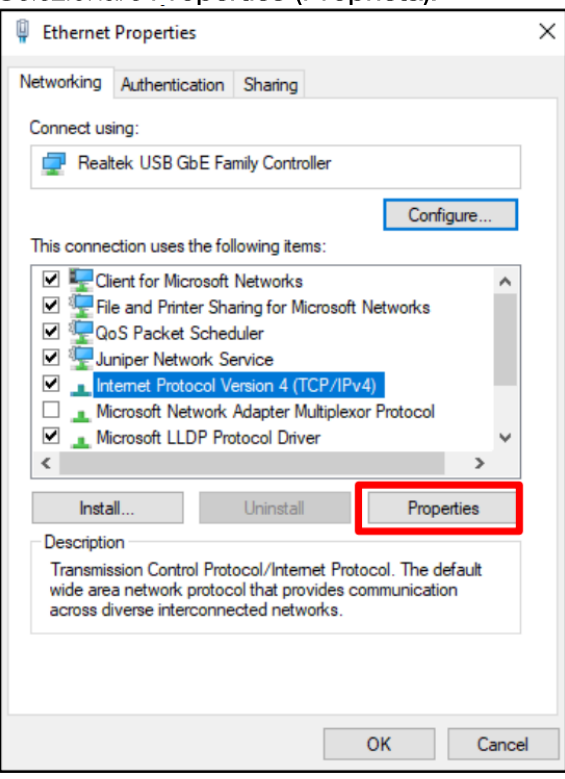

8. Immettere le proprietà IP e salvare (OK).

| Internet Protocol Version 4 (TCP/IPv4)                                                                                | Properties                                                           | Х |
|----------------------------------------------------------------------------------------------------|----------------------------------------------------------------------|---|
| General                                                                                                    |                                                                      |   |
| You can get IP settings assigned auton<br>this capability. Otherwise, you need to<br>for the appropriate IP settings. | natically if your network supports<br>ask your network administrator |   |
| Obtain an IP address automatical                                                                                      | у                                                                    |   |
| • Use the following IP address:                                                                                       |                                                                      |   |
| IP address:                                                                                                    | 172 . 16 . 1 . 10                                                    |   |
| Subnet mask:                                                                                                    | 255.255.255.0                                                        |   |
| Default gateway:                                                                                                    |                                                                      |   |
| Obtain DNS server address autom                                                                                       | atically                                                             |   |
| • Use the following DNS server add                                                                                    | resses:                                                              |   |
| Preferred DNS server:                                                                                                 |                                                                      |   |
| Alternate DNS server:                                                                                                 |                                                                      |   |
| Validate settings upon exit                                                                                           | Advanced                                                             |   |
|                                                                                                    | OK Cancel                                                            |   |

#### MAC OS

- 1. Spostarsi su System Preferences (Preferenze di sistema) (dal dock o facendo clic sul menu di Apple in alto sullo schermo).
- 2. Selezionare Network (Rete).
- 3. Selezionare la propria connessione Ethernet dal menu dell'elenco a sinistra.
- 4. Modificare Configure IPv4 (Configura IPv4) in "Manually" (Manualmente).
- 5. Immettere le proprietà IP e selezionare Apply (Applica).

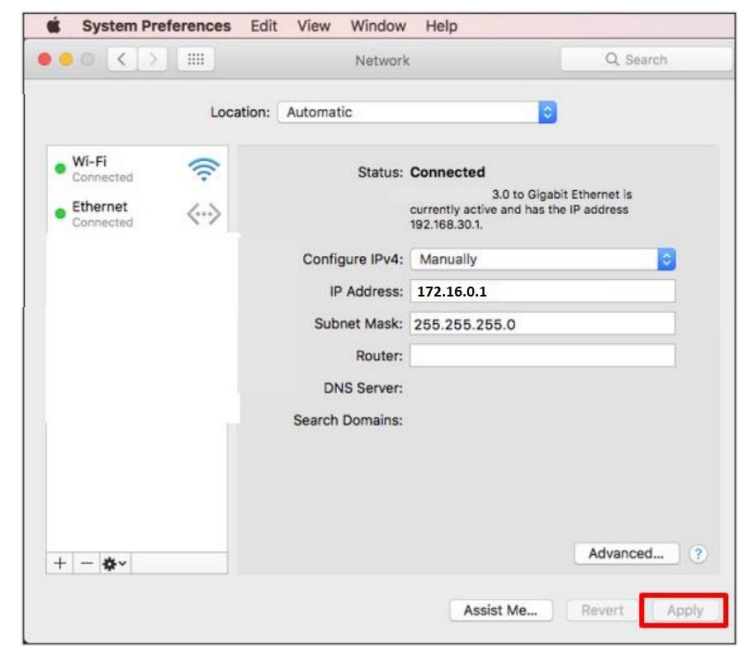

## Gestione degli allarmi

#### Elenco degli allarmi per tipo di dispositivo

HPLRF

| Tipo di dispositivo | Modello cui si applica | Evento  | Tipo di evento         | Descrizione                                                                                                    |
|---------------------|------------------------|---------|------------------------|----------------------------------------------------------------------------------------------------|
| HPLRF               | Tutti                  | Allarme | EQUIPMENT_DISCONNECTED | Apparecchio scollegato:<br>collegamento interrotto tra<br>Connect Edge e l'apparecchio:<br>controllare l'alimentazione<br>dell'apparecchio e le<br>connessioni dati<br>dell'apparecchio.                                                                                                    |
| HPLRF               | Tutti                  | Allarme | WARM_ALARM             | Generato errore allarme<br>temperatura alta: la<br>temperatura del congelatore<br>ha superato il valore impostato<br>d'innesco dell'allarme<br>temperatura alta. Gli allarmi di<br>temperatura alta si attivano<br>per aperture prolungate dello<br>sportello e l'inserimento di un<br>prodotto caldo. |
| HPLRF               | Tutti                  | Allarme | COLD_ALARM             | Generato errore allarme<br>temperatura bassa: la<br>temperatura del congelatore<br>ha superato il valore impostato<br>dell'allarme per temperatura<br>bassa.                                                                                                    |
| HPLRF               | Tutti                  | Allarme | CTRLPROBE_ALARM        | Allarme guasto sonda di<br>controllo: sonda di controllo<br>fuori intervallo. Manutenzione<br>necessaria.                                                                                                    |
| HPLRF               | Tutti                  | Allarme | DOOR_OPEN              | Allarme sportello aperto: se lo<br>sportello è rimasto aperto per<br>più di 30 secondi, si genera un<br>allarme sportello aperto.                                                                                                    |
| HPLRF               | Tutti                  | Allarme | POWER_OUTAGE           | Allarme guasto alimentazione:<br>l'unità è in modalità guasto<br>alimentazione. Il display<br>funziona a batteria. Controllare<br>che la spina/l'interruttore di                                                                                                    |

|       |       |            |             | circuito dell'unità siano in<br>posizione ON (Acceso) ed<br>erogare l'alimentazione.                                                                                                    |
|-------|-------|------------|-------------|----------------------------------------------------------------------------------------------------|
| HPLRF | Tutti | Avvertenza | SYSBATT_LOW | Batteria del sistema in<br>esaurimento: la carica della<br>batteria del sistema è inferiore<br>alla soglia di tensione. Si<br>consiglia di sostituire la<br>batteria. Rivolgersi al servizio<br>clienti per sostituire la batteria. |

#### Incubatori

| Tipo di dispositivo | Modello cui si applica | Evento  | Tipo di evento         | Descrizione                                                                                                    |
|---------------------|------------------------|---------|------------------------|----------------------------------------------------------------------------------------------------|
| Incubatore          | Tutti                  | Allarme | EQUIPMENT_DISCONNECTED | Apparecchio scollegato:<br>collegamento interrotto tra<br>Connect Edge e l'apparecchio:<br>controllare l'alimentazione<br>dell'apparecchio e le<br>connessioni dati<br>dell'apparecchio. |
| Incubatore          | Tutti                  | Allarme | DOOR_AJAR              | Allarme sportello del<br>dispositivo aperto da troppo<br>tempo: lo sportello del<br>dispositivo è aperto da più di<br>30 secondi.                                                        |
| Incubatore          | Tutti                  | Allarme | DISPLAY_ERROR          | Errore di sistema; Display:<br>comunicazione assente tra il<br>display e la scheda madre.                                                                                                |
| Incubatore          | Tutti                  | Allarme | MAIN_BOARD_ERROR       | Errore di sistema: EEPROM<br>scheda madre: EEPROM sulla<br>scheda madre difettosa.                                                                                                    |
| Incubatore          | VIOS                   | Allarme | STERIRUN_ERROR         | Errore di sistema: steri-run:<br>errore nella routine Steri-Run.                                                                                                    |
| Incubatore          | 150i/240i              | Allarme | CONTRARUN_ERROR        | Errore di sistema: contra-run:<br>errore nella routine<br>Contra-Run.                                                                                                    |
| Incubatore          | VIOS                   | Allarme | POWERDOWN_STERIRUN     | Interruzione di corrente<br>durante il ciclo steri-run:<br>guasto alimentazione durante<br>la routine Steri-Run.                                                                         |
| Incubatore          | 150i/240i              | Allarme | POWERDOWN_CONTRARUN    | Interruzione di corrente<br>durante il ciclo contra-run:<br>guasto alimentazione durante<br>la routine Contra-Run.                                                                       |
| Incubatore          | Tutti                  | Allarme | AUTOSTART_ERROR        | Errore di sistema: auto-start:<br>errore nella routine auto-start                                                                                                    |
| Incubatore          | VIOS, 3WJ              | Allarme | ADC_ERROR              | Errore di sistema: ADC:<br>misura della resistenza di<br>riferimento fuori tolleranza.                                                                                                   |
| Incubatore          | 150i/240i              | Allarme | SAFETY_CIRCUIT_ERROR   | Errore di sistema: circuito di<br>sicurezza attivo: plausibilità<br>dubbia del segnale di<br>temperatura.                                                                                |
| Incubatore          | 150i/240i              | Allarme | COMM_ERROR             | Errore di sistema: dispositivo<br>rotazione flacone: guasto della<br>comunicazione tra il<br>dispositivo di rotazione del<br>flacone e la scheda madre.                                  |
| Incubatore          | VIOS                   | Allarme | FAN_ERROR              | Errore di sistema: ventola: il<br>valore effettivo della ventola<br>è fuori tolleranza.                                                                                                  |
| Incubatore          | Tutti                  | Allarme | SENSOR_BREAKAGE_TEMP   | Errore temperatura: rottura del<br>sensore: il valore misurato<br>supera il limite accettato.                                                                                            |
| Incubatore          | Tutti                  | Allarme | HIGH_TEMP              | Allarme valore alto<br>temperatura effettiva: valore<br>temperatura effettiva > valore<br>impostato + 1 °C.                                                                              |
| Incubatore          | Tutti                  | Allarme | LOW_TEMP               | Allarme valore basso<br>temperatura effettiva: valore<br>temperatura effettiva < valore<br>impostato - 1 °C.                                                                             |
| Incubatore          | 150i/240i              | Allarme | COMM_ERROR_TEMP        | Errore temperatura:<br>comunicazione: la cella di<br>misurazione non può<br>comunicare con la scheda<br>madre.                                                                           |
| Incubatore          | 150i/240i              | Allarme | LM75_ERROR             | Errore temperatura: LM75:<br>il sensore LM75 non può<br>comunicare con la scheda<br>madre.                                                                                               |
| Incubatore          | 150i/240i              | Allarme | EEPROM_ERROR_TEMP      | Errore di temperatura: sensore<br>EEPROM: errore sensore NV-<br>Ram.                                                                                                    |

| Incubatore | Tutti           | Allarme    | SENSOR_BREAKAGE_CO2   | Errore CO2: rottura sensore:<br>valore misurato supera il limite<br>accettato.                                                                   |
|------------|-----------------|------------|-----------------------|----------------------------------------------------------------------------------------------------|
| Incubatore | Tutti           | Allarme    | HIGH_CO2              | Allarme valore CO2 effettivo<br>alto: il valore CO2 effettivo è ><br>valore impostato + 1%.                                                      |
| Incubatore | Tutti           | Allarme    | LOW_CO2               | Allarme valore CO2 effettivo<br>basso: il valore CO2 effettivo è<br>< valore impostato - 1%.                                                     |
| Incubatore | VIOS            | Allarme    | COMM_ERROR_RH         | Errore RH: comunicazione: il<br>sensore RH non comunica con<br>la scheda madre.                                                                  |
| Incubatore | Tutti           | Allarme    | COMM_ERROR_CO2        | Errore CO2: comunicazione: il<br>sensore della CO2 non<br>comunica con la scheda<br>madre.                                                       |
| Incubatore | 150i/240i       | Allarme    | EEPROM_COMM_ERROR_CO2 | Errore CO2: EEPROM: errore<br>del sensore NV-RAM.                                                                                                |
| Incubatore | VIOS            | Allarme    | SENSOR_BREAKAGE_RH    | Errore RH: rottura sensore:<br>valore misurato supera il limite<br>accettato.                                                                    |
| Incubatore | Tutti           | Allarme    | SENSOR_BREAKAGE_02    | Errore O2: rottura sensore:<br>valore misurato supera il limite<br>accettato.                                                                    |
| Incubatore | Tutti           | Allarme    | HIGH_O2               | Allarme valore O2 effettivo<br>alto: il valore O2 effettivo è ><br>valore impostato + 1%.                                                        |
| Incubatore | Tutti           | Allarme    | LOW_O2                | Allarme valore O2 effettivo<br>basso: il valore O2 effettivo è<br>< valore impostato - 1%.                                                       |
| Incubatore | Tutti           | Allarme    | COMM_ERROR_02         | Errore O2: comunicazione: il<br>sensore O2 non comunica con<br>la scheda madre.                                                                  |
| Incubatore | VIOS, 150i/240i | Allarme    | LOW_WATER             | Allarme livello basso acqua<br>RH: 2-3 gg restanti fino a<br>esaurimento acqua.                                                                  |
| Incubatore | Tutti           | Avvertenza | DATALOGGER_ERROR      | Errore di sistema: data logger:<br>errore durante la scrittura in<br>memoria del registratore dei<br>dati. L'incubatore è ancora in<br>funzione. |

### ULT

| Tipo di dispositivo | Modello cui si applica | Evento  | Tipo di evento         | Descrizione                                                                                                    |
|---------------------|------------------------|---------|------------------------|----------------------------------------------------------------------------------------------------|
| ULT                 | Tutti                  | Allarme | EQUIPMENT_DISCONNECTED | Apparecchio scollegato:<br>collegamento interrotto tra<br>Connect Edge e l'apparecchio:<br>controllare l'alimentazione<br>dell'apparecchio<br>e le connessioni dati<br>dell'apparecchio.                                                                                                    |
| ULT                 |                        | Allarme |                        | Allarme per guasto sonda<br>scambiatore di calore: il<br>congelatore continuerà<br>a funzionare secondo il valore<br>prestabilito corrente, ma la<br>variazione di temperatura<br>dell'unità aumenterà.                                                                                                    |
|                     | Tutti                  |         | HEATEXCH_PROBE_FAIL    | Rivolgersi all'assistenza.                                                                                                    |
| ULT                 | Serie TSX              | Allarme | REFRIDGE_FAILURE       | Allarme guasto refrigerazione<br>del sistema: si è verificato un<br>errore all'interno del sistema<br>di refrigerazione. Rivolgersi<br>all'assistenza.                                                                                                    |
| ULT                 |                        | Allarme |                        | Allarme guasto alimentazione:<br>l'unità è in modalità guasto<br>alimentazione. Il display<br>funziona a batteria. Controllare<br>che la spina/l'interruttore<br>di circuito dell'unità siano in<br>posizione ON (Acceso) ed                                                                                                    |
|                     | Tutti                  |         | POWER_OUTAGE           | erogare l'alimentazione.                                                                                                    |
| ULT                 |                        | Allarme |                        | Generato errore allarme<br>temperatura alta: la<br>temperatura del congelatore<br>ha superato il valore impostato<br>d'attivazione dell'allarme<br>temperatura alta di<br><current_setting>°C.<br/>Aperture prolungate dello<br/>sportello e l'inserimento di<br/>prodotti caldi potrebbero<br/>causare allarmi per elevata</current_setting> |
|                     | Tutti                  |         | WARM_ALARM             | temperatura.                                                                                                    |

| ULT   |                                   | Allarme   |                        | Generato errore allarme                                                                                                    |
|-------|-----------------------------------|-----------|------------------------|----------------------------------------------------------------------------------------------------|
|       |                                   |           |                        | temperatura bassa: la                                                                                                    |
|       |                                   |           |                        | temperatura del congelatore                                                                                                    |
|       |                                   |           |                        | d'attivazione dell'allarme                                                                                                    |
|       |                                   |           |                        | temperatura bassa di                                                                                                    |
| 1.0.7 | Tutti                             | A 11      | COLD_ALARM             | <pre><current_setting>°C.</current_setting></pre>                                                                                                    |
| ULI   |                                   | Allarme   |                        | sportello rimane aperto per                                                                                                    |
|       |                                   |           |                        | oltre <current_setting></current_setting>                                                                                                    |
|       | <b>-</b> <i>w</i>                 |           |                        | minuti, verrà emesso un                                                                                                    |
| 10.7  | l utti                            | Allarme   | DOOR_OPEN              | Allarme guasto sonda di                                                                                                    |
| 0L1   |                                   | Allallie  |                        | controllo: impossibile                                                                                                    |
|       |                                   |           |                        | visualizzare la temperatura                                                                                                    |
|       |                                   |           |                        | interna del vano congelatore.                                                                                                    |
|       |                                   |           |                        | funzionare in modalità                                                                                                    |
|       |                                   |           |                        | funzionamento completo.                                                                                                    |
|       | Tutti                             | A.11      | CTRLPROBE_ALARM        | Rivolgersi all'assistenza.                                                                                                    |
| ULI   |                                   | Allarme   |                        | Flusso idrico al di fuori delle<br>condizioni di flusso consentite:                                                                                                    |
|       |                                   |           |                        | la portata dell'acqua deve                                                                                                    |
|       |                                   |           |                        | essere compresa entro                                                                                                    |
|       | Raffreddamento ad acqua           |           |                        | 1,9 - 6,06 LPM (0,5 - 1,6 GPM)                                                                                                    |
|       | acqua UxF/HFU-T/TSU/88000         |           |                        | raffreddamento del sistema                                                                                                    |
|       | Series                            |           | PRESS_SWITCH_ALARM     | occorrente.                                                                                                    |
| ULT   |                                   | Allarme   |                        | Allarme errore alimentazione:                                                                                                    |
|       |                                   |           |                        | connessione di                                                                                                    |
|       |                                   |           |                        | un'alimentazione non corretta.                                                                                                    |
|       |                                   |           |                        | Verificare che la tensione sia                                                                                                    |
|       | I utti<br>Raffreddamento ad acqua | Allarme   | WRONG_POWER_ALARM      | Corretta.                                                                                                    |
| 0L1   | STP2, Raffreddamento ad           | Allalitie |                        | ingresso: la temperatura                                                                                                    |
|       | acqua UxF/HFU-T/TSU/88000         |           |                        | dell'acqua in ingresso supera                                                                                                    |
| 10.7  | Series                            | Allerme   | WATER_TEMP_ALARM       | l'intervallo consentito.                                                                                                    |
| OLI   |                                   | Allarme   |                        | scollegata: la batteria del                                                                                                    |
|       |                                   |           |                        | sistema è scollegata e non                                                                                                    |
|       | T:                                |           | OVOTEM DATE DIOC ALADM | potrà segnalare lo stato in                                                                                                    |
| ШТ    | 1000                              | Allarme   | STSTEM_BATT_DISC_ALARM | Batteria Bus disconnessa:                                                                                                    |
| 021   |                                   |           |                        | batteria BUS scollegata e non                                                                                                    |
|       |                                   |           |                        | potrà iniettare refrigerante                                                                                                    |
|       |                                   |           |                        | durante il recupero dopo le<br>interruzioni della CA: il                                                                                                    |
|       |                                   |           |                        | collegamento BUS - batteria                                                                                                    |
|       | con Sistema di backup (BUS)       |           | BUS_BATT_DISC_ALARM    | è stato ripristinato.                                                                                                    |
| ULT   |                                   | Allarme   |                        | Generato errore scrittura in<br>memoria principale: la                                                                                                    |
|       |                                   |           |                        | memoria principale ha tentato                                                                                                    |
|       |                                   |           |                        | di recuperare, ma il tentativo                                                                                                    |
| 10.7  | Tutti                             | Allerme   | MAIN_MEMORY_ALARM      | non ha avuto esto positivo.                                                                                                    |
|       |                                   | AildHile  |                        | memoria di backup: la                                                                                                    |
|       |                                   |           |                        | memoria di backup ha tentato                                                                                                    |
|       | T.,++i                            |           |                        | di recuperare, ma il tentativo                                                                                                    |
| ULT   | 1.000                             | Allarme   |                        | Allarme di comunicazione                                                                                                    |
|       |                                   |           |                        | sistema di backup: si è                                                                                                    |
|       |                                   |           |                        | verificato un errore di                                                                                                    |
|       |                                   |           |                        | sistema di backup. Rivolgersi                                                                                                    |
|       | con Sistema di backup (BUS)       |           | BUSFAIL_ALARM          | all'assistenza.                                                                                                    |
| ULT   |                                   |           |                        | Allarme comunicazione                                                                                                    |
|       |                                   |           |                        | interrotta: si e verificato un<br>errore di comunicazione                                                                                                    |
|       |                                   |           |                        | all'interno del sistema.                                                                                                    |
|       | Tutti                             | Allarme   | COMMFAIL_ALARM         | Rivolgersi all'assistenza.                                                                                                    |
| ULI   |                                   |           |                        | Modello di controllo non valido:                                                                                                    |
|       |                                   |           |                        | non valido. Contattare il                                                                                                    |
|       |                                   |           |                        | servizio clienti per verificare                                                                                                    |
|       | 1                                 | 1         |                        | di avere selezionato il modello                                                                                                    |
| 1     |                                   |           |                        | corrotto por outtoro pordito                                                                                                    |
|       | Tutti                             | Allarme   | WRONG_CTRLMODEL        | di carico nel sistema.                                                                                                    |
| ULT   | Tutti                             | Allarme   | WRONG_CTRLMODEL        | di carico nel sistema.<br>Batteria del sistema in                                                                                                    |
| ULT   | Tutti                             | Allarme   | WRONG_CTRLMODEL        | di carico nel sistema.<br>Batteria del sistema in<br>esaurimento: la carica della                                                                                                    |
| ULT   | Tutti                             | Allarme   | WRONG_CTRLMODEL        | corretto per evitare perdite<br>di carico nel sistema.<br>Batteria del sistema in<br>esaurimento: la carica della<br>batteria del sistema è inferiore<br>alla sodia di tensione. Si                                                                    |
| ULT   | Tutti                             | Allarme   | WRONG_CTRLMODEL        | corretto per evitare perdite<br>di carico nel sistema.<br>Batteria del sistema in<br>esaurimento: la carica della<br>batteria del sistema è inferiore<br>alla soglia di tensione. Si<br>consiglia di sostituire la                                     |
| ULT   | Tutti                             | Allarme   | WRONG_CTRLMODEL        | corretto per evitare perdite<br>di carico nel sistema.<br>Batteria del sistema in<br>esaurimento: la carica della<br>batteria del sistema è inferiore<br>alla soglia di tensione. Si<br>consiglia di sostituire la<br>batteria. Rivolgersi al servizio |

| 111 T |                             | Avarationza  |                 | Notifica condizioni ambientali          |
|-------|-----------------------------|--------------|-----------------|-----------------------------------------|
| OLI   |                             | Avvenenza    |                 |                                         |
|       |                             |              |                 | estreme: la temperatura                 |
|       |                             |              |                 | ambiente ha superato il valore          |
|       |                             |              |                 | impostato per la temperatura            |
|       |                             |              |                 | ambiente estrema di                     |
|       |                             |              |                 | <current setting="">°C.</current>       |
|       |                             |              |                 | Accertarsi che la temperatura           |
|       |                             |              |                 | ambiente sia adequatamente              |
|       | Tutti                       |              | EXTAMB TEMP     | controllata                             |
|       | Tata                        | Avaranza     |                 | Notifica tomoratura                     |
| OLI   |                             | Avventeriza  |                 |                                         |
|       |                             |              |                 | compressore: la temperatura             |
|       |                             |              |                 | del sistema di retrigerazione           |
|       |                             |              |                 | ha superato il valore impostato         |
|       |                             |              |                 | di temperatura del                      |
|       |                             |              |                 | compressore di                          |
|       | TSX Series, UxF/HFU-        |              |                 | <current_setting> °C.</current_setting> |
|       | T/TSU/Serie 88000           |              | COMP TEMP       | Rivolgersi all'assistenza.              |
| ULT   |                             | Avvertenza   |                 | Notifica Impossibile raggiungere        |
|       |                             |              |                 | il valore impostato: questa             |
|       |                             |              |                 | notifica può essere causata da          |
|       |                             |              |                 | apartura della apartella                |
|       |                             |              |                 | aperiure dello sportello                |
|       |                             |              |                 |                                         |
|       |                             |              |                 | Lasciare stabilizzare l'unita. Se       |
|       |                             |              |                 | la condizione persiste,                 |
|       | Tutti                       |              | SP_ATTAIN       | contattare il servizio clienti.         |
| ULT   |                             | Avvertenza   |                 | Batteria BUS in esaurimento:            |
|       |                             |              |                 | la batteria BUS si sta                  |
|       |                             |              |                 | esaurendo. Si consiglia                 |
|       |                             |              |                 | di sostituire la batteria.              |
|       |                             |              |                 | Rivolgersi al servizio clienti per      |
|       | con Sistema di backup (BUS) |              | BUSBATT LOW     | sostituire la batteria                  |
| 101   |                             |              |                 | Notifica conversione                    |
|       |                             | /www.iteliza |                 | huck/boost inofficiento:                |
|       |                             |              |                 | la tanaiana in ingrasaa a'              |
|       |                             |              |                 | la tensione in ingresso al              |
|       |                             |              |                 | congelatore e tuori intervallo.         |
|       |                             |              |                 | Assicurarsi di utilizzare una           |
|       |                             |              |                 | tensione di alimentazione               |
|       |                             |              |                 | adeguata. Rivolgersi                    |
|       |                             |              |                 | all'Assistenza se risultasse            |
|       |                             |              |                 | impossibile eliminare                   |
|       | Tutti                       |              | BB INEFFECTIVE  | questa notifica.                        |
| ULT   |                             | Avvertenza   |                 | Notifica pulizia filtro: si             |
|       |                             |              |                 | consiglia di pulire filtro e            |
|       |                             |              |                 | condensatore Rivolgersi                 |
|       |                             |              |                 | all'Assistanza sa risultassa            |
|       | TEX Series UNE/UEU          |              |                 |                                         |
|       | TTOLIO : 00000              |              |                 | impossibile eliminare la                |
|       | 1/1SU/Serie 88000           |              | CLNFILTER_ALARM | notifica.                               |

Nota: quando il modello applicabile è "Tutti" vale a dire l'elenco dei modelli di quel tipo supportati da Connect Edge.

## Guida alla configurazione di rete

### Requisiti di rete Aperture porta occorrenti

#### Aprire le porte esterne (Internet) della rete A

- 443 (HTTPS, MQTTS)
  - o broker.cg.tfcprod.thermofisher.com
  - o \*.iot.us-east-1.amazonaws.com
- 123 (NTP)\*
  - ntp.pool.org
- 53 (Domain Name Service)
  - L'URL dipende dai server DNS configurati
- 1194 (OpenVPN rapido Dipendente dal dispositivo)
  - o L'URL è dipendente dalla posizione

\*Network Time Protocol (NTP) consente l'impostazione accurata dell'orologio del sistema ed è obbligatoria. Accede a pool.ntp.org. Attendere che il gateway raggiunga il server NTP locale o internet per sincronizzare l'ora del sistema.

#### Aprire le porte locali (Internet) della rete A

Se l'impostazione Enable Local (Abilita locale) è Yes (Sì):

- 443 (HTTPS, se Enable Local [Abilita locale] è Yes [Si])
  - Per l'Ul locale e le connessioni ai dispositivi
- 4443 (TLS, se Enable Local [Abilita locale] è Yes [Sì])
  - Per l'Ul locale e le connessioni ai dispositivi

Se OPC UA è installato:

- 4483 (HTTPS)
- 12686 (OPC.TCP)

#### Aprire le porte della rete B (strumento/rete servizio)

- 22 (Fornisce l'accesso ssh per il debug locale)
- 67 (Accesso al server DHCP)
- 443 (HTTPS)
- 4443 (Autenticazione TLS)
- 4843 (HTTPS, se OPC UA e installato)
- 12686 (OPC.TCP, se OPC UA è installato)

#### Rete A (rete esterna)

ETH 1, Wi-Fi 1, e cellulare sono utilizzati per la connettività cloud. Può essere selezionata solo un'interfaccia.

Protocolli utilizzati:

- HTTPS
- MQTTS
- NTP
- DNS
- DHCP
- OCP.TCP (facoltativo se è installato OPC UA)

#### ETH 1

Configurabile per ottenere un indirizzo IP da un server DHCP o impostare manualmente un IP.

Può fornire porte appropriate per la manutenzione strumenti e l'accesso UI locale.

- Se si seleziona Using DHCP (Utilizza DHCP), la rete deve disporre di un server DHCP per fornire le impostazioni IP richieste.
  - Si raccomanda di riservare l'indirizzo IP sul server DHCP
  - Se si utilizza un IP statico, occorre configurare i parametri seguenti:
    - o Indirizzo IP
    - o Maschera subnet
    - o IP gateway predefinito
  - o Server DNS

- Se occorre un accesso agli strumenti e/o all'Ul locale mediante ETH 1, è possibile abilitarlo:
  - o Utilizzando l'impostazione "Enable local" (Abilita locale)
  - Apre le porte 443 e 4443

#### Wi-Fi 1

Configurabile per ottenere un indirizzo IP da un server DHCP o impostare manualmente un IP.

Può fornire porte appropriate per la manutenzione strumenti e l'accesso UI locale.

Solo modalità Station (Stazione)

• Se si seleziona Using DHCP (Utilizza DHCP), la rete deve disporre di un server DHCP per fornire le impostazioni IP richieste.

o Si raccomanda di riservare l'indirizzo IP sul server DHCP

- Se si utilizza un IP statico, occorre configurare i parametri seguenti:
  - o Indirizzo IP
  - o Maschera subnet
  - o IP gateway predefinito
  - o Server DNS
- Se occorre un accesso agli strumenti e/o all'Ul locale mediante ETH 1, è possibile abilitarlo.
  - o Utilizzando l'impostazione "Enable local" (Abilita locale)
  - Apre le porte 443 e 4443

#### Linee guida per l'implementazione

- Standard Wi-Fi implementati
  - o 802.11a/b/g/n
- Standard di sicurezza disponibili
  - WPA (non raccomandato)
  - o WPA2
  - o WPA/WPA2 (non raccomandato)
  - o WPA2 Enterprise
    - Supporta impostazioni rapide per PEAP-MsCHAPv2 e EAP-TLS, comprese opzioni per il caricamento dei certificati
    - Sono supportate impostazioni interamente personalizzabili mediante un editor wpa\_supplicant
- Livello di segnale desiderato
  - Si sconsiglia di utilizzare un'intensità del segnale < 70 dBm che determina un messaggio di avvertenza sulla pagina di monitoraggio Gateway Management.
- Limiti del nome SSID
  - o Nessuno

#### Cellulare

I servizi supportati sono specifici per l'operatore di telefonia.

- Impostazioni fornite
  - o APN
  - o Stringa di composizione
  - Tipo autor.: <specifica per l'operatore>
  - Nome utente: <specifico per l'operatore>
  - Password: <specifica per l'operatore>
- Livello del segnale
  - Si sconsiglia di utilizzare un'intensità del segnale < -95 dBm che determina un messaggio di avvertenza sulla pagina di monitoraggio Gateway Management (Gestione gateway).
- Tipo di scheda SIM supportata

- o Micro SIM
- Guida al modem cellulare
  - Fare riferimento alla documentazione del modello del gateway per determinare le opzioni cellulare supportate.

### Rete B (Strumento/Rete servizio)

Entrambe le interfacce (se supportate dal modello del gateway) possono essere abilitate allo stesso tempo

Protocolli utilizzati:

- HTTPS
- MQTTS
- WSS
- DHCP
- OCP.TCP (facoltativo se è installato OPC UA)

È necessario un server DHCP o la configurazione di indirizzi IP statici. La NAT (Network Address Translation, traduzione di indirizzo di rete) non è supportata (connettività internet assente).

### ETH 0

- Se si è selezionato No per "Using DHCP" (Utilizza DHCP), configurare i parametri seguenti:
  - o Indirizzo IP
  - o Maschera subnet
  - NOTA: gateway predefinito e DNS non è supportato perché su questa interfaccia non c'è accesso internet
- Se il Server DHCP è abilitato, è necessario configurare manualmente le seguenti impostazioni:
  - o Indirizzo IP iniziale
  - o Indirizzo IP finale
  - o Maschera subnet

#### Wi-Fi 0

Questa opzione prevede due modalità: modalità Access Point o modalità Station (Stazione).

#### Modalità Access Point

- Effettuare le seguenti configurazioni:
  - SSID (l'impostazione predefinita è TF\_GW\_<ultime 4 cifre dell'indirizzo MAC ETH 0>)
  - Password Wi-Fi (l'impostazione di default è assegnata in modo casuale)
  - o IP statico
  - o Maschera subnet
  - o Standard di sicurezza (WPA2 è caldamente raccomandato)
  - o Modalità Radio
- Se il Server DHCP è abilitato, è necessario configurare manualmente le seguenti impostazioni:
  - o Indirizzo IP iniziale
  - o Indirizzo IP finale
  - o Maschera subnet
  - NOTA: gateway predefinito e DNS non è supportato perché su questa interfaccia non c'è accesso internet

#### Modalità Station (Stazione)

- Effettuare le seguenti configurazioni:
  - o SSID
  - Password Wi-Fi
  - o Standard di sicurezza richiesto

- La modalità Radio (Radio mode) viene determinata automaticamente dall'Access Point.
- Se si è selezionato No per "Using DHCP" (Utilizza DHCP), configurare i parametri seguenti:
  - o Indirizzo IP
  - o Maschera subnet
- È possibile abilitare un server DHCP e configurarlo per gli indirizzi IP iniziale e finale.

#### Linee guida per l'implementazione

- Standard Wi-Fi implementati
  - o 802.11a/b/g/n
- Standard di sicurezza disponibili
  - o WPA
  - o WPA2
  - o WPA2 Enterprise
    - Supporta impostazioni rapide per PEAP-MsCHAPv2 e EAP-TLS, comprese opzioni per il caricamento dei certificati
    - Sono supportate impostazioni interamente personalizzabili mediante un editor wpa\_supplicant
- Livello di segnale desiderato
  - Un segnale d'intensità < -70 dBm attiva un'avvertenza.
- Limiti del nome SSID
  - o Nessuno

#### Funzionalità di Network Security e raccomandazioni

- WPA2 o sicurezza Wi-Fi di qualità più elevata
- Modifica di tutte le password predefinite

### Interfacce di rete supportate e opzioni di configurazione

#### Impostazioni predefinite

Il gateway predefinito ha le seguenti opzioni di configurazione di rete abilitate:

- ETH 1: 10/100 Mbps
- ETH 0: 10/100 Mbps

Il gateway predefinito ha le seguenti opzioni di configurazione di rete disabilitate:

- Wi-Fi 0: 2,4 o 5 GHz 802.11a
- Wi-Fi 1: 2,4 o 5 GHz 802.11a
- Cellulare
  - o CAT-1 o CAT-4, in base al modello del gateway
  - o Fare riferimento ai dettagli del modello per l'assistenza per specifici operatori

Guida su come ottenere la migliore performance Wi-Fi e cellulare: l'intensità raccomandata del segnale Wi-Fi è < -70 dBm e non dovrebbe variare di più di 4 dBm (± 2 dBm) al minuto.

- L'intensità raccomandata del segnale del cellulare è di < -95 dBm.
- Verificare che tutte le antenne siano adeguatamente collegate.

#### Topologie di rete raccomandate

- Se non è richiesta la segmentazione della connessione dello strumento, utilizzare una singola rete con tutti i componenti collegati a ETH 1.
- Se si desidera una rete di laboratorio isolata, utilizzare ETH 1 o Wi-Fi 1 per l'accesso a internet ed ETH 0 e/o Wi-Fi 0 per la connettività di rete del laboratorio.

• Per prestazioni ottimali della rete, utilizzare una connessione cablata.

I diagrammi seguenti sono esempi delle diverse topologie di rete supportate.

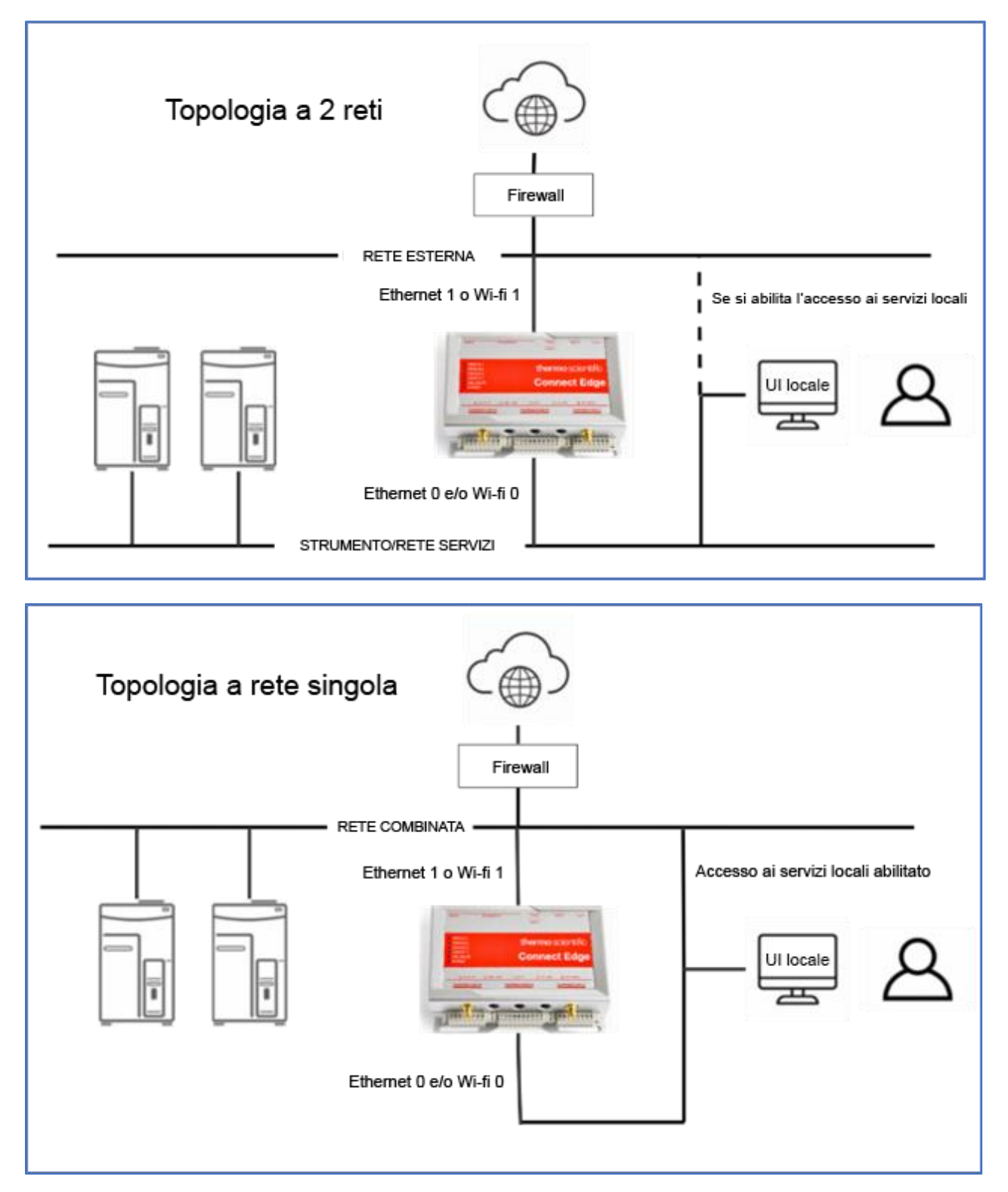

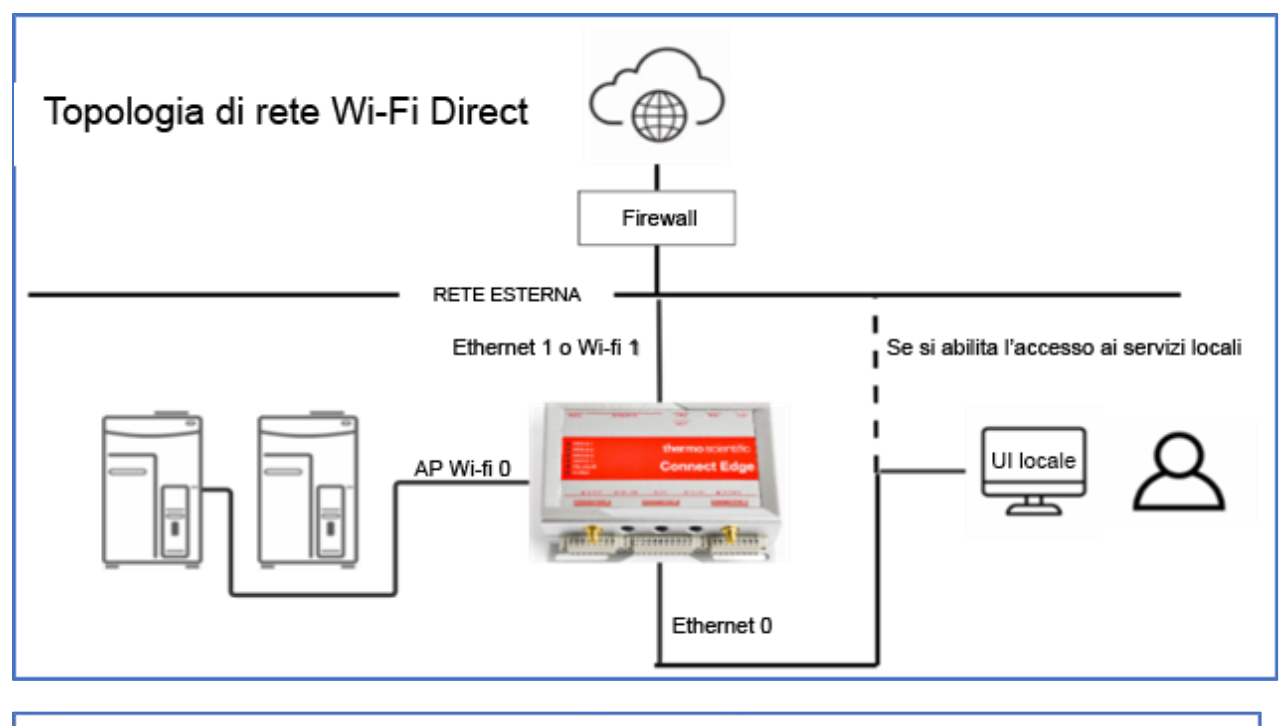

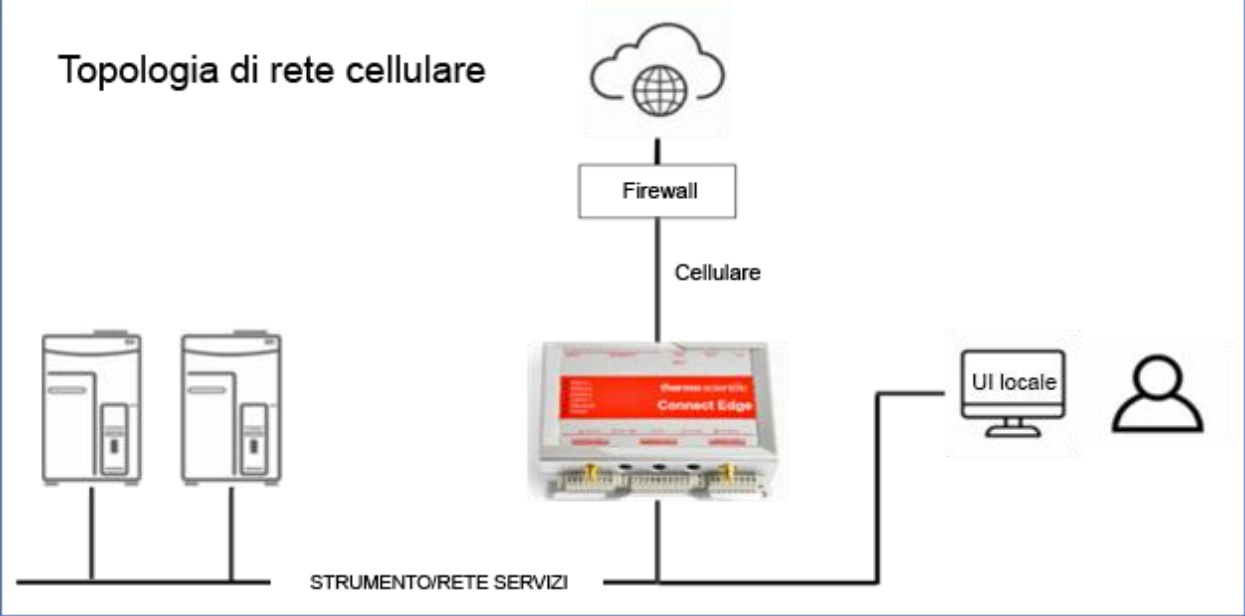

## Risoluzione dei problemi

| Problema                                                                   | Causa possibile                                                                                              | Rimedio                                                                                                    |
|----------------------------------------------------------------------------|----------------------------------------------------------------------------------------------------|----------------------------------------------------------------------------------------------------|
| Il gateway non si avvia                                                    | Manca<br>l'alimentazione                                                                                     | Se il LED blu dell'alimentazione non si<br>accende, verificare che la sorgente di<br>alimentazione sia correttamente collegata<br>a una presa attiva.                                           |
|                                                                            | Riavvio non<br>riuscito                                                                                      | Se il LED blu dell'alimentazione è acceso,<br>scollegare l'alimentazione dal gateway,<br>attendere 10 secondi, quindi ricollegare<br>l'alimentazione al gateway                                 |
| II LED di Stato 1 del gateway non passa a<br>luce fissa                    | La procedura di<br>approntamento<br>del gateway è<br>ancora in corso                                         | Attendere per 20-25 minuti che il gateway divenga pronto.                                                                                                    |
| II LED arancione di Stato 3 lampeggia<br>(non connesso al servizio Gateway | Il gateway non è<br>registrato                                                                               | Registrare il gateway.                                                                                                    |
| Management)                                                                | Il gateway non è<br>connesso alla<br>propria rete                                                            | Verificare le impostazioni di rete della connessione Internet.                                                                                                    |
|                                                                            |                                                                                                    | Verificare che il cavo Ethernet (se si usa<br>ETH 1) sia correttamente collegato.                                                                                                    |
|                                                                            | Firewall di rete                                                                                             | Verificare che le regole del firewall di rete<br>non stiano bloccando le porte di uscita<br>necessarie per la connessione.                                                                      |
| Impossibile accedere all'UI web del                                        | Il cavo Ethernet è                                                                                           | Verificare che il cavo sia in buone                                                                                                    |
| gateway utilizzando Ethernet 0 (ETH 0)                                     | scollegato                                                                                                   | condizioni e che le connessioni al<br>connettore ETH 0 e al connettore del PC<br>siano salde.                                                                                                   |
|                                                                            | Sul PC non è<br>stato configurato<br>un indirizzo IP<br>statico                                              | Configurare sul PC collegato l'indirizzo IP statico 172.16.0.10.                                                                                                    |
| Impossibile accedere all'UI web del gateway (generale)                     | URL non valido                                                                                               | Immettere <u>https://172.16.0.1/</u> nella barra<br>degli indirizzi del browser se si usa ETH 0.<br>Sostituire 172.16.0.1 con l'indirizzo IP<br>corretto se si utilizza un'interfaccia diversa. |
| Impossibile accedere all'UI Web del<br>gateway (Ethernet 1, Wi-Fi 1)       | È necessario<br>selezionare<br>"Enable local<br>services access"<br>(Abilita l'accesso<br>ai servizi locali) | Utilizzare l'UI Web del gateway per abilitare<br>l'impostazione "Enable local services<br>access" (Abilita l'accesso ai servizi locali).                                                        |
| Impossibile accedere al portale Gateway<br>Management                      | Non registrato per un'organizzazione                                                                         | Seguire le istruzioni d'uso per registrare<br>un'organizzazione.                                                                                                    |
| Impossibile reperire il gateway sul portale<br>Gateway Management          | Il gateway non è<br>registrato                                                                               | Registrare il gateway.                                                                                                    |
| La registrazione del gateway ha esito<br>negativo                          | Il servizio non è<br>temporaneamente<br>disponibile                                                          | Riprovare più tardi. Se non ha ancora esito positivo, rivolgersi al servizio di Assistenza clienti.                                                                                             |
| La registrazione del gateway si è bloccata<br>su Registered (Registrato)   | II gateway non<br>dispone di una<br>connessione<br>Internet                                                  | Il gateway rimarrà "Registered" (Registrato)<br>finché non sarà possibile stabilire una<br>connessione Internet. Quindi commuterà<br>su "Active" (Attivo). Fare riferimento alla                |

| Problema                                                                                                    | Causa possibile                                                | Rimedio                                                                                                    |
|----------------------------------------------------------------------------------------------------|----------------------------------------------------------------|----------------------------------------------------------------------------------------------------|
|                                                                                                    |                                                                | sezione Risoluzione dei problemi relativa al LED arancione di Stato 3, se lampeggia.                                                                                                    |
| La registrazione o la cancellazione della registrazione del dispositivo non ha esito positivo o non si conclude | La procedura è<br>stata disturbata                             | Riprovare più tardi. Se non ha ancora esito positivo, rivolgersi al servizio di Assistenza clienti.                                                                                                    |
| Il funzionamento del gateway non è quello<br>previsto                                                           | Problema<br>hardware o<br>software del<br>gateway              | Eseguire la diagnostica del gateway.                                                                                                    |
| II LED dell'adattatore emette luce bianca<br>fissa                                                              | L'adattatore non è<br>stato configurato                        | Seguire la procedura per configurare<br>l'adattatore, quindi applicare le impostazioni<br>collegando l'adattatore a una porta USB del<br>gateway.                                                             |
| La configurazione USB dell'adattatore non<br>ha esito positivo (il LED lampeggia di luce<br>rossa)              | Numero di serie<br>dell'adattatore<br>irreperibile             | Verificare che il numero di serie<br>dell'adattatore collegato alla presa USB<br>corrisponda a quello dell'adattatore<br>immesso durante la registrazione del<br>dispositivo.                                 |
|                                                                                                    | Impostazioni di<br>rete errate                                 | Verificare le impostazioni di rete<br>dell'adattatore utilizzando l'UI Web del<br>gateway.                                                                                                    |
| Il LED dell'adattatore è giallo fisso (si<br>accede alla rete, ma è impossibile<br>connettersi al gateway)      | Il gateway non è<br>connesso alla<br>stessa rete               | Verificare che il gateway sia connesso alla stessa rete (sub-net) dell'adattatore.                                                                                                    |
|                                                                                                    | L'interfaccia deve<br>abilitare l'accesso<br>ai servizi locali | Se si usa Ethernet 1 o Wi-Fi 1, verificare<br>sull'UI Web del gateway che Enable local<br>services (Abilita i servizi locali) sia abilitato.                                                                  |
|                                                                                                    | L'adattatore deve<br>essere riavviato                          | Premere il pulsante Reset (Ripristina) sul<br>pannello laterale dell'adattatore OPPURE<br>Scollegare l'alimentazione dall'adattatore,<br>quindi ricollegarla.                                                 |
|                                                                                                    | La rete del<br>gateway non è<br>stata avviata<br>correttamente | Scollegare l'alimentazione dal gateway, quindi ricollegarla.                                                                                                    |
| Il LED dell'adattatore è rosso fisso<br>(nessun accesso alla rete)                                              | Impostazioni di<br>rete errate                                 | Verificare le impostazioni di rete<br>dell'adattatore utilizzando l'UI Web del<br>gateway. Se le impostazioni sono state<br>aggiornate, collegare l'adattatore a una<br>porta USB del gateway per abilitarle. |
|                                                                                                    | Fuori campo<br>wireless                                        | Verificare che l'adattatore rientri nell'area<br>coperta dall'Access point.                                                                                                    |
|                                                                                                    | essere riavviato                                               | pannello laterale dell'adattatore OPPURE<br>Scollegare l'alimentazione dall'adattatore,<br>quindi ricollegarla.                                                                                               |
| La spia dell'adattatore è verde fissa, ma in<br>Thermo Fisher Connect non compaiono i<br>dati del dispositivo   | Il dispositivo non<br>è configurato<br>correttamente           | Verificare che l'interfaccia seriale/USB del dispositivo sia configurata correttamente.                                                                                                    |
|                                                                                                    | Tipo adattatore<br>non corretto                                | Verificare che il tipo di adattatore<br>dispositivo (ossia RS232, RS485, ecc) sia<br>corretto.                                                                                                    |

| Problema                                       | Causa possibile                                                    | Rimedio                                                                                                    |
|------------------------------------------------|--------------------------------------------------------------------|----------------------------------------------------------------------------------------------------|
|                                                | È necessario<br>reimpostare la<br>comunicazione<br>del dispositivo | Scollegare il cavo dal dispositivo, quindi<br>ripristinare l'alimentazione dell'adattatore<br>prima di ricollegarlo.                             |
| Il LED dell'adattatore lampeggia di luce rossa | Configurazione<br>non valida                                       | Scollegare dalla base Ethernet PoE, se collegata (il Wi-Fi è disabilitato se è collegata).                                                       |
| La base dell'adattatore Ethernet non funziona  | Configurazione<br>non valida                                       | Configurare Ethernet sull'adattatore e verificare che le impostazioni di rete siano corrette.                                                    |
|                                                | La configurazione<br>dell'adattatore è<br>errata                   | Ricollegare l'adattatore a una porta USB del gateway per abilitare le impostazioni di configurazione.                                            |
| Il software OPC-UA non si installa             | È necessario<br>l'abbonamento                                      | Acquistare un abbonamento Connect Edge al server OPC-UA.                                                                                         |
| La password non viene riconosciuta             | Caratteri<br>aggiuntivi                                            | Se si è copiata la password da un altro<br>software, verificare che non siano stati<br>digitati caratteri aggiuntivi (copiare solo il<br>testo). |

## Mantenimento dell'hardware Connect Edge in dotazione

#### Mantenimento del gateway in dotazione

Ispezionare periodicamente il prodotto al fine di verificane l'integrità e assicurarne il corretto funzionamento. Per eseguire la manutenzione del prodotto, completare le operazioni seguenti:

- Leggere con attenzione e verificare di aver compreso le istruzioni contenute in Considerazioni sulla sicurezza.
- Rimuovere in sicurezza l'alimentatore.
- Verificare l'installazione del prodotto.
- Pulire il prodotto.

#### Come rimuovere in sicurezza l'alimentatore PERICOLO DI SCOSSE ELETTRICHE

Se l'alimentazione non viene rimossa in modo corretto, si può creare un rischio di scosse elettriche che può a sua volta determinare lesioni personali, risultare letale e/o danneggiare l'attrezzatura o altre proprietà.

Per evitare lesioni e staccare in sicurezza l'alimentazione dal prodotto, completare le fasi seguenti:

- Verificare di avere le mani asciutte.
- Spegnere (OFF) tutte le sorgenti di alimentazione.
- Scollegare tutti i cavi.
- Verificare che tutti i circuiti siano scarichi.

#### Come verificare l'installazione del prodotto

Per verificare l'installazione del prodotto, completare i passaggi seguenti:

- Verificare che il prodotto sia pulito e non danneggiato.
- Verificare che gli indicatori a LED siano visibili e non danneggiati.
- Verificare che tutti componenti di bloccaggio (ad esempio: viti, bulloni e dadi) siano correttamente fissati.
- Verificare che il prodotto sia installato correttamente.

#### Come pulire il prodotto

Per pulire il prodotto, completare le operazioni seguenti:

- Non utilizzare detergenti, spray aerosol, solventi o spugnette abrasive.
- Per rimuovere la polvere dal case del prodotto, utilizzare un panno asciutto e privo di lanugine.
- Per rimuovere la sporcizia, utilizzare prodotti detergenti non infiammabili, a base acquosa.

ATTENZIONE: seguire le linee guida per la sicurezza in uso presso la propria struttura e indossare i dispositivi di protezione individuale (DPI) richiesti durante l'installazione e/o la risoluzione dei problemi.

## Informazioni di contatto

I prodotti Thermo Fisher Scientific sono supportati da un team di supporto tecnico a livello globale, pronto a fornire assistenza per tutte le vostre applicazioni. Visitare https://www.thermofisher.com/contact o telefonare a:

| Paesi                             | Vendite                      | Servizi di assistenza         |
|-----------------------------------|------------------------------|-------------------------------|
| Austria                           | +43 1 801 40 0               | +43 1 801 40 0                |
| Australia                         | +61 39757 4300               | 1 300 735 292                 |
| Belgio                            | +32 53 73 42 41              | +32 2 482 30 30               |
| Cina                              | +800 810 5118, +400 650 5118 | +8621 68654588                |
| Francia                           | +33 2 2803 2180              | +33 2 2803 2180               |
| Germania (Internazionale)         | +49 6184 90 6000             | 0800 1 536 376                |
| Germania (numero verde nazionale) | 0800 1 536 376               | 0800 1 536 376                |
| India (numero verde)              | 1800 22 8374                 | +91 22 6716 2200              |
| India                             | +91 22 6716 2200             | +91 22 6716 2200              |
| Italia                            | +32 02 95059 552             | +39 02 95059 552, 432 254 375 |
| Giappone                          | +81-3-5826-1616              | +81-3-3816-3355               |
| Paesi Bassi                       | +31 (76) 579 55 55           | +31 (76) 571 4440             |
| Paesi nordici/Paesi baltici/CSI   | +358 9 329 10200             | +358 9 329 100                |
| America del Nord                  | +1 866 984 3766              | (800) 438-4851                |
| Nuova Zelanda                     | +64 9 980 6700               | +64 9 980 6700                |
| Russia                            | +7 812 703 4215              | +7 812 703 4215               |
| Spagna/Portogallo                 | +34 93 223 09 18             | +34 93 223 09 18              |
| Svizzera                          | +41 44 454 12 22             | +41 44 454 12 12              |

| Regno Unito/Irlanda           | +44 870 609 9203 | +44 870 609 9203 |
|-------------------------------|------------------|------------------|
| Altri Paesi asiatici          | +852-2885-4613   | +852-2885-4613   |
| Paesi non riportati in elenco | +49 6184 90 6000 | +49 6184 90 6000 |

Thermo Fisher Scientific Inc. 275 Aiken Road, Asheville, NC 28804, Stati Uniti

Ulteriori informazioni su www.thermofisher.com/connectedsolutions